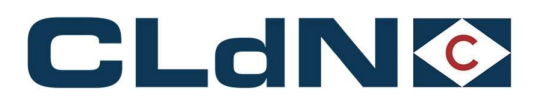

# **UK Bookings**

# **Customs Requirements Manual**

This manual refers to UK Services only (including the Santander  $\rightarrow$  Dublin  $\rightarrow$  Liverpool service)

For information regarding EU  $\rightarrow$  EU services: "Customs Status of Goods" manual

November 2023

CLdN RoRo

+ 352 (0) 26 44 66 1 info@cldn.com www.cldn.com 3-7, rue Schiller2519 LuxembourgLuxembourg

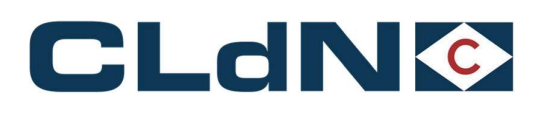

| 1 |      | CREATING A BOOKING – GENERAL CONCEPT                                                                              | 4  |
|---|------|----------------------------------------------------------------------------------------------------|----|
|   | 1.1  | Before arrival at the Port of Loading – Providing Customs Related Information                                     | 4  |
|   | 1.2  | Following vessel departure – Obtaining release from the Terminal                                                  | 5  |
| 2 |      | SPECIFIC POINTS OF ATTENTION                                                                                      | 6  |
|   | 2.1  | EXS Declarations for movements ex UK                                                                              | 6  |
|   | 2.2  | Temporary Storage VS "Pre-Lodged" Border Locations                                                                | 7  |
|   | 2.3  | Concept of "Border Process" in C.WEB Bookings                                                                     | 8  |
| 3 |      | Purfleet / Killingholme / Teesport $ ightarrow$ EU Booking Scenarios                                              | 10 |
|   | 3.1  | UK $\rightarrow$ EU: Export only (Temporary Storage) - Laden Units – Single Consignment                           | 10 |
|   | 3.2  | UK $\rightarrow$ EU: Export – Laden Units from Purfleet / Killingholme – Multiple Consignments                    | 11 |
|   | 3.3  | UK $\rightarrow$ EU: Transit – Option 1: GB Export or Standalone EXS + Full Transit Declaration (MRN)             | 12 |
|   | 3.4  | UK $\rightarrow$ EU: Transit – Option 2: No GB Export - CLdN to raise EXS for you + Full Transit (MRN)            | 13 |
|   | 3.5  | UK – EU: Transit – Option 4: GB Export or Standalone EXS + Transit LRN                                            | 14 |
|   | 3.6  | UK $\rightarrow$ EU: Transit – Option 5: No GB Export + Transit LRN                                               | 15 |
|   | 3.7  | UK – EU: Empty & Empty Uncleaned Units                                                                            | 16 |
|   | 3.8  | UK $ ightarrow$ EU: Return Packaging utilizing the Oral Declaration                                               | 17 |
|   | 3.9  | UK $\rightarrow$ EU ATA Carnet/NATO 302 Movement                                                                  | 18 |
| 4 |      | EU $\rightarrow$ Purfleet / Killingholme / Teesport booking scenarios                                             | 21 |
|   | 4.1  | EU $\rightarrow$ UK: Export Formalities - Laden Units – Option 1: Temporary Storage (Without GVMS)                | 21 |
|   | 4.2  | EU – UK: Export Formalities - Laden Units – Option 2: With Pre-lodged Import using GVMS                           | 22 |
|   | 4.3  | EU $\rightarrow$ UK: SCDP/CFSP EIDR – Option 1: Temporary Storage (without GVMS):                                 | 22 |
|   | 4.4  | $EU \rightarrow UK: SCDP/CFSP EIDR - Option 2: With GVMS:$                                                        | 23 |
|   | 4.5  | EU $\rightarrow$ UK: Transit from EU to UK – Option1: "Through Transit" Clearance at Final Destination:           | 24 |
|   | 4.6  | EU $\rightarrow$ UK: Transit from EU to UK – Option2: Clearance at the UK Port of Entry without GVMS              | 25 |
|   | 4.7  | EU $\rightarrow$ UK: Transit from EU to UK – Option3: Clearance at UK Port of Entry with GVMS                     | 26 |
|   | 4.8  | EU $\rightarrow$ UK Movements – Empty and Empty Uncleaned Units                                                   | 27 |
|   | 4.9  | EU $ ightarrow$ UK: Return Packaging utilizing the Oral / by Conduct Declaration                                  | 27 |
|   | 4.10 | EU $\rightarrow$ UK: ATA/TIR/NATO 302 Documents                                                                   | 29 |
| 5 |      | Santander $ ightarrow$ Dublin $ ightarrow$ Liverpool Booking Scenarios                                            | 31 |
|   | 5.1  | Customs aspects for bookings on the Santander $\rightarrow$ Dublin $\rightarrow$ Liverpool and vice versa service | 31 |
|   | 5.2  | Booking requirements for goods booked on Santander $ ightarrow$ Dublin $ ightarrow$ Liverpool service             | 31 |
|   | 5.3  | Booking requirements for goods booked on Liverpool $ ightarrow$ Dublin $ ightarrow$ Santander service             | 32 |
|   | 5.4  | Booking requirements for goods booked on Santander $\rightarrow$ Dublin service                                   |    |

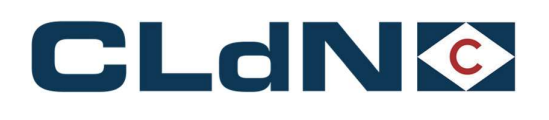

| 6    | Dublin $\rightarrow$ Santander Scenarios                                                     | 33 |
|------|----------------------------------------------------------------------------------------------|----|
| 6.1  | UK $\rightarrow$ EU: Export – Laden Units from Liverpool to Santander                        | 34 |
| 6.2  | UK $ ightarrow$ EU: Export – Empty Units from Liverpool to Santander                         | 35 |
| 7    | Specific Process Requirements for SPS Goods                                                  | 36 |
| 7.1  | GB -> NL – Requirement for provision of GGB number for bookings between GB & NL              | 36 |
| 7.2  | BE/NL -> GB                                                                                  | 36 |
| 8    | Frequently Asked Questions / Explanatory Guidance                                            | 37 |
| 8.1  | CldN Ports Locations codes – Box 30 of SAD                                                   | 37 |
| 8.2  | CLdN Ports NCTS Office Codes                                                                 | 37 |
| 8.3  | Entry Summary Declaration / ENS                                                              | 37 |
| 8.4  | Use of Community Systems in BE / NL                                                          | 37 |
| 8.5  | Clarification on use of EORI Numbers in a booking                                            | 39 |
| 8.6  | Mandatory use of MUCR for UK – EU bookings with multiple consignments                        | 39 |
| 8.7  | Clearance process in Belgium – Correctly "writing off" from PLDA                             | 39 |
| 8.8  | IMO Numbers of CLDN Vessels                                                                  | 40 |
| 8.9  | CLdN – Seatruck GVMS Carrier ID's                                                            | 40 |
| 8.10 | Clearance process in The Netherlands – Correctly clearing in AGS                             | 40 |
| 8.11 | Shipping of "new" Trailers / Containers being sold                                           | 40 |
| 8.12 | Shipping of "Return" packaging for which you wish to apply an Oral or By Conduct Declaration | 41 |
| 8.13 | Bookings using "Mini CUSCAR"                                                                 | 41 |
| 8.14 | Booking of "Through Shipments" / Multiple legs                                               | 41 |

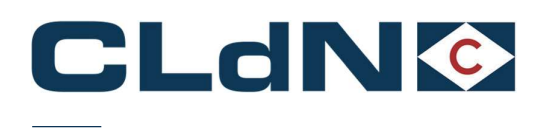

# **1 CREATING A BOOKING – GENERAL CONCEPT**

### 1.1 Before arrival at the Port of Loading – Providing Customs Related Information

- 1. Click on Create New Booking Request and select a UK route
- 2. Enter Sailing Time
- 3. Indicate whether you are shipping a Full or Empty unit (please observe guidance below when shipping new trailers)
- 4. The CSTOFG field is not editable, and it will auto populate with the code 'R' as shown in Figure 1

#### Figure: 1 – CWEB Create Booking

|             | ING & BOOKING | NEWR   I |              | 3 INFO<br>INGS   BOOKIN | G REQUES | T FEEDBACK | ¢           |      |                   |     |        |       |          |                   |
|-------------|---------------|----------|--------------|-------------------------|----------|------------|-------------|------|-------------------|-----|--------|-------|----------|-------------------|
| Clear input | Upload Excel  | Template |              |                         |          |            | 1           |      |                   |     |        |       | <u>C</u> | lour / Icon legen |
|             |               |          |              |                         |          |            |             |      |                   |     |        |       |          |                   |
| Contract    | Route         | S.O.     | Sailing time | Your Ref.               | Equip.   | Unit Nr.   | Full CSTOFG | DERP | Goods description | Len | Ta.Wt. | C.Wt. | Haz?     | Actions           |

5. Click on the Consignments Tab as shown in Figure: 2

If the consignments tab is not functioning, the WEBBOOK\_CUSTOMS AGENT Role will need to be enabled by the customer administrator of your company.

6. To add the consignments immediately, click on **Add consignments**. Alternatively, you can create and submit the booking request and add the consignment later (prior to arrival).

### Figure: 2 – Add Consignment

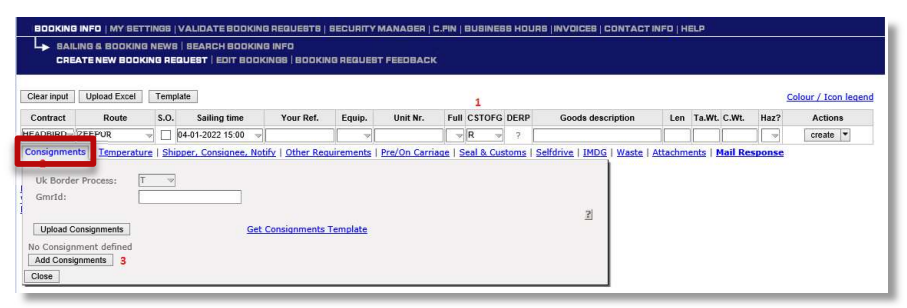

7. Complete Consignment information (all **red** fields) for every Consignment (customs declaration) within the unit as shown in Figure 3

#### Figure: 3 – Consignment Tab

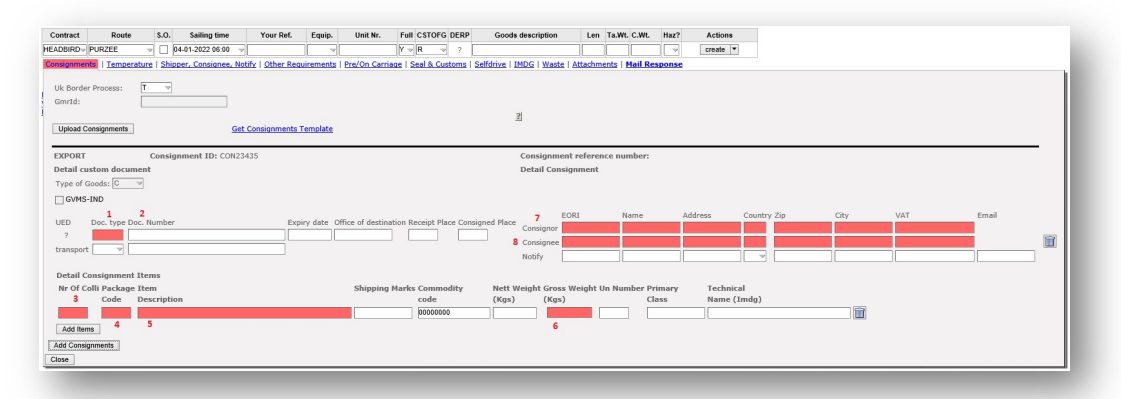

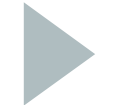

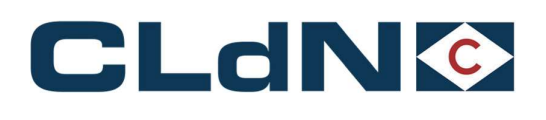

- **Doc. Type:** Provide the document type of your consignment
- Doc. Number: Provide the MRN number of your accompanying document
- <u>To EU only</u> <u>Consignor & Consignee</u>: Provide Consignor & Consignee details (EORI or Full details)
- Nr Of Colli: The number of packages for each Item within the particular consignment
- Package Code: The UN package code of each Item within the particular consignment
- **Description:** A detailed and clear description of the Item
- **<u>Gross Weight</u>**: The gross weight of the Items

<u>Note:</u> CLdN only requires the minimum, legally required dataset of your consignments to be able to fulfil our obligations as Carrier and Terminal Operator.

### 1.2 Following vessel departure – Obtaining release from the Terminal

Following vessel departure, CLdN will submit the **Entry Summary and Temporary Storage Declarations** to the Customs systems at the Port of Destination based on the data you provided in the booking, which will generate the necessary details that allows your clearing agent to create Import (or equivalent) declarations (Notwithstanding the possibilities to submit declarations in advance in various operating countries).

These details will be sent via email in the form of a "**Customs Cargo Details Report**" to the addresses configured in your profile and can also be retrieved from C.WEB as well as via EDI (as per latest EDI manual version on <u>www.cweb.lu</u>).

# CLdN requires the Import (or equivalent) information before it can allow a unit to be picked up from the Port of Destination.

- $EU \rightarrow UK$ 
  - Releases are exclusively generated via the Destin8 Inventory System
  - Your Client / Clearing Agent will need to Claim and assign each UCN to their badge and perform the clearance
  - Once done, this will generate a Release Note and your unit will be available for collection
  - When using GVMS, the release note will be generated based on the pre-lodged entry
- $UK \rightarrow EU$ 
  - Releases are generated either via direct input in C.WEB by adding respective document type and number (as shown in **Figure: 4**) or by providing these via the respective Port Community Systems (Portbase for NL and RX/Seaport for BE)
  - Once the Import (or equivalent) references have been added to C.WEB, a release from the port is possible
  - GB documents are **never** valid to obtain release at the EU port of entry.

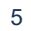

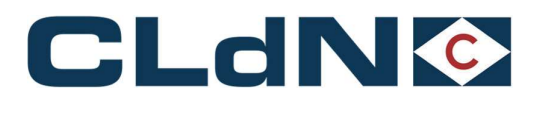

### Figure: 4 – Release via Document Type

| Consignment ID: CON67888           etail custom document           ype of Goods:  | I                                     | Consignment reference<br>Detail Consignment | e number: 610471                  | 460049                  |                           |      |        |      |
|-----------------------------------------------------------------------------------|---------------------------------------|---------------------------------------------|-----------------------------------|-------------------------|---------------------------|------|--------|------|
| IGVM5-ND<br>ED Doc. 1 Doc. Number 2 Expiry date destination                       | Receipt Consigned<br>Place Place      | EORI<br>Consignor<br>Consignee<br>Notify    | Name                              | Address C               | Country Zip               | City | VAT En | nail |
| Ir of Coll Package Item Shipp<br>Code Description                                 | ping Marks Commod<br>code<br>00000000 | lity Nett Weight<br>(Kgs)<br>0 0            | Gross Weight Un<br>(Kgs)<br>24500 | Number Primary<br>Class | y Technical<br>Name (Imdg | )    |        |      |
| n Cancel Note: not all fields are editable because booking status is 'Discharged' |                                       |                                             |                                   |                         |                           |      |        |      |

# **2 SPECIFIC POINTS OF ATTENTION**

#### 2.1 EXS Declarations for movements ex UK

#### 2.1.1 Removal of requirement to lodge EXS declarations for Empty units ex UK

CLdN is currently adjusting the C.WEB application to remove all aspects of the previously applicable EXS requirements. Once this is implemented, the manual will be updated accordingly. Until that time, please apply the **"CLdN to raise EXS for you"** booking options.

#### 2.1.2 Removal of requirement to lodge EXS declarations for Units containing Return Packaging ex UK

CLdN is currently adjusting the C.WEB application to remove all aspects of the previously applicable EXS requirements. Once this is implemented, the manual will be updated accordingly. Until that time, please apply the **"CLdN to raise EXS for you"** booking options.

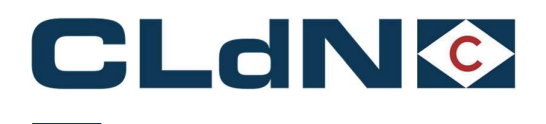

### 2.2 Temporary Storage VS "Pre-Lodged" Border Locations

#### 2.2.1 Bookings from EU to Killingholme / Purfleet / Teesport

CLdN operates the "Temporary Storage Border Model" at Purfleet and Killingholme, with optional integration to GVMS. This allows for 2 ways to clear your goods at the border:

#### "Conventional" Inventory Linked Entry:

Bookings (except "through" Transit) will be entered onto Destin8 as a "**TX**" consignment, which needs to be claimed and cleared by you/your customs broker in order for a release note to be generated. In order to utilize this process, no new or additional steps are required. Please provide your consignment information (document type/number and goods details) as today.

#### • Pre-lodged Entry / GVMS:

As per the <u>Border Operating Model</u> CLdN allows entries that were **Pre-lodged** and loaded into a **GMR**. This will still create Inventory records. However, these will be released automatically upon arrival (pending customs control) at the UK Port of Entry, thus allowing immediate collection.

In order to utilize this option, please provide the **GMR** in your booking **prior to arrival at the EU port** and indicate each Consignment by setting/ticking the GVMS Indicator ("GVMS-IND" – as shown in Figure 11 below).

As soon as a GMR is provided, or any consignment is marked as GVMS, the entire unit is considered as booked under GVMS and all Consignments required to be pre-lodged are added to the GMR.

It is of critical importance the GMR is provided as well as the GVMS indicator is set before arrival at the EU port of Exit. If this does not happen, it CANNOT be corrected at a later time and a conventional Inventory Linked clearance will be needed.

| 20mmanue                                                                             | Rou                                                                                      | ite S                                                                                                  | .0.                            | Sailing time                                                                              | Your Re                                                   | Equ                                     | uip.                                     | Unit Nr.                                              | Full                      | CSTOFG                                  | DERP                            | Goods description                                                                             | Len                       | Ta.Wt. C.Wt.                  | Haz?        |                                    |      |     |
|--------------------------------------------------------------------------------------|------------------------------------------------------------------------------------------|----------------------------------------------------------------------------------------------------|--------------------------------|-------------------------------------------------------------------------------------------|-----------------------------------------------------------|-----------------------------------------|------------------------------------------|-------------------------------------------------------|---------------------------|-----------------------------------------|---------------------------------|-----------------------------------------------------------------------------------------------|---------------------------|-------------------------------|-------------|------------------------------------|------|-----|
| ADBIRD                                                                               | ZEEPUR                                                                                   |                                                                                                    | N O                            | 3-01-2022 06:00                                                                           | LE0211122                                                 | 01 SELF                                 | F LB                                     | 021112201                                             | L Y                       | R.                                      | . 7                             | Type Of Goods                                                                                 | 15.80                     | 2000 2000                     | N           |                                    |      |     |
| hipment                                                                              | t Details -                                                                              | 1 Ship                                                                                                 | пчел                           | t Details - 2                                                                             | Selfdrive Inf                                             | 1mdj                                    | g Wa                                     | asta Cor                                              | nsignm                    | ents R                                  | teque                           | t History Movements                                                                           | Contac                    | t ENS confi                   | mation info | 1                                  |      |     |
| Uk Bord                                                                              | er Process:                                                                              | τ                                                                                                    | fo                             | r EU -> UK bookings,                                                                      | this field is de                                          | lauited to "                            | "T" and r                                | no longer ne                                          | cessary                   |                                         |                                 |                                                                                               |                           |                               |             |                                    |      |     |
| 3mrId:                                                                               |                                                                                          | GMR                                                                                                    | A123                           | 45678 wi                                                                                  | hen you want y                                            | our PreLod                              | dged ent<br>Con<br>Sho                   | tries to clear<br>nsignments                          | confirm                   | atically, you<br>ned. comple            | ete an                          | rovide a valid GMR with the<br>I correct.                                                     | Import enti               | ies preloaded                 |             |                                    |      |     |
| Upload (                                                                             | Consignmen                                                                               | ts                                                                                                    |                                | Ge                                                                                        | t Consignme                                               | nts Templa                              | ate                                      |                                                       |                           |                                         |                                 |                                                                                               |                           |                               |             |                                    |      |     |
|                                                                                      |                                                                                          |                                                                                                    |                                |                                                                                           |                                                           |                                         |                                          |                                                       |                           |                                         |                                 |                                                                                               |                           |                               |             |                                    |      |     |
| XPORT                                                                                | É.                                                                                       | Co                                                                                                    | nsig                           | nment ID: CON3                                                                            | 7219                                                      |                                         |                                          |                                                       |                           |                                         | Cor                             | signment reference nu                                                                         | mbers                     |                               |             |                                    |      |     |
| XPORT                                                                                | r<br>ustom do                                                                            | Co<br>cument                                                                                           | nsig                           | nment ID: CON3                                                                            | 7219                                                      |                                         |                                          |                                                       |                           |                                         | Cor                             | signment reference nu<br>ail Consignment                                                      | mbers                     |                               |             |                                    |      |     |
| EXPORT<br>Detail c<br>Type of                                                        | ustom do<br>Goods: C                                                                     | Co<br>cument                                                                                           | nsig                           | nment ID: CON3                                                                            | 7219                                                      |                                         |                                          |                                                       |                           |                                         | Cor                             | signment reference nu<br>ail Consignment                                                      | mberi                     |                               |             |                                    |      |     |
| EXPORT<br>Detail c<br>Type of<br>GVMS                                                | Goods: C<br>S-IND Use                                                                    | Co<br>cument                                                                                           | nsig<br>bex to                 | nment ID: CON3                                                                            | 7219                                                      | covered by                              | y the GN                                 | MR provided                                           |                           |                                         | Cor<br>Def                      | signment reference nu<br>ail Consignment                                                      | mberi                     |                               |             |                                    |      |     |
| XPORT<br>Detail c<br>lype of<br>GVMS                                                 | Goods: C<br>S-IND<br>Doc.                                                                | Co<br>cument<br>this check<br>wide custor<br>Doc. Numb                                                 | bex to                         | nment ID: CON3<br>a indicate that the o<br>cument informatio                              | 7219<br>consignment is<br>n and consignm                  | covered by<br>sent inform               | y the GN<br>mation a<br>Office           | MR provided<br>as usual<br>a of                       | Receipt                   | t Consigne                              | Cor<br>Det                      | signment reference nu<br>ail Consignment<br>EORI N                                            | mber:<br>ame              | Address                       | Countr      | ry Zip                             | City | VAT |
| XPORT<br>Detail c<br>Type of<br>GVMS                                                 | Geods: C<br>S-IND<br>Doc.<br>type                                                        | Co<br>cument<br>this checkt<br>wide custor<br>Doc. Numb                                                | box to<br>ms do                | nment ID: CON3<br>9 indicate that the o<br>cument informatio                              | 7219<br>consignment is<br>n and consignm<br>Er            | covered by<br>tent inform<br>(piry date | y the GN<br>mation a<br>Office<br>destin | MR provided<br>as usual<br>a of<br>nation             | Receipt<br>Place          | t Consigne<br>Place                     | Cor<br>Det<br>ed<br>Cor         | signment reference nu<br>ail Consignment<br>EORI N<br>signor                                  | mber:<br>ame              | Address                       | Count       | ry Zip                             | City | VAT |
| EXPORT<br>Detail c<br>Type of<br>GVMS<br>JED<br>7                                    | Goods: C<br>S-IND<br>Doc.<br>type<br>EU                                                  | Co<br>cument<br>i this checkl<br>wide custor<br>Doc. Numb<br>12345678                                  | box to<br>mi do                | nment ID: CON3<br>9 indicate that the c<br>cument informatio                              | 7219<br>consignment is<br>n and consign<br>E              | covered by<br>tent inform<br>piry date  | y the GN<br>nation a<br>Office<br>destin | MR provided<br>as usual<br>a of<br>nation             | Receipt<br>Place          | t Consigne<br>Place                     | Cor<br>Def<br>ed<br>Cor<br>Cor  | signment reference nur<br>ail Consignment<br>EORI N<br>signer                                 | mber:<br>amo              | Address                       | Count       | ry Zip                             | City | VAT |
| SEC<br>JEC<br>JEC<br>JEC<br>Zanspor                                                  | r<br>Geodar C<br>S-IND usu<br>Doc.<br>type<br>EU                                         | Co<br>cument<br>this checkl<br>wide custor<br>Doc. Numb<br>12345678                                    | nsig<br>bex to<br>ns do<br>ser | nment ID: CON3<br>9 indicate that the c<br>cument informatio                              | 7219<br>consignment is<br>n and consignm<br>ED            | covered by<br>tent inform<br>(piry date | y the GN<br>nation a<br>Office<br>destin | MR provided<br>as usual<br>a of<br>nation             | Receipt<br>Place          | t Consigne<br>Place                     | Cor<br>Det<br>ed<br>Cor<br>Not  | signment reference nu<br>ail Consignment<br>EORI N<br>signor<br>signee                        | mber:<br>ame              | Address                       | Count       | ry Zip                             | City | VAT |
| EXPORT<br>Detail c<br>Type of<br>OVMS<br>JED<br>7<br>transpor<br>Detail (            | r<br>uustom do<br>Goods: C<br>S-IND usu<br>Doc.<br>typ#<br>EU<br>rt<br>Consignmi         | Co<br>cument<br>this checkl<br>wide cutor<br>Doc. Numb<br>12345678<br>ent Items                        | bex to<br>ms do<br>ser         | nment ID; CON3<br>2 indicate that the c<br>cument informatio                              | 7219<br>consignment is<br>n and consignm<br>Ep<br>s usual | covered by<br>tent inform<br>opiny date | y the GN<br>nation a<br>Office<br>destin | MR provided<br>as usual<br>a of<br>nation             | Receipt<br>Place          | t Cansigne<br>Place                     | Cor<br>Det<br>Cor<br>Cor<br>Not | signment reference nu<br>ail Consignment<br>EOAI N<br>signor<br>signee<br>fy                  | mber:<br>amo              | Address                       | Count       | ry Zip                             | City | VAT |
| EXPORT<br>Detail c<br>Type of<br>OVMS<br>UED<br>7<br>transpor<br>Detail (<br>Nr Of C | r<br>ustom do<br>Geods: C<br>S-IND<br>Doc.<br>type<br>EU<br>rt<br>Consignm<br>Consignm   | Co<br>cument<br>this checkl<br>wide cutor<br>Doc. Numb<br>12345678<br>ent Items<br>age Item            | box to<br>ms do<br>per         | nment ID: CON3<br>a indicate that the o<br>cument informatio<br>avide item details a      | 7219<br>consignment is<br>n and consign<br>E<br>s usual   | covered by<br>sent inform<br>piry date  | y the GN<br>mation a<br>Office<br>destin | MR provided<br>as usual<br>s of<br>nation<br>Shipping | Receipt<br>Place<br>Marks | t Consigne<br>Place                     | Cor<br>Det<br>Cor<br>Cor<br>Not | signment reference nu<br>ail Consignment<br>EORI N<br>signor<br>fy<br>Nett Weight Gross       | mber:<br>ame<br>Weight Ur | Address                       | Count       | ry Zip<br>Technical                | City | VAT |
| EXPORT<br>Detail c<br>Type of<br>GVMS<br>UED<br>7<br>transpor<br>Detail (<br>Nr Of C | r<br>Goods: C<br>S-IND use<br>Doc.<br>type<br>EU<br>rt<br>Consignme<br>Consignme<br>Code | Co<br>cument<br>this checkl<br>wide cuttor<br>Doc. Numb<br>12345678<br>ent Items<br>age Item<br>Descri | box to<br>ms do<br>ser         | nment ID: CON3<br>o indicate that the c<br>cument informatio<br>ovide item details a<br>n | 7219<br>consignment is<br>n and consign<br>E<br>tusual    | covered by<br>tent inform<br>pirty date | y the GN<br>nation a<br>Office<br>destin | MR provided<br>as usual<br>s of<br>nation<br>Shipping | Receipt<br>Place<br>Marks | t Consigne<br>Place<br>s Commod<br>code | Cor<br>Det<br>Cor<br>Cor<br>Not | Signment reference nu<br>EORI N<br>Signor<br>Signee<br>fy<br>Nett Weight Gross<br>(Xqs) (Xqs) | mber:<br>amo<br>Weight Ur | Address<br>Number Pris<br>Cla | Count       | ry Zip<br>Technical<br>Name (Imdg) | City | VAT |

### Figure: 5 – GVMS indicator

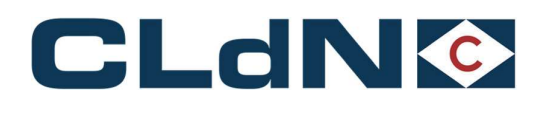

### 2.2.2 Bookings from Killingholme / Purfleet / Teesport to EU

CLdN operates the "**Temporary Storage Border Model**" at Purfleet and Killingholme, which imposes a requirement to arrive and obtain P2P upon Gate In at the UK port of exit for all Export declarations. Please ensure you submit your Export declarations as standard EX-D declarations.

The use of "Arrived" (EX-A – Transport Mode at the Border 6) declarations is **NOT** allowed.

Generally, for UK – EU bookings, it is better to provide the **DUCR** of the export declarations instead of the **MRN**. This is due to a DUCR being a fixed value, even when updates are made to the declaration whereas an MRN changes each time the declaration is updated. Additionally, for bookings with multiple "Consignments" (ie. Multiple export formalities), we require a **MUCR** entered in the **first** consignment to allow us to process all Export Formalities within the booking. If no MUCR is provided, your export formalities will remain unclosed and you will need to resolve this with HMRC.

#### 2.3 Concept of "Border Process" in C.WEB Bookings

CLdN supports a wide range of scenarios to handle your customs formalities to / from the UK. To effectively operationalise this, CLdN has introduced the concept of "**UK Border Process**" in C.WEB. The UK Border Process is defined by the type of documents you have raised for your movement. The various options as detailed below:

#### 2.3.1 EU $\rightarrow$ UK (Purfleet / Killingholme/Teesport) Movements:

To simplify the booking protocol, CLdN has changed C.WEB to enable us to deduce the correct handling of your documents through the dataset that you provide. This means that for EU  $\rightarrow$  UK bookings, the fields "**UK Border Process**" and "**Type of Goods**" are **obsolete** for all bookings from 01/01/22 onwards.

When using C.WEB, the values will be removed. For EDI users, the values need to be defaulted to "T" and "C" respectively.

Standard exports require no further action to be taken and in case of **Transit** bookings to the UK, there are 2 options available:

- Ending Transit movement at the EU Port of Exit (with a view to clear immediately at the UK Border inventory linked on Destin8 / GVMS)
  - Provide document type (T1/T2) and MRN
  - Provide Office of Destination code NL000510 for RTM or BE343000 for ZEE
  - Provide expiry date of Transit document (document may not be expired at gate-in)

CLdN will discharge the T form at the EU port of exit and declare the consignments as TX on Destin8, with or without GMR ID.

- Transit to final destination (i.e., authorized consignee, inland location, Republic of Ireland)
  - Provide document type (T1/T2) and MRN
  - Provide Office of Destination (which may not be GB000149 or GB005170)
  - Provide expiry date of Transit document (document may not be expired at gate-in)
  - Provide valid GMR

The T form will **not** be discharged by CLdN and must be performed by you / receiver at final destination.

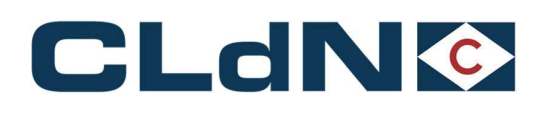

### 2.3.2 UK (Purfleet / Killingholme/Teesport) $\rightarrow$ EU Movements:

- Temporary Storage: CLdN will "arrive" the DUCR in Destin8 in order to obtain a Permission to Progress.
  - Consolidate DUCR's into a MUCR in case of multiple Export Declarations
  - Enter the MUCR in the Document Number field of the first Consignment
  - Populate the Document Number for the other Consignments with a unique reference within the booking (such as the individual DUCRs)

In case of units containing multiple consignments, these must be consolidated into a MUCR reference

### • Transit Option 1: UK Export and Full Transit Formalities

Use this option if your booking is subject to the following formalities

- A UK Export that is required to be arrived / p2p cleared at Port by CLdN and
- A valid Transit declaration including an MRN number
- Transit Option 2: Transit Formalities only, where Export clearance not required

Use this option if your booking is subject to the following formalities

- A valid Transit declaration only and
- No UK combined Export / Safety & Security declaration are required / available

### • Transit Option 4: UK Export and Transit LRN

Use this option if your booking is subject to the following formalities

- A UK Export that is required to be arrived / p2p cleared at Port by CLdN and
- A Transit declaration for which you only have an LRN, and would like to utilize the Office of Departure function

#### • Transit Option 5: Transit LRN only

Use this option if your booking is subject to the following formalities

- A Transit declaration for which you only have an LRN, and would like to utilize the Office of Departure function
- No UK combined Export / Safety & Security declaration or No standalone EXS declaration was raised

| Doc    | Temporary Storage<br>(T) | Transit option<br>1 | Transit option<br>2 | Transit option<br>4 | Transit option<br>5 |
|--------|--------------------------|---------------------|---------------------|---------------------|---------------------|
| EX doc | x                        | x                   |                     | x                   |                     |
| T1     |                          | x                   | X                   |                     |                     |
| LRN    |                          |                     |                     | Х                   | x                   |

#### Table 1: Requirement of Documents as per Border Processes

Please ensure to submit GB Export declarations as standard EX-D (Transport Mode 1) declarations. Arrived (Ex-A Transport Mode 6) Declarations are not allowed when sailing from Purfleet / Killingholme.

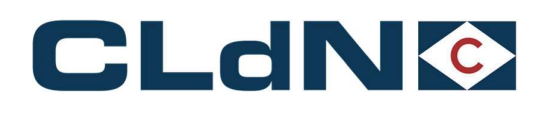

# **3** Purfleet / Killingholme / Teesport $\rightarrow$ EU Booking Scenarios

- 3.1 UK → EU: Export only (Temporary Storage) Laden Units Single Consignment
- 1. Select Route & Sailing Time
- 2. Select Full at Booking Level
- 3. Select UK Border Process: T
- 4. Create a **Consignment**
- 5. Complete Consignor / Consignee
- 6. Document Type: EX
- 7. Document Number: DUCR / MRN
- 8. Add at least 1 Item

#### Figure: 6 – Export Laden Units: Single Consignments

| 1. SELECT ROUTE AND SAILING TIME                                                                                                    | 2. SELECT FULL AT BOOKING LEVEL                                                                                                    |                                               |
|----------------------------------------------------------------------------------------------------|----------------------------------------------------------------------------------------------------|-----------------------------------------------|
| Contract Route S.O. Sailing time Your Ref. Equip. Unit Nr.                                                                                                    | Full CSTOFG DERP Goods description Len T                                                                                                    | Ta.Wt. C.Wt. Haz? Actions                     |
| HEADBIRD - PURZEE - 04-01-2022 18:00 -                                                                                                    | Y v R v ? detailed description 13.80 2                                                                                                    | 2500 15000 N - create -                       |
| Consignments   Temperature   Shipper, Consignee, Notify   Other Requirements   Pre/On Carria                                                                                                    | ge   Seal & Customs   Selfdrive   IMDG   Waste   Attachmen                                                                                            | ats   Mail Response                           |
| Uk Border Process: T v 3. CHOOSE UK BORDER PROCESS<br>Please be aware that either providing a 4<br>Gmrtd: d v 4 State of the state of the s | SMR, or marking at least 1 consignment with<br>oking to be treated as a GVMS shipment for <b>all</b><br>ensure the relevant declarations are added to |                                               |
| Upload Consignments                                                                                                    | Get Consi                                                                                                    | 2<br>ignments Template                        |
| CANORT Consignment ID: C01/2754 4. ADD A CONSIGNMENT FOR<br>Detail custom document<br>Type of Goods: C<br>C<br>C<br>C<br>C<br>C<br>C<br>C<br>C<br>C<br>C<br>C<br>C                                                                                                    | EACH EXPORT Consignment reference<br>Detail Consignment<br>5. PROVIDE CONSIG                                                                          | e number:                                     |
| UED Doc. type Doc. Number Expiry date Office of destinat                                                                                                    | tion Receipt Place Consigned Place Consignor                                                                                                    | CONSIGNOR ADDRESS GB POST CITY VAT            |
| ? EX V DUCR HERE                                                                                                    | Consigner EU EORI CON                                                                                                    |                                               |
| transport                                                                                                    | Notify                                                                                                    |                                               |
| Detail Consignment Items Nr of Colli Package Trem 8. ADD ITEM DETAILS Shipping 1 Code Description IS IFX DETAILED ITEM DESCRIPTION Add Items Add Consignment Over                                                                                                    | Marks Commodity         Nett Weight Gross Weight Un           code         (Kgs)           00000000         [15000                                    | Number Primary Technical<br>Class Name (Imdg) |

<u>Note</u>: Empty Units subject to a sales transaction (i.e. New trailers being sold) <u>must</u> be booked as "FULL". Use description "<u>New empty trailer</u>", 'empty' <u>must not be</u> at the end of the description.

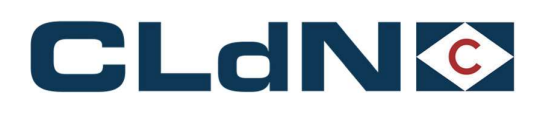

### 3.2 UK -> EU: Export - Laden Units from Purfleet / Killingholme - Multiple Consignments

- 1. Select Route & Sailing Time
- 2. Select Full at Booking Level
- 3. Select UK Border Process: T
- 4. Create Consignments
- 5. Complete Consignor / Consignee
- 6. Document Type: EX
- 7. Document Number Consignment 1: MUCR
- 8. Document No. Other Consignments: DUCR/MRN
- 9. Add at least 1 Item per Consignment

#### Figure: 7 – Export Laden Units: Multiple Consignments

|                                                                                                  | 1. SELECT RO                                           | UTE AN                           | D SAILING TIME     |                                                                                                    |                                                                                                    |                                                                                                    | 2. SELECT FULL A                                                                                                    | T BOOKING LEVE                                                                                                    | L                                                                                  |                                                              |                |                                           |              |               |      |            |        |        |
|--------------------------------------------------------------------------------------------------|--------------------------------------------------------|----------------------------------|--------------------|----------------------------------------------------------------------------------------------------|----------------------------------------------------------------------------------------------------|----------------------------------------------------------------------------------------------------|----------------------------------------------------------------------------------------------------|----------------------------------------------------------------------------------------------------|------------------------------------------------------------------------------------|--------------------------------------------------------------|----------------|-------------------------------------------|--------------|---------------|------|------------|--------|--------|
| Contract                                                                                         | Route                                                  | \$.0.                            | Sailing time       | Your Ref.                                                                                          | Equip.                                                                                                    | Unit Nr.                                                                                                    | Full CSTOFG DERP                                                                                                    | Goods descript                                                                                                    | tion Len                                                                           | Ta.Wt. C.Wt.                                                 | Haz?           | Actions                                   |              |               |      |            |        |        |
| HEADBIRD-                                                                                        | PURZEE                                                 | - 04                             | -01-2022 18:00 -   |                                                                                                    | -                                                                                                    |                                                                                                    | Y - R - ?                                                                                                    | detailed description                                                                                                    | 13.80                                                                              | 2500 15000                                                   | N              | create (*                                 |              |               |      |            |        |        |
| Consignmen                                                                                       | ts   Temperatu                                         | e   Shipp                        | er, Consignee, Not | ify   Other Regi                                                                                   | irements                                                                                                    | Pre/On Carriag                                                                                                    | e   Seal & Customs                                                                                                    | Selfdrive   IMDG   V                                                                                                    | Vaste   Attachm                                                                    | ents   Mail R                                                | sponse         | 11117                                     |              |               |      |            |        |        |
| Uk Border<br>Gmrld:<br>Upload C<br>EXPORT<br>Detail cu<br>Type of G<br>GVMS-<br>6, 8<br>UED<br>2 | Process:                                               | Consign<br>t<br>COUMEN<br>Number | 3. CHOOSE UK I     | BORDER PRO<br>Please be awar<br>GVMS Indicator<br>consignments,<br>the GMR for all<br>754 4. ADD A | CESS<br>e that eithe<br>r, will cause<br>it is your n<br>consignme<br>consignme<br>consignme<br>beconsign<br>beconsign<br>b | r providing a G<br>the entire bo-<br>seponsibility to<br>nts.<br>WMENT FOR<br>ICR IN CASE (<br>fice of destination | MR, or marking at le<br>king to be treated a<br>ensure the relevant<br>EACH EXPORT<br>OF MULTIPLE CON<br>on Receipt Place Cor | ast 1 consignment w<br>s a GVMS shipment fi<br>declarations are adde<br>Consig<br>Detail<br>ISIGNMENTS <sup>5</sup> . PR<br>signed Place<br>Consig | th<br>or all<br>d to<br><u>Get Co</u><br>consignment<br>toVIDE CONS<br>EURI<br>nor | isignments Tr<br>ice number:<br>IGNOR / CC<br>Name<br>CONSIG | NSIGNE         | 2i<br>EINFORMATII<br>ddress (<br>DDRESS ) | DN<br>Jountr | / Zip<br>POST | UIY  | VA1<br>VAT | Email  |        |
| ?                                                                                                | EX 🛛 MUC                                               | RHERE                            |                    |                                                                                                    |                                                                                                    |                                                                                                    |                                                                                                    | Consig                                                                                                    | nee BE0418294                                                                      | 79                                                           |                |                                           |              | I             |      | 1          |        | 1      |
| transport                                                                                        |                                                        |                                  |                    |                                                                                                    |                                                                                                    |                                                                                                    |                                                                                                    | Notify                                                                                                    |                                                                                    |                                                              | 1              | 1                                         |              | 1             |      | 1          |        |        |
| Nr Of Co                                                                                         | olli Package It<br>Code D<br>PX V D<br>B               | em 9.<br>Scription               | ADD ITEM DET       | AILS                                                                                               |                                                                                                    | Shipping M                                                                                                    | larks Commodity<br>code                                                                                                    | Nett Weight (<br>(Kgs) (                                                                                                    | Gross Weight<br>(Kgs)<br>[7500                                                     | In Number F                                                  | rimary<br>lass | Technical<br>Name (In                     | idg)         |               |      |            |        |        |
| EXPORT                                                                                           |                                                        | Consian                          | ment ID: CON731    | 138                                                                                                |                                                                                                    |                                                                                                    |                                                                                                    | Consid                                                                                                    | inment refere                                                                      | ce number:                                                   | 2              |                                           |              |               |      |            |        |        |
| Detail cu<br>Type of G                                                                           | stom documer<br>oods: 0                                | it.                              |                    |                                                                                                    |                                                                                                    |                                                                                                    |                                                                                                    | Detail                                                                                                    | Consignment                                                                        |                                                              |                |                                           |              |               |      |            |        |        |
| GVMS-                                                                                            | OTHER COM                                              | SIGNME                           | INTS DOCUMEN       |                                                                                                    |                                                                                                    | AIN ANY VA                                                                                                    | LUE BUT MUST B                                                                                                    | E UNIQUE WITHIN                                                                                                    |                                                                                    | IG                                                           |                |                                           |              | -             | -    |            |        |        |
| UED                                                                                              | Doc, type Doc.                                         | Number                           |                    | Expi                                                                                               | ry date Of                                                                                                    | fice of destinati                                                                                                  | on Receipt Place Cor                                                                                                    | signed Place                                                                                                    | nor                                                                                | consione                                                     | 1              | ddress d                                  | 38 -         | oost          | city | VAT        | Cittan |        |
| 7                                                                                                | EX 🐨 CON                                               | SIGNMENT                         | 2                  |                                                                                                    |                                                                                                    |                                                                                                    |                                                                                                    | Consid                                                                                                    | nee BE0418294                                                                      | 79                                                           | 10             |                                           | -            | (P            |      | 1000       |        | 1      |
| transport                                                                                        |                                                        |                                  |                    |                                                                                                    |                                                                                                    |                                                                                                    |                                                                                                    | Notify                                                                                                    |                                                                                    |                                                              |                |                                           |              | -             |      |            |        | (1664) |
| Detail Co<br>Nr Of Co<br>15                                                                      | nsignment Ite<br>Ili Package Ite<br>Code De<br>PX v DE | n. 9. /                          | ADD ITEM DETA      | AILS                                                                                               |                                                                                                    | Shipping M                                                                                                    | orks Commodity<br>code                                                                                                    | Nett Weight G<br>(Kgs) (1                                                                                                    | ross Weight U<br>Kgs)<br>7500                                                      | n Number P<br>C                                              | imary<br>ass   | Technical<br>Name (Im                     | dg)          |               |      |            |        |        |
| Add Item<br>Add Consig                                                                           | nments                                                 |                                  |                    |                                                                                                    |                                                                                                    |                                                                                                    |                                                                                                    |                                                                                                    |                                                                                    |                                                              |                |                                           |              |               |      |            |        |        |

<u>Note</u>: Empty Units subject to a sales transaction (i.e. New trailers being sold) <u>must</u> be booked as "FULL". Use description "<u>New empty trailer</u>", 'empty' <u>must not be</u> at the end of the description.

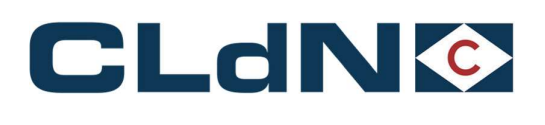

### 3.3 UK → EU: Transit – Option 1: GB Export or Standalone EXS + Full Transit Declaration (MRN)

- 1. Select Route & Sailing Time
- 2. Select Full at Booking Level
- 3. Select UK Border Process: 1
- 4. Create a Consignment
- 5. Document Type: T1
- 6. Document No.: DUCR/MRN of Export declaration (MUCR required if multiple consignments)
- 7. Transport Document Type: T1
- 8. Transport Document No.: MRN of Transit
- 9. Complete Consignor / Consignee
- 10. Provide Expiry date & Office of Destination
- 11. Add at least 1 Item
- 12. Ensure the TAD travels with the goods
- 13. Upload a PDF copy to C.WEB

### Figure: 8 – GB Export or Standalone EXS + Full Transit Declaration

| untract                                                                                                    | Route                                                                                                    | S.O.                                                                                                    | Sailing time                                                                                | Your Ref.                                                                             | Equip.                                                     | Unit Nr.                                                                   | Full CSTOFG DERP                                                                                                 | Goods desc                                                                | iption                                                                                                    | Len Ta.W                                                                                                    | t. C.Wt.                                                     | Haz?                                                                   | Actions                                        |                                                                                                    |               |              |            |       |   |
|----------------------------------------------------------------------------------------------------|----------------------------------------------------------------------------------------------------|----------------------------------------------------------------------------------------------------|---------------------------------------------------------------------------------------------|---------------------------------------------------------------------------------------|------------------------------------------------------------|----------------------------------------------------------------------------|----------------------------------------------------------------------------------------------------|---------------------------------------------------------------------------|----------------------------------------------------------------------------------------------------|----------------------------------------------------------------------------------------------------|--------------------------------------------------------------|------------------------------------------------------------------------|------------------------------------------------|----------------------------------------------------------------------------------------------------|---------------|--------------|------------|-------|---|
| DBIRD - F                                                                                                    | PURZEE                                                                                                    | - 04                                                                                                    | -01-2022 18:00 🔍                                                                            |                                                                                       |                                                            |                                                                            | Y → R → ?                                                                                                    | detailed description                                                      |                                                                                                    | 13.80 2500                                                                                                    | 15000                                                        | N 🗢                                                                    | create *                                       | ]                                                                                                    |               |              |            |       |   |
| signment                                                                                                    | I Temperat                                                                                                    | ure   Shipp                                                                                                    | er, Consignee, Nol                                                                          | ify   Other Requ                                                                      | irements                                                   | Pre/On Carria                                                              | e   Seal & Customs                                                                                               | Selfdrive   IMDG                                                          | Waste   Att                                                                                                    | achments                                                                                                    | Mail Resp                                                    | onse                                                                   |                                                |                                                                                                    |               |              |            |       |   |
|                                                                                                    |                                                                                                    |                                                                                                    |                                                                                             |                                                                                       |                                                            |                                                                            |                                                                                                    |                                                                           |                                                                                                    |                                                                                                    |                                                              |                                                                        |                                                |                                                                                                    |               |              |            |       |   |
| Jk Border                                                                                                    | Process:                                                                                                    | 1 7                                                                                                    | B. CHOOSE UK E                                                                              | ORDER PROC                                                                            | ESS                                                        |                                                                            | and the second second second second second second second second second second second second second second second |                                                                           |                                                                                                    |                                                                                                    |                                                              |                                                                        |                                                |                                                                                                    |               |              |            |       |   |
| Courtdu                                                                                                    |                                                                                                    |                                                                                                    | al a                                                                                        | GVMS Indicator                                                                        | , will cause                                               | the entire bo                                                              | oking to be treated a                                                                                            | s a GVMS shipmer                                                          | t for all                                                                                                    |                                                                                                    |                                                              |                                                                        |                                                |                                                                                                    |               |              |            |       |   |
| 200010.                                                                                                    |                                                                                                    |                                                                                                    | 1                                                                                           | consignments. I<br>the GMR for all                                                    | It is your re<br>consignment                               | sponsibility to<br>its.                                                    | ensure the relevant                                                                                              | leclarations are a                                                        | ded to                                                                                                    |                                                                                                    |                                                              |                                                                        |                                                |                                                                                                    |               |              |            |       |   |
|                                                                                                    |                                                                                                    |                                                                                                    |                                                                                             |                                                                                       |                                                            |                                                                            |                                                                                                    |                                                                           |                                                                                                    |                                                                                                    |                                                              |                                                                        | ?                                              |                                                                                                    |               |              |            |       |   |
| Upload Co                                                                                                    | insignments                                                                                                    |                                                                                                    |                                                                                             |                                                                                       |                                                            |                                                                            |                                                                                                    |                                                                           | Ge                                                                                                    | et Consignm                                                                                                    | ents Temp                                                    | ate                                                                    |                                                |                                                                                                    |               |              |            |       |   |
|                                                                                                    |                                                                                                    |                                                                                                    |                                                                                             |                                                                                       |                                                            |                                                                            |                                                                                                    |                                                                           |                                                                                                    |                                                                                                    |                                                              |                                                                        |                                                |                                                                                                    |               |              |            |       |   |
|                                                                                                    |                                                                                                    |                                                                                                    |                                                                                             |                                                                                       |                                                            |                                                                            |                                                                                                    |                                                                           |                                                                                                    |                                                                                                    |                                                              |                                                                        |                                                |                                                                                                    |               |              |            |       |   |
| XPORT                                                                                                    |                                                                                                    | Consign                                                                                                    | ment ID: CON72                                                                              | 754 4. ADD A                                                                          | CONSIGN                                                    | IMENT FOR                                                                  | EACH EXPORT                                                                                                    | Cor                                                                       | signment re                                                                                                    | ference nu                                                                                                    | mber:                                                        |                                                                        |                                                |                                                                                                    |               |              |            |       |   |
| XPORT<br>)etail cus                                                                                                    | stom docume                                                                                                    | Consign<br>nt                                                                                                    | ment ID: CON72                                                                              | 754 <mark>4. ADD A</mark>                                                             | CONSIGN                                                    | IMENT FOR                                                                  | EACH EXPORT                                                                                                    | Con<br>Det                                                                | signment re<br>iil Consignm                                                                                                    | ference nu<br>nent                                                                                                    | imber:                                                       |                                                                        |                                                |                                                                                                    |               |              |            |       |   |
| EXPORT<br>Detail cus<br>Type of Go                                                                                                    | stom docume<br>oods: C ===                                                                                                    | Consign<br>nt                                                                                                    | ment ID: CON72                                                                              | 754 <b>4. ADD A</b>                                                                   | CONSIGN                                                    | IMENT FOR                                                                  | EACH EXPORT                                                                                                    | Cor<br>Det                                                                | signment re<br>iil Consignm                                                                                                    | eference nu<br>nent                                                                                                    | imber:                                                       |                                                                        |                                                |                                                                                                    |               |              |            |       |   |
| EXPORT<br>Detail cus<br>Type of Go                                                                                                    | stom docume<br>oods: C ===================================                                                                                                    | Consign<br>nt                                                                                                    | ment ID: CON72                                                                              | 754 4. ADD A                                                                          | CONSIGN                                                    | IMENT FOR                                                                  | EACH EXPORT                                                                                                    | Cor<br>Det<br>9.                                                          | signment re<br>til Consignm                                                                                                    | eference nu<br>nent                                                                                                    | mber:                                                        |                                                                        | INFORMA                                        | TION                                                                                                    |               |              |            |       |   |
| EXPORT<br>Detail cus<br>Type of Go<br>GVMS-I<br>5. to 8                                                                                                    | stom docume<br>oods: C<br>IND<br>8. ENTER DO                                                                                                    | Consign<br>nt<br>COMENT                                                                                          | ment ID: CON72                                                                              | 754 4. ADD A                                                                          | CONSIGN                                                    | IMENT FOR                                                                  | EACH EXPORT                                                                                                    | Cor<br>Det<br>9.                                                          | signment re<br>nil Consignm<br>PROVIDE C<br>EORI                                                                                                    | eference nu<br>nent<br>CONSIGNO                                                                                                    | mber:<br>R / CONS                                            | IGNEE<br>Add                                                           | INFORMA<br>dress                               | TION<br>Country                                                                                                    | y Zip         | City         | VAT        | Email | _ |
| EXPORT<br>Detail cus<br>Type of Go<br>GVMS-I<br>5. to 8<br>UED                                                                                                    | stom docume<br>oods: C<br>IND<br>8. ENTER DO<br>Doc. type Doc                                                                                                    | Consign<br>nt<br>COMENT                                                                                          | TYPE AND NU                                                                                 | MBER FOR BC                                                                           | CONSIGN<br>TH DOCU                                         | MENT FOR                                                                   | EACH EXPORT                                                                                                    | Con<br>Det<br>9.<br>signed Place Cor                                      | signment re<br>nil Consignm<br>PROVIDE C<br>EORI<br>signor                                                                                                    | eference nu<br>nent<br>CONSIGNO                                                                                                    | mber:<br>R / CONS<br>Vame<br>CONSIGNOF                       | HGNEE<br>Add                                                           | INFORMA<br>dress<br>DRESS                      | TION<br>Country                                                                                                    | y Zip         | City         | VAT        | Email |   |
| EXPORT<br>Detail cus<br>Type of Go<br>GVMS-I<br>5. to 1<br>UED<br>?                                                                                                    | stom docume<br>oods: C<br>IND<br>8. ENTER DO<br>Doc. type Doc<br>T1 DUC                                                                                                    | Consign<br>nt<br>CUMENT<br>Number                                                                                | TYPE AND NU                                                                                 | MBER FOR BC                                                                           | CONSIGN<br>TH DOCU<br>ry date Off<br>1-2022 FR             | MENT FOR<br>MENTS<br>ice of destinat<br>000001                             | EACH EXPORT                                                                                                    | Cor<br>Det<br>9.<br>signed Place<br>Cor                                   | signment re<br>iil Consignm<br>PROVIDE C<br>EORI<br>signor<br>signee BE041                                                                                                    | eference nu<br>nent<br>CONSIGNO<br>I<br>18294979                                                                                                    | Imber:<br>IR / CONS<br>Name<br>CONSIGNOF                     | HGNEE<br>Add                                                           | INFORMA<br>dress<br>DRESS                      | TION<br>Country<br>GB =                                                                                                | y Zip<br>POST | City<br>CITY | VAT        | Email |   |
| XPORT<br>Oetail cus<br>Type of Go<br>GVMS-I<br>5. to 1<br>JED<br>7<br>ransport                                                                                                    | stom docume<br>oods: C<br>IND<br>8. ENTER DC<br>DVC. type Doc<br>T1<br>DVC<br>T1<br>MRI                                                                                                    | Consign<br>nt<br>CUMENT<br>Number<br>R OF EXPO                                                                   | TYPE AND NU                                                                                 | MBER FOR BC<br>Expire<br>06-01<br>10.                                                 | CONSIGN<br>TH DOCU<br>ry date Off<br>1-2022 FR<br>ENTER EX | MENT FOR<br>MENTS<br>ice of destinat<br>200001                             | EACH EXPORT                                                                                                    | Con<br>Det<br>Signed Place<br>Cor<br>Cor<br>Not<br>Not                    | signment re<br>iil Consignm<br>PROVIDE C<br>EORI<br>signor<br>signee BE041<br>fy                                                                                                    | ofference nu<br>nent<br>ONSIGNO<br>I<br>18294979                                                                                                    | Imber:<br>IR / CONS<br>Vame<br>CONSIGNOF                     | Add                                                                    | INFORMA<br>dress<br>DRESS                      | TION<br>Country<br>GB =                                                                                                | y Zip<br>POST | City<br>City | VAT        | Email |   |
| CALC CONTRACT CONTRACT | stom docume<br>oods: C ~~~<br>IND<br>8. ENTER DC<br>DOC. Sype Doc<br>T1 ~~ DVC<br>T1 ~~ MRI                                                                                                    | Consign<br>nt<br>CUMENT<br>Number<br>R OF EXPO                                                                   | ment ID: CON72<br>TYPE AND NU<br>INT HERE                                                   | MBER FOR BC<br>Expire<br>06-01<br>10.                                                 | CONSIGN<br>TH DOCU<br>ry date Off<br>1-2022 FR<br>ENTER EX | MENT FOR<br>MENTS<br>ice of destinat<br>000001                             | EACH EXPORT                                                                                                    | Signed Place Cor<br>ATION Not                                             | signment re<br>iil Consignm<br>PROVIDE C<br>EORI<br>signor<br>signee BE041<br>fy                                                                                                    | consigno<br>rent<br>consigno<br>r<br>r<br>r<br>r<br>r<br>r<br>r<br>r<br>r<br>r<br>r<br>r<br>r<br>r<br>r<br>r<br>r<br>r<br>r                                                                                                    | Imber:<br>I <mark>R / CONS</mark><br>Vame<br>CONSIGNOF       | Add                                                                    | INFORMA<br>dress<br>DRESS                      | TION<br>Country<br>08 9<br>9                                                                                           | y Zip<br>POST | City<br>City | VAT        | Email |   |
| EXPORT<br>Detail cus<br>Type of Go<br>GVMS-I<br>5. to 8<br>UED<br>7<br>transport<br>Detail Co                                                                                                    | stom docume<br>oods: C ~~~<br>IND<br>8. ENTER DC<br>DOC. Sype Doc<br>T1 ~~ DUC<br>T1 ~~ MRI<br>onsignment I                                                                                         | Consign<br>nt<br>COMENT<br>Number<br>R OF EXPC<br>N OF TRANS                                                     | ment ID: CON72<br>TYPE AND NU<br>RT HERE                                                    | 754         4. ADD A           MBER FOR BC         Expire           06-01         10. | CONSIGN<br>TH DOCU<br>ry date Off<br>1-2022 FR<br>ENTER EX | MENTS<br>ice of destinat<br>000001                                         | EACH EXPORT                                                                                                    | Signed Place Cor<br>Not<br>Not Weigl                                      | Ignment re<br>iil Consignm<br>PROVIDE C<br>EORI<br>signor<br>signee BE041<br>fy                                                                                                    | eference nu<br>nent<br>CONSIGNO<br>1<br>18294979                                                                                                    | mber:<br>R / CONS<br>Vame<br>CONSIGNOF                       | Add                                                                    | INFORMA<br>dress<br>DRESS                      | TION<br>Country<br>08 9                                                                                                | Y Zip<br>POST | City<br>CITY | VAT        | Email |   |
| CAPORT<br>Detail cus<br>Type of Go<br>GVMS-I<br>5. to 1<br>VED<br>?<br>ransport<br>Detail Co<br>Nr Of Co                                                                                                    | stom docume<br>oods: C v<br>IND<br>8. ENTER DC<br>DOC. type Doc<br>T1 v<br>DUC<br>T1 v<br>MRI<br>unsignment I<br>dli Package I<br>Code E                                                            | Consign<br>nt<br>OCUMENT<br>Number<br>IR OF EXPC<br>N OF TRANS<br>tems<br>tem 11. A<br>rescription               | TYPE AND NU<br>TYPE AND NU<br>INT HERE<br>SIT HERE                                          | **************************************                                                | CONSIGN<br>TH DOCU<br>ry date Off<br>1-2022 FR<br>ENTER ED | MENTS<br>ice of destinat<br>200001<br>PIRY AND (<br>Shipping P             | EACH EXPORT                                                                                                    | Con<br>Det<br>9.<br>signed Place Cor<br>Cor<br>Not<br>Nett Weigi<br>(Kqs) | signment re<br>iil Consignm<br>PROVIDE C<br>EORI<br>signor<br>signee BE041<br>fy<br>t Gross Wei<br>(Kqs)                                                                                                    | ofference nu<br>nent<br>CONSIGNO<br>I<br>18294979<br>I<br>18294979<br>I<br>1900<br>I<br>1900<br>I<br>1<br>1<br>1<br>1<br>1<br>1<br>1<br>1<br>1<br>1<br>1<br>1<br>1<br>1<br>1<br>1<br>1<br>1 | mber:<br>R / CONS<br>Vame<br>CONSIGNOF<br>mber Prim<br>Class | Add<br>Add<br>AD                                                       | INFORMA<br>dress<br>DRESS<br>Technic<br>Name ( | TION<br>Country<br>08 -<br>0 -<br>0 -<br>cal<br>Imdg)                                                                  | y Zip<br>POST | City<br>CITY | VAT<br>VAT | Email |   |
| EXPORT<br>Detail cus<br>Type of Ge<br>GVMS-I<br>5. to 1<br>UED<br>7<br>transport<br>Detail Co<br>Nr Of Col                                                                                                    | stom docume<br>oods: C<br>IND<br>8. ENTER DC<br>DOC. Sype Doc<br>T1<br>DUC<br>T1<br>MRI<br>msignment I<br>Illi Package I<br>Code I<br>PX<br>EX<br>EX<br>EX<br>EX<br>EX<br>EX<br>EX<br>EX<br>EX<br>E | Consign<br>nt<br>COMENT<br>Number<br>SR OF EXPC<br>4 OF TRANS<br>tems<br>tem 11. A<br>lescription<br>ETAILED IT  | TYPE AND NU<br>TYPE AND NU<br>INT HERE<br>INT HERE<br>DD AT LEAST C                         | MBER FOR BC<br>Expire<br>06-01<br>10.                                                 | CONSIGN<br>TH DOCU<br>y date Off<br>1-2022 FR<br>ENTER E)  | MENT FOR<br>MENTS<br>ice of destinat<br>200001<br>PIRY AND C<br>Shipping P | EACH EXPORT                                                                                                    | Con<br>Det<br>9.<br>signed Place Cor<br>Not<br>Nett Weigl<br>(Kgs)        | PROVIDE C<br>EORI<br>signer<br>fy<br>t Gross Wei<br>(Kgs)<br>7500                                                                                                    | eference nu<br>nent<br>CONSIGNO<br>I<br>8294979                                                                                                    | mber:<br>R / CONS<br>Vame<br>CONSIGNOF<br>mber Prim<br>Clas: | Add<br>Add<br>AD                                                       | INFORMA<br>dress<br>DRESS<br>Technic<br>Name ( | TION<br>Country<br>08 9<br>9<br>9<br>9<br>9<br>9<br>9<br>9<br>9<br>9<br>9<br>9<br>9<br>9<br>1<br>9<br>1<br>9<br>1<br>9 | y Zip<br>POST | City         | VAT        | Email |   |
| EXPORT<br>Detail cus<br>Type of Ge<br>GVMS-I<br>5. to 1<br>7<br>transport<br>Detail Co<br>Nr Of Col<br>15                                                                                                    | stom docume<br>oods: C v<br>ND<br>8. ENTER DC<br>DVC. (ype DOC<br>T1 v DVC<br>T1 v DVC<br>T1 v MRI<br>III Package I<br>Code T<br>PX v (                                                             | Consign<br>nt<br>COMENT<br>Number<br>R OF EXPC<br>N OF TRANS<br>tems<br>tem 11. A<br>lescription<br>ETAILED IT   | TYPE AND NU<br>TYPE AND NU<br>INT HERE<br>INT HERE<br>NDD AT LEAST C<br>S<br>EM DESCRIPTION | MBER FOR BC<br>Expire<br>06-01<br>10.                                                 | CONSIGN<br>TH DOCU<br>y date Off<br>1-2022 FR<br>ENTER EX  | MENTS<br>ice of destinat<br>000001<br>(PIRY AND (<br>Shipping P            | EACH EXPORT                                                                                                    | Cor<br>Det<br>signed Place<br>Cor<br>Not<br>Nett Weigi<br>(Kgs)           | PROVIDE C<br>EORI<br>iignor<br>fy<br>fy<br>fy<br>fy<br>fy<br>fy<br>fy<br>fy<br>fy<br>fy<br>fy<br>fy<br>fy                                                                                                    | eference nu<br>nent<br>CONSIGNO<br>I<br>I8294979<br>I8294979<br>Isght Un Nu                                                                                                    | mber:<br>R / CONS<br>Vame<br>CONSIGNOF<br>mber Prim<br>Class | Add<br>Add<br>Add                                                      | INFORMA<br>dress<br>DRESS<br>Technic<br>Name ( | TION<br>Country<br>08 9<br>9<br>9<br>9<br>9<br>9<br>9<br>9<br>9<br>9<br>9<br>9<br>9<br>9<br>9<br>9<br>9<br>9<br>9      | y Zip<br>POST | City<br>OTY  | VAT        | Email |   |
| CAPORT<br>Detail cus<br>Type of Go<br>GVMS-I<br>5. to 1<br>7<br>ransport<br>Detail Co<br>Nr Of Co<br>15<br>Add Items                                                                                                    | stom docume<br>oods: C v<br>ND<br>8. ENTER DC<br>Doc. öpe Doc<br>T1 v<br>Duc. T1<br>Duc<br>T1 v<br>MRI<br>unsignment I<br>lili Package I<br>Code C<br>PX v<br>S                                     | Consign<br>nt<br>Number<br>R OF EXPC<br>OF TRANS<br>tems<br>tems<br>tems<br>tems<br>tems<br>tems<br>tems<br>tems | TYPE AND NU<br>TYPE AND NU<br>WRT HERE<br>ST HERE<br>DD AT LEAST C<br>MD AT LEAST C         | MBER FOR BC<br>Expin<br>06-01<br>10.                                                  | CONSIGN<br>TH DOCU<br>ry date Off<br>1-2022 FR<br>ENTER EX | MENT FOR<br>MENTS<br>ice of destinat<br>(PIRY AND (<br>Shipping F          | EACH EXPORT                                                                                                    | Con<br>Det<br>9.<br>signed Place<br>Cor<br>Not<br>Nett Weigi<br>(Kgs)     | Arrish and a second second sec | eference nunent                                                                                                    | mber:<br>R / CONS<br>Vame<br>CONSIGNOF<br>mber Prim<br>Class | Add<br>Add<br>AD<br>AD<br>Add<br>Add<br>Add<br>Add<br>Add<br>Add<br>Ad | INFORMA<br>dress<br>DRESS<br>Technic<br>Name ( | TION<br>Country<br>08 9<br>9<br>9<br>9<br>9<br>9<br>9<br>9<br>9<br>9<br>9<br>9<br>9<br>9<br>9<br>9<br>9<br>9<br>9      | y Zip<br>POST | City<br>City | VAT<br>WAT | Email |   |

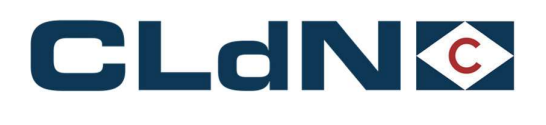

### 3.4 UK → EU: Transit – Option 2: <u>No GB Export - CLdN to raise EXS for you + Full Transit (MRN)</u>

Use this option when no GB Export formalities apply, and you would like CLdN to raise the mandatory EXS declaration on your behalf. A typical use case would be for a unit originating in Ireland and moving to the EU via Purfleet/Killingholme.

- 1. Select Route & Sailing Time
- 2. Select **Full** at Booking Level
- 3. Select UK Border Process: 2
- 4. Create a Consignment
- 5. Document Type: T1
- 6. Document No.: Transit MRN
- 7. Provide Expiry date & Office of Destination
- 8. Complete Consignor / Consignee
- 9. Add at least 1 Item
- 10. Ensure the TAD travels with the goods
- 11. Upload a PDF copy to C.WEB

### Figure: 9 – No GB Export - CLdN to raise EXS for you + Full Transit

| act                                                                                    | Route                                                                                                    | 5.0.                                                                              | Sailing time                                                                   | Your Ref.                                                  | Equip.                                                    | . Unit Nr.                                                                           | Full CSTOFG DE                                                                 | RP Good                                                    | s description                                                                                                    | Len Ta.Wt. C                                                                                                    | Wt. Hazi                                                    | ? Actions                                       | 8                                                                                                    |               |              |            |       |   |
|----------------------------------------------------------------------------------------|----------------------------------------------------------------------------------------------------|-----------------------------------------------------------------------------------|--------------------------------------------------------------------------------|------------------------------------------------------------|-----------------------------------------------------------|--------------------------------------------------------------------------------------|--------------------------------------------------------------------------------|------------------------------------------------------------|----------------------------------------------------------------------------------------------------|----------------------------------------------------------------------------------------------------|-------------------------------------------------------------|-------------------------------------------------|----------------------------------------------------------------------------------------------------|---------------|--------------|------------|-------|---|
| RD P                                                                                   | URZEE                                                                                                    |                                                                                   | 4-01-2022 18:00                                                                |                                                            |                                                           | -                                                                                    | Y = R = ?                                                                      | detailed desi                                              | ription                                                                                                    | 13.80 2500 1                                                                                                    | 5000 N 👳                                                    | create                                          | •                                                                                                    |               |              |            |       |   |
| ments                                                                                  | Temperati                                                                                                    | re   Ship                                                                         | per, Consignee, N                                                              | tify   Other R                                             | quirement                                                 | ts   Pre/On Carria                                                                   | age   Seal & Custom                                                            | s   Selfdrive                                              | IMDG   Waste   A                                                                                                    | ttachments   Ma                                                                                                    | I Respons                                                   | 2                                               |                                                                                                    |               |              |            |       |   |
|                                                                                        |                                                                                                    |                                                                                   |                                                                                |                                                            |                                                           |                                                                                      |                                                                                |                                                            |                                                                                                    |                                                                                                    |                                                             |                                                 |                                                                                                    |               |              |            |       |   |
| rder F                                                                                 | Process: [                                                                                                    | 2 👻                                                                               | 3. CHOOSE UK                                                                   | BORDER PR                                                  | OCESS                                                     |                                                                                      |                                                                                |                                                            |                                                                                                    |                                                                                                    |                                                             |                                                 |                                                                                                    |               |              |            |       |   |
|                                                                                        | -                                                                                                    |                                                                                   |                                                                                | Please be av                                               | are that ei                                               | ither providing a                                                                    | GMR, or marking at                                                             | least 1 consig                                             | inment with                                                                                                    |                                                                                                    |                                                             |                                                 |                                                                                                    |               |              |            |       |   |
| l:                                                                                     | Į                                                                                                    |                                                                                   | 2                                                                              | consignment                                                | s. It is you                                              | ir responsibility to                                                                 | o ensure the relevan                                                           | t declarations                                             | are added to                                                                                                    |                                                                                                    |                                                             |                                                 |                                                                                                    |               |              |            |       |   |
|                                                                                        |                                                                                                    |                                                                                   |                                                                                | the GMR for                                                | all consign                                               | ments.                                                                               |                                                                                |                                                            |                                                                                                    |                                                                                                    |                                                             |                                                 |                                                                                                    |               |              |            |       |   |
|                                                                                        |                                                                                                    |                                                                                   |                                                                                |                                                            |                                                           |                                                                                      |                                                                                |                                                            |                                                                                                    |                                                                                                    |                                                             | 1                                               | 2                                                                                                    |               |              |            |       |   |
| d Con                                                                                  | nsignments                                                                                                    |                                                                                   |                                                                                |                                                            |                                                           |                                                                                      |                                                                                |                                                            | 1                                                                                                    | Set Consignmen                                                                                                    | s Template                                                  |                                                 |                                                                                                    |               |              |            |       |   |
| _                                                                                      |                                                                                                    |                                                                                   |                                                                                |                                                            |                                                           |                                                                                      |                                                                                |                                                            |                                                                                                    |                                                                                                    |                                                             |                                                 |                                                                                                    |               |              |            |       |   |
|                                                                                        |                                                                                                    |                                                                                   |                                                                                |                                                            |                                                           |                                                                                      |                                                                                |                                                            |                                                                                                    |                                                                                                    |                                                             |                                                 |                                                                                                    |               |              |            |       |   |
| τ                                                                                      |                                                                                                    | Consig                                                                            | nment ID: CON7                                                                 | 2754 <b>4. ADD</b>                                         | A CONS                                                    | IGNMENT FOR                                                                          | EACH EXPORT                                                                    |                                                            | Consignment i                                                                                                    | eference num                                                                                                    | er:                                                         |                                                 |                                                                                                    |               |              |            |       | _ |
| cust                                                                                   | tom docume                                                                                                    | Consig<br>nt                                                                      | nment ID: CON7                                                                 | 2754 <b>4. ADE</b>                                         | A CONS                                                    | IGNMENT FOF                                                                          | EACH EXPORT                                                                    |                                                            | Consignment i<br>Detail Consign                                                                                                    | eference num<br>ment                                                                                                    | er:                                                         |                                                 |                                                                                                    |               |              |            |       |   |
| cust<br>f Go                                                                           | tom docume<br>ods: 🖸 🔍                                                                                                    | Consig<br>nt                                                                      | nment ID: CON7                                                                 | 2754 <b>4. ADE</b>                                         | A CONS                                                    | IGNMENT FOF                                                                          | REACH EXPORT                                                                   | 7.                                                         | Consignment r<br>Detail Consign                                                                                                    | eference num<br>ment                                                                                                    | er:                                                         |                                                 |                                                                                                    |               |              |            |       |   |
| RT<br>cust<br>of Go<br>MS-II                                                           | tom docume<br>ods: C<br>ND                                                                                                    | Consig<br>nt                                                                      | nment ID: CON7                                                                 | 2754 <b>4. ADE</b>                                         | A CONS                                                    | IGNMENT FOF                                                                          | REACH EXPORT                                                                   | 7.                                                         | Consignment i<br>Detail Consign                                                                                                    | eference num<br>ment                                                                                                    | er:                                                         |                                                 |                                                                                                    |               |              |            |       |   |
| RT<br>I cust<br>of Go<br>MS-II<br>6                                                    | tom docume<br>ods: C v<br>ND<br>6. ENTER DC                                                                                   | Consig<br>nt                                                                      | nment ID: CON7                                                                 | 2754 4. ADE                                                | A CONS                                                    | IGNMENT FOF                                                                          | REACH EXPORT                                                                   | 7.                                                         | Consignment i<br>Detail Consign<br>5. PROVIDE                                                                                       | eference num<br>ment                                                                                                    | er:                                                         |                                                 | ATION                                                                                                    |               | city         | VAT        | Small |   |
| RT<br>cust<br>of Go<br>MS-II<br>6<br>C                                                 | tom docume<br>ods: C ~~<br>ND<br>6. ENTER DC<br>Doc. type Doc.                                                                | Consig<br>nt<br>CUMEN<br>Number                                                   | nment ID: CON7                                                                 | 2754 4. ADD                                                | A CONS                                                    | IGNMENT FOF                                                                          | tion Receipt Place (                                                           | <b>7.</b>                                                  | Consignment i<br>Detail Consign<br>5. PROVIDE<br>EOR                                                                                | eference num<br>ment<br>CONSIGNOR                                                                                                    | consign                                                     | Address                                         | ATION                                                                                                    | y Zip         | City         | VAT        | Email |   |
| RT<br>cust<br>of Go<br>MS-If<br>6                                                      | tom docume<br>ods: C v<br>ND<br>S. ENTER DC<br>Doc. type Doc.<br>T1 v MR                                                      | Consig<br>nt<br>CUMEN<br>Number<br>I OF TRAI                                      | nment ID: CON7<br>IT TYPE AND N<br>ISIT HERE                                   | 2754 4. ADD                                                | A CONSI<br>BOTH DC<br>cpiry date<br>5-01-2022             | IGNMENT FOF                                                                          | tion Receipt Place 0                                                           | 7.                                                         | Consignment r<br>Detail Consign<br>5. PROVIDE<br>EOR<br>Consignor                                                                   | consignor                                                                                                    | er:<br>CONSIGN<br>te<br>ISIGNOR                             | Address                                         | ATION<br>Countr                                                                                                    | y Zip         | City         | VAT        | Email |   |
| RT<br>cust<br>of Go<br>MS-II<br>6<br>C<br>C<br>C<br>C                                  | tom docume<br>ods: C ~~<br>ND<br>5. ENTER DC<br>Doc. type Doc.<br>T1 ~~ MRR                                                   | Consig<br>nt<br>CUMEN<br>Number<br>I OF TRAI                                      | nment ID: CON7<br>IT TYPE AND N<br>ISIT HERE                                   | UMBER FOR                                                  | A CONSI<br>BOTH DC<br>cpiry date<br>5-01-2022<br>b. ENTER | IGNMENT FOR<br>Office of destina<br>FR000001<br>R EXPIRY AND                         | tion Receipt Place 0                                                           | 7.                                                         | Consignment a<br>Detail Consign<br>5. PROVIDE<br>EOR<br>Consignor<br>Consignee BE0                                                  | CONSIGNOR<br>Nar                                                                                                    | CONSIGN<br>te<br>ISIGNOR                                    | Address                                         | ATION<br>Countr                                                                                                    | y Zip<br>POST | City         | VAT<br>VAT | Email |   |
| RT<br>cust<br>of Go<br>MS-II<br>6<br>[<br>ort [                                        | tom docume<br>inds: C v<br>ND<br>i. ENTER DC<br>Doc. type Doc.<br>T1 v MRI                                                    | Consig<br>nt<br>CUMEN<br>Number<br>I OF TRAI                                      | nment ID: CON7<br>IT TYPE AND N<br>ISIT HERE                                   | JMBER FOR<br>8. E                                          | A CONSI<br>BOTH DC<br>cpiry date<br>5-01-2022<br>b. ENTER | IGNMENT FOR<br>Office of destina<br>FR000001<br>& EXPIRY AND                         | tion Receipt Place 0                                                           | 7.                                                         | Consignment a<br>Detail Consign<br>5. PROVIDE<br>EOR<br>Consignor<br>Consignee BEO<br>Notify                                        | CONSIGNOR<br>Nar<br>CONSIGNOR<br>CONSIGNOR<br>Nar<br>CO<br>118294979                                                                                                    | CONSIGN<br>te<br>ISIGNOR                                    | Address                                         | ATION<br>Countr                                                                                                    | y Zip<br>POST | City<br>City | VAT<br>VAT | Email |   |
| RT<br>of Go<br>MS-II<br>G<br>ort [<br>I Cor                                            | tom docume<br>ods: C<br>ND<br>S. ENTER DC<br>Doc. type Doc.<br>T1<br>MR<br>main fill<br>msignment II                          | Consig<br>nt<br>CUMEN<br>Number<br>I OF TRAI                                      | nment ID: CON7                                                                 | JMBER FOR<br>8. 6                                          | A CONSI<br>BOTH DC<br>cpiry date<br>5-01-2022<br>b. ENTER | IGNMENT FOR<br>Office of destina<br>FR000001<br>R EXPIRY AND                         | tion Receipt Place (                                                           | 7.                                                         | Consignment a<br>Detail Consign<br>5. PROVIDE<br>EOR<br>Consignor<br>Consignee BE0<br>Notify                                        | eference num<br>ment<br>CONSIGNOR<br>I Nar<br>CO<br>I18294979                                                                                                    | CONSIGN<br>CONSIGN<br>ISIGNOR                               | Address<br>Address                              | ATION<br>Countr                                                                                                    | y Zip<br>POST | City         | VAT<br>VAT | Email |   |
| RT<br>cust<br>of Go<br>MS-If<br>C<br>C<br>f<br>Cort<br>C<br>l<br>Cort<br>C<br>f<br>Col | tom docume<br>ods: C v<br>ND<br>Soc. type Doc.<br>T1 v<br>MR<br>Signment II<br>II Package II                                  | CONSIG<br>nt<br>CUMEN<br>Number<br>I OF TRAF<br>0.<br>ems<br>em 7.                | nment ID: CON7                                                                 | 2754 4. ADD                                                | A CONS<br>BOTH DC<br>opiry date<br>5-01-2022<br>b. ENTER  | IGNMENT FOR<br>OCUMENTS<br>Office of destina<br>FR000001<br>R EXPIRY AND<br>Shipping | tion Receipt Place (<br>OFFICE OF DESTI                                        | 7.                                                         | Consignment a<br>Detail Consign<br>5. PROVIDE<br>EOR<br>Consignor<br>Consignor<br>Notify                                            | eference num<br>ment<br>CONSIGNOR<br>I Nar<br>CO<br>I18294979                                                                                                    | CONSIGN<br>CONSIGN<br>ISIGNOR                               | Address<br>Address<br>ADDRESS                   | ATION<br>Countr<br>38 -<br>2 -<br>2 -<br>3<br>-<br>3<br>-<br>3<br>-<br>3<br>-<br>3<br>-<br>3<br>-<br>3<br>-<br>3<br>-<br>3<br>-<br>3                                                                                            | y Zip<br>POST | City<br>CITY | VAT<br>VAT | Email |   |
| RT<br>of Go<br>MS-If<br>C<br>[<br>bort [<br>il Cor<br>f Coll                           | tom docume<br>inds: C v<br>ND<br>i. ENTER DO<br>Doc. type Doc.<br>T1 v<br>MR<br>v<br>msignment 11<br>li Package If<br>Code D  | CONSIG<br>nt<br>CUMEN<br>Number<br>I OF TRAI<br>ems<br>ems<br>tem 7.<br>escriptio | IT TYPE AND N                                                                  | UMBER FOR<br>8. 6<br>0 0 0 0 0 0 0 0 0 0 0 0 0 0 0 0 0 0 0 | A CONSI<br>BOTH DC<br>opiny date<br>5-01-2022<br>b. ENTER | IGNMENT FOR<br>Office of destina<br>FR000001<br>R EXPIRY AND<br>Shipping             | tion Receipt Place (<br>OFFICE OF DEST<br>Marks Commodity<br>code              | 7.<br>Consigned Plac<br>NATION<br>NATION<br>Nett<br>(Kgs;  | Consignment r<br>Detail Consign<br>5. PROVIDE<br>EOR<br>Consignor<br>Consignee BE0<br>Notify<br>Weight Gross W<br>(Kqs)             | eference num<br>ment CONSIGNOR, I Nar CO I18294979 CO I18294979 Co I18294979 Co I1829497 CO I1829497 CO I182947 CO I1829497 CO I1829497 CO I182947 | er:<br>CONSIGN<br>EE<br>ISIGNOR<br>Er Primary<br>Class      | Address<br>Address<br>ADDRESS                   | ATION<br>Countr<br>38 9<br>9<br>9<br>9<br>1<br>9<br>1<br>9<br>1<br>9<br>1<br>9<br>1<br>9<br>1<br>9<br>1<br>9<br>1<br>9                                                                                                    | y Zip<br>POST | City<br>CITY | VAT        | Email |   |
| RT<br>I cust<br>of Go<br>MS-II<br>E<br>[<br>bort [<br>I Cor<br>f Col                   | tom docume<br>ods: C V<br>ND<br>Doc. type Doc.<br>T1 MR<br>msignment II<br>li Package II<br>Code D<br>PX V D                  | Consignt<br>CUMEN<br>Number<br>OF TRAP<br>OF TRAP<br>OF TRAP                      | IT TYPE AND N<br>ISIT HERE<br>ADD AT LEAST                                     | UMBER FOR<br>8. 6<br>0NE ITEM                              | A CONSI<br>BOTH DC<br>opiny date<br>5-01-2022<br>b. ENTER | IGNMENT FOR<br>OCUMENTS<br>Office of destina<br>FR000001<br>R EXPIRY AND<br>Shipping | tion Receipt Place ( OFFICE OF DESTI Marks Commodity code 0000000              | 7.<br>Consigned Place<br>NATION<br>NATION<br>Nett<br>(Kgs) | Consignment r<br>Detail Consign<br>5. PROVIDE<br>EOR<br>Consignor<br>Consignere BEO<br>Notify<br>Weight Gross W<br>(Kgs)<br>[7500   | eference num<br>ment<br>CONSIGNOR,<br>Nar<br>(0118294979)<br>(0118294979)<br>(0118294979)                                                                                                    | er:<br>CONSIGN<br>ISIGNOR<br>er Primary<br>Class            | Address<br>Address<br>ADDRESS<br>Techni<br>Name | ATION<br>Countr<br>38 V<br>V<br>V<br>V<br>ical<br>(Imdg)                                                                                                    | γ Zip<br>POST | City<br>City | VAT        | Emeil | 1 |
| RT<br>of Go<br>MS-II<br>D<br>D<br>I Cor<br>f Col                                       | tom docume<br>ods: C v<br>ND<br>S. ENTER DC<br>Doc. type Doc.<br>T1 v MR<br>msignment II<br>li Package II<br>Code D<br>PX v D | Consignt<br>CUMEN<br>Number<br>OF TRAP<br>OF TRAP<br>OF TRAP                      | IT TYPE AND N<br>IST TYPE AND N<br>IST HERE<br>ADD AT LEAST<br>IST DESCRIPTION | JMBER FOR           8.           0           0           0 | A CONSI<br>BOTH DC<br>opiny date<br>5-01-2022<br>b. ENTER | IGNMENT FOF<br>OCUMENTS<br>Office of destina<br>FR000001<br>R EXPIRY AND<br>Shipping | tion Receipt Place (<br>OFFICE OF DESTI<br>Marks Commodity<br>code<br>00000000 | 7.<br>Consigned Place<br>NATION<br>NATION<br>Nett<br>(Kgs  | Consignment r<br>Detail Consign<br>5. PROVIDE<br>EOR<br>Consignor<br>Consignee BEO<br>Notify<br>Weight Gross W.<br>(Kqs)<br>[7500   | eference num<br>ment<br>CONSIGNOR<br>I Nar<br>CO<br>I18294979<br>eight Un Numb                                                                                                    | er:<br>ISIGNOR<br>CONSIGN<br>ISIGNOR<br>Er Primary<br>Class | Address<br>ADDRESS<br>Techni<br>Name            | ATION<br>Countr<br>38 V<br>V<br>Countr<br>38 V<br>V<br>V<br>V<br>V<br>V<br>V<br>V<br>V<br>V<br>V<br>V<br>V<br>V<br>V<br>V<br>V<br>V<br>V                                                                                        | y Zip<br>POST | City<br>CITY | VAT<br>VAT | Email | 1 |
| RT<br>I cust<br>of Go<br>MS-If<br>E<br>E<br>I<br>Cort<br>f Coll<br>I tems              | tom docume<br>ods: C ><br>ND<br>ENTER DC.<br>50c. type Doc.<br>71 > MRI<br>asignment II<br>II Package II<br>Code D<br>PX > D  | CONSIGNT<br>NUMBER<br>I OF TRAI<br>ems<br>cem 7.<br>escriptic<br>ETAILED          | IT TYPE AND N<br>IST HERE<br>ADD AT LEAST<br>IST DESCRIPTION                   | UMBER FOR<br>8. 0<br>0 0 0 0 0 0 0 0 0 0 0 0 0 0 0 0 0 0   | A CONSI<br>BOTH DC<br>cpiry date<br>5-01-2022<br>b. ENTER | IGNMENT FOR<br>Office of destina<br>FR000001<br>R EXPIRY AND<br>Shipping             | tion Receipt Place (<br>OFFICE OF DESTI<br>Marks Commodity<br>code<br>po000000 | 7.<br>Consigned Place<br>NATION<br>Netti<br>(Kgs           | Consignment r<br>Detail Consign<br>5. PROVIDE<br>EOR<br>Consigner<br>Consigner<br>BEO<br>Notify<br>Weight Gross W<br>(Kqs)<br>[7500 | eference num<br>ment CONSIGNOR INAT CO II8294979 II8294979 II829497 II829497 II829487 II829487 II829487 II829487 II82948 II82948 II82948 II829 | er:<br>ISIGNOR<br>Class                                     | Address<br>Address<br>ADDRESS<br>Techni<br>Name | ATION<br>Countr<br>38 7<br>7<br>7<br>7<br>8<br>7<br>7<br>7<br>8<br>7<br>7<br>7<br>8<br>7<br>7<br>7<br>8<br>7<br>7<br>7<br>8<br>7<br>7<br>7<br>7<br>7<br>7<br>7<br>7<br>7<br>7<br>7<br>7<br>7<br>7<br>7<br>7<br>7<br>7<br>7<br>7 | Y Zip<br>POST | City<br>CITY | VAT<br>VAT | Email |   |

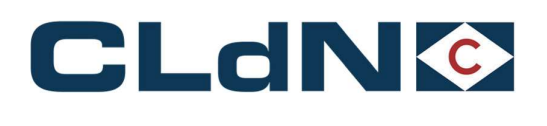

- 3.5 UK EU: Transit Option 4: GB Export or Standalone EXS + Transit LRN
- 1. Select Route & Sailing Time
- 2. Select Full at Booking Level
- 3. Select UK Border Process: 4
- 4. Create a Consignment
- 5. Document Type: T1
- 6. Document No.: DUCR/MRN of Export declaration (MUCR required if multiple consignments)
- 7. Transport Document Type: LRN
- 8. Transport Document No.: LRN of Transit
- 9. Complete Consignor / Consignee
- 10. Provide Expiry date & Office of Destination
- 11. Add at least 1 Item

Upon arrival at Purfleet/Killingholme, CLdN will issue the LRN to UK Border Force who will validate the Transit movement and provide the MRN. CLdN will subsequently process this in the booking.

| Route         S.f.           DBIRD         PURZEE         Image: Comparison of the second second seco                                                                                                    | N. Sailing time N<br>04-01-2022 18:00 V<br>hipper, Consignee, Notify                | our Ref. Equi                   | p. Unit Nr.                              |                                             |                                                                      |                             |                        |                       |            |       |      |      |       |       |
|----------------------------------------------------------------------------------------------------|-------------------------------------------------------------------------------------|---------------------------------|------------------------------------------|---------------------------------------------|----------------------------------------------------------------------|-----------------------------|------------------------|-----------------------|------------|-------|------|------|-------|-------|
| DBIRD PURZEE PURZEE PURZEE PURZEE SIGNMENTE   SIGNMENTE   SIGNMENT                                                                                                    | 04-01-2022 18:00 v                                                                  |                                 |                                          | Full CSTOFG DERP                            | Goods description                                                    | Len T                       | a.Wt. C.Wt. Ha         | ? Actions             |            |       |      |      |       |       |
| Isignments   Temperature   S<br>Jk Border Process: 24                                                                                                    | hipper, Consignee, Notify  <br>_                                                    |                                 | 9                                        | Y ⇒ R ⇒ ?                                   | detailed description                                                 | 13.80 2                     | 500 15000 N            | create 🔻              |            |       |      |      |       |       |
| Jk Border Process: 4                                                                                                    |                                                                                     | Other Requiremen                | ts   Pre/On Carria                       | rge   Seal & Customs                        | Selfdrive   IMDG   Waste                                             | e   <u>Attachmen</u>        | ts   Mail Respon       | 50                    |            |       |      |      |       |       |
| k Border Process:                                                                                                    |                                                                                     |                                 |                                          |                                             |                                                                      |                             |                        |                       |            |       |      |      |       |       |
|                                                                                                    | 3. CHOOSE UK BORI                                                                   | JER PROCESS                     |                                          |                                             |                                                                      |                             |                        |                       |            |       |      |      |       |       |
|                                                                                                    | Plea                                                                                | e be aware that e               | sither providing a G                     | GMR, or marking at le                       | ast 1 consignment with                                               | u.                          |                        |                       |            |       |      |      |       |       |
| nrId:                                                                                                    | 2 cons                                                                              | ignments. It is yo              | ur responsibility to                     | o ensure the relevant                       | leclarations are added to                                            |                             |                        |                       |            |       |      |      |       |       |
|                                                                                                    | the                                                                                 | SMR for all consig              | nments.                                  |                                             |                                                                      |                             |                        |                       |            |       |      |      |       |       |
|                                                                                                    |                                                                                     |                                 |                                          |                                             |                                                                      |                             |                        | 2                     |            |       |      |      |       |       |
| load Consignments                                                                                                    |                                                                                     |                                 |                                          |                                             |                                                                      | Get Consi                   | anments Templat        |                       |            |       |      |      |       |       |
|                                                                                                    |                                                                                     |                                 | The Case of the Contract of the          |                                             |                                                                      | 35                          | 22                     |                       |            |       |      |      |       | _     |
| ORT Con                                                                                                    | signment ID: CON72754                                                               | 4. ADD A CONS                   | SIGNMENT FOR                             | EACH EXPORT                                 | Consignme                                                            | ent reference               | e number:              |                       |            |       |      |      |       |       |
| tail custom document                                                                                                    |                                                                                     |                                 |                                          |                                             | Detail Con                                                           | signment                    |                        |                       |            |       |      |      |       |       |
| of Goode: 0                                                                                                    |                                                                                     |                                 |                                          |                                             | 9.                                                                   |                             |                        |                       |            |       |      |      |       |       |
| <b>58</b> .                                                                                                    |                                                                                     |                                 |                                          |                                             |                                                                      |                             |                        |                       |            |       |      |      |       |       |
| GVMS-IND                                                                                                    |                                                                                     |                                 |                                          |                                             | 5 PROVI                                                              | IDE CONSIG                  | NOR / CONSIG           | NEE INFORMAT          | ION        |       |      |      |       |       |
| 6. ENTER DOCUM                                                                                                    | ENT TYPE AND NUMBE                                                                  | R FOR BOTH D                    | OCUMENTS                                 |                                             | 0.111011                                                             | FORI                        | Name                   | Address               | Country    | / Zip | City | VAT  | Email |       |
| and the second second sec                                                                                                    |                                                                                     | <ol> <li>Expiry date</li> </ol> | Office of destinat                       | tion Receipt Place Cor                      | signed Place Consignor                                               |                             | CONSIGNOR              | ADDRESS               | CR -       | POST  | CITY | hvat |       |       |
| ED Doc. type Doc. Nume                                                                                                    | er                                                                                  | IV.                             |                                          |                                             | a a manufacture a                                                    |                             |                        |                       |            |       |      |      |       | 500   |
| ? T1 V DUCR OF E                                                                                                    | er<br>XPORT HERE                                                                    | 06-01-2022                      | FR000001                                 |                                             | 0                                                                    | 00000000000000              |                        |                       |            |       |      |      |       | 0.000 |
| T1      DUCR OF E                                                                                                    | er<br>XPORT HERE<br>ANSIT HERE                                                      | 06-01-2022<br>6b. ENTE          | FR000001                                 | OFFICE OF DESTIN                            | Consignee                                                            | BE0418294979                |                        |                       | ~          |       |      |      |       |       |
| ? T1 V DUCR OF E<br>ransport LRN V LRN OF TE                                                                                                    | er<br>XPORT HERE<br>ANSIT HERE                                                      | 06-01-2022<br>6b. ENTE          | FR000001                                 | OFFICE OF DESTIN                            | ATION Consignee<br>Notify                                            | BE0418294979                |                        |                       |            |       |      |      |       |       |
| PLD DOC. TYPE DOC. NUME<br>PLD DOC. TYPE DOC. NUME<br>PUCR OF E<br>PLD DOC. NUME<br>PLD DOC. NUME<br>PLD D | er<br>XPORT HERE<br>ANSIT HERE                                                      | 6b. ENTE                        | FR000001                                 | OFFICE OF DESTIN                            | ATION Consignee<br>Notify                                            | BE0418294979                |                        |                       | 4          |       |      |      |       |       |
| P Doc. type Doc. Num<br>P T1 P DUCR OF E<br>transport LRN V LRN OF TF<br>11.<br>Detail Consignment Items                                                                                                    | er<br>XPORT HERE<br>ANSIT HERE                                                      | 6b. ENTE                        | FR000001<br>R EXPIRY AND (               | OFFICE OF DESTIN                            | ATION Consignee<br>Notify                                            | BE0418294979                |                        |                       |            |       |      |      |       |       |
| ? T1                                                                                                    | ANSIT HERE                                                                          | 06-01-2022<br>6b. ENTE          | FR000001<br>R EXPIRY AND (<br>Shipping N | OFFICE OF DESTIN                            | ATION Consignee<br>Notify<br>Nett Weight Gross                       | 8E0418294979                | Number Primar          | y Technica            |            |       |      |      |       |       |
| P T1 → DUCR OF F<br>ransport LRN → LRN OF T1.<br>Detail Consignment Items<br>Nr Of Colli Package Item<br>Code Descrip                                                                                                    | ANSIT HERE                                                                          | 06-01-2022<br>6b. ENTE          | FR000001<br>R EXPIRY AND (<br>Shipping M | OFFICE OF DESTIN                            | ATION Consignee<br>Notify<br>Nett Weight Gross<br>(Kgs) (Kgs         | 8E0418294979<br>s Weight Un | Number Primar<br>Class | y Technica<br>Name (1 | il<br>mdg) |       |      |      |       |       |
| 2 T1 DUCR OF E<br>ransport LRN LRN OF TF<br>11.<br>Detail Consignment Items<br>Nr Of Colli Package Item<br>Code Descrip<br>15 PX DETAILE                                                                                                    | ANSIT HERE ANSIT HERE ANSIT HERE T. ADD AT LEAST ONE tion D ITEM DESCRIPTION        | 66-01-2022<br>66. ENTE          | FR000001                                 | OFFICE OF DESTIN                            | Notify<br>Nett Weight Gross<br>(Kgs) (Kgs                            | 8E0418294979                | Number Primar<br>Class | y Technica<br>Name (1 | al<br>mdg) |       |      |      |       |       |
| 2 Ti Duck type bock. Num<br>2 Ti Duck of Fr<br>ransport LRN V LRN OF TF<br>11.<br>Detail Consignment Items<br>Nr Of Colli Package Item<br>Code Descrij<br>15 PX V DETAILE                                                                                                    | ANSIT HERE<br>ANSIT HERE<br>7. ADD AT LEAST ONE<br>tion<br>D ITEM DESCRIPTION       | 06-01-2022<br>6b. ENTE          | FR000001<br>R EXPIRY AND (<br>Shipping M | OFFICE OF DESTIN<br>Marks Commodity<br>code | ATION Consignee<br>Notify<br>Nett Weight Gross<br>(Kgs) (Kgs<br>7500 | 8E0418294979                | Number Primar<br>Class | y Technica<br>Name (1 | al<br>mdg) |       |      |      |       |       |
| 2 Ti v DUCR Vpb UOC NUM<br>2 Ti v DUCR OF E<br>ransport LRN v LRN OF TI<br>11.<br>2 Ti v DUCR OF E<br>11.<br>2 Ti v DUCR OF E<br>1 Ti v DUCR OF E<br>1 Ti v DUCR OF E<br>1     | er<br>XPORT HERE<br>ANSIT HERE<br>7. ADD AT LEAST ONE<br>tion<br>D ITEM DESCRIPTION | 06-01-2022<br>6b. ENTE          | FR00001<br>R EXPIRY AND (<br>Shipping N  | OFFICE OF DESTIN                            | ATION Consignee<br>Notify<br>Nett Weight Gros.<br>(Kgs) (Kgs<br>7500 | BE0418294979                | Number Primar<br>Class | y Technica<br>Name (1 | al<br>mdg) |       |      |      |       |       |

### Figure: 10 – GB Export or Standalone EXS + Transit LRN

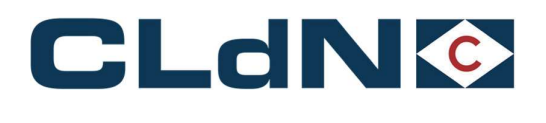

### 3.6 UK $\rightarrow$ EU: Transit – Option 5: No GB Export + Transit LRN

Use this option when no GB Export formalities apply and you would like CLdN to raise the mandatory EXS declaration on your behalf, and the Transit needs to be processed at the UK Office of Departure.

A typical use case would be for a unit having moved from another controlled area and moving to the EU via Purfleet/Killingholme.

- 1. Select Route & Sailing Time
- 2. Select Full at Booking Level
- 3. Select UK Border Process: 5
- 4. Create a Consignment
- 5. Document Type: T1
- 6. Document No.: Transit LRN
- 7. Complete Consignor / Consignee
- 8. Provide Expiry date & Office of Destination
- 9. Add at least 1 Item

Upon arrival at Purfleet/Killingholme, CLdN will issue the LRN to UK Border Force who will validate the Transit movement and provide the MRN. CLdN will subsequently process this in the booking.

#### Figure: 11 – No GB Export - CLdN to raise EXS for you + Transit LRN

| street                                          | Poute                                                                                                    | 5.0                                                                                                    | Sailing time                                                          | Your Def                                  | Equip                                    | Unit Nr F                                                           | UL CSTOFG DE                                                          | PP Goor                          | le description                                                                                                    | Len                                                      | To WE C W                         | Haz?                               | Actions                                               |                                                |               |              |            |       |   |
|-------------------------------------------------|----------------------------------------------------------------------------------------------------|----------------------------------------------------------------------------------------------------|-----------------------------------------------------------------------|-------------------------------------------|------------------------------------------|---------------------------------------------------------------------|-----------------------------------------------------------------------|----------------------------------|----------------------------------------------------------------------------------------------------|----------------------------------------------------------|-----------------------------------|------------------------------------|-------------------------------------------------------|------------------------------------------------|---------------|--------------|------------|-------|---|
| PIDD                                            | DUDZEE                                                                                                    |                                                                                                    | 04 01 2022 18:00                                                      | Tour ten                                  | -cquip:                                  |                                                                     |                                                                       | detailed dee                     | nintion                                                                                                    | 12 20                                                    | 2500 4500                         | 0 14                               | areate a                                              | 1                                              |               |              |            |       |   |
| - Dirto                                         | FORZEE                                                                                                    |                                                                                                    | 04-01-2022 10:00                                                      | 1).                                       | -                                        |                                                                     | ALK A 3                                                               | uetaileu ues                     | unpaon                                                                                                    | 113.00                                                   | 12300 11300                       | 0 14 0                             | cleate                                                |                                                |               |              |            |       |   |
| Ignmen                                          | Its   Tempera                                                                                                    | ure i Shi                                                                                                    | pper, Consignee, N                                                    | otity   Other Rec                         | quirement                                | s   Pre/On Carriage                                                 | Seal & Custon                                                         | is i Selfdrive i                 | IMDG   Wast                                                                                                    | e   Attachm                                              | ents   Mail I                     | tesponse                           |                                                       |                                                |               |              |            |       | - |
| Borde                                           | r Process                                                                                                    | 5                                                                                                    | 3 CHOOSE UK                                                           | BORDER PRO                                | OCESS                                    |                                                                     |                                                                       |                                  |                                                                                                    |                                                          |                                   |                                    |                                                       |                                                |               |              |            |       |   |
| boraci                                          | (TTOLLID)                                                                                                    |                                                                                                    |                                                                       | Please be awa                             | are that eit                             | her providing a GMF                                                 | R. or marking at                                                      | least 1 consid                   | nment with                                                                                                    |                                                          |                                   |                                    |                                                       |                                                |               |              |            |       |   |
| mrId:                                           |                                                                                                    |                                                                                                    | 2                                                                     | GVMS Indicate                             | or, will cau                             | ise the entire booki                                                | ing to be treate                                                      | as a GVMS s                      | nipment for al                                                                                                    | 11                                                       |                                   |                                    |                                                       |                                                |               |              |            |       |   |
|                                                 |                                                                                                    |                                                                                                    |                                                                       | the GMR for a                             | i. It is your<br>Il consignr             | responsibility to en<br>nents.                                      | isure the releva                                                      | nt declarations                  | are added to                                                                                                    |                                                          |                                   |                                    |                                                       |                                                |               |              |            |       |   |
|                                                 |                                                                                                    |                                                                                                    |                                                                       |                                           |                                          |                                                                     |                                                                       |                                  |                                                                                                    |                                                          |                                   |                                    | 2                                                     | 1                                              |               |              |            |       |   |
| load C                                          | onsignments                                                                                                    |                                                                                                    |                                                                       |                                           |                                          |                                                                     |                                                                       |                                  |                                                                                                    | Get Con                                                  | isignments T                      | emplate                            | -                                                     |                                                |               |              |            |       |   |
|                                                 |                                                                                                    |                                                                                                    |                                                                       |                                           |                                          |                                                                     |                                                                       |                                  |                                                                                                    |                                                          |                                   |                                    |                                                       |                                                |               |              |            |       |   |
| ORT                                             | 6                                                                                                    | Consi                                                                                                    | anment ID: CON7                                                       | 2754 4. ADD                               | A CONSI                                  | GNMENT FOR EA                                                       | ACH EXPORT                                                            |                                  | Consignm                                                                                                    | ent referen                                              | ce number                         |                                    |                                                       |                                                |               |              |            |       | _ |
| ail cu                                          | stom docum                                                                                                    | ent                                                                                                    |                                                                       |                                           |                                          |                                                                     |                                                                       |                                  | Detail Con                                                                                                    | signment                                                 |                                   |                                    |                                                       |                                                |               |              |            |       |   |
| a of C                                          | Sonds: C                                                                                                    | 7                                                                                                    |                                                                       |                                           |                                          |                                                                     |                                                                       | 7.                               |                                                                                                    |                                                          |                                   |                                    |                                                       |                                                |               |              |            |       |   |
| ö. 👘                                            |                                                                                                    |                                                                                                    |                                                                       |                                           |                                          |                                                                     |                                                                       |                                  |                                                                                                    |                                                          |                                   |                                    |                                                       |                                                |               |              |            |       |   |
| CUME.                                           | TMD                                                                                                    |                                                                                                    |                                                                       |                                           |                                          |                                                                     |                                                                       |                                  |                                                                                                    |                                                          |                                   |                                    |                                                       |                                                |               |              |            |       |   |
| GVMS-                                           | IND                                                                                                    | CUME                                                                                                    |                                                                       | IMBER                                     |                                          |                                                                     |                                                                       |                                  | 5. PROV                                                                                                    | IDE CONS                                                 | IGNOR / O                         | ONSIGN                             | EE INFORMA                                            | TION                                           |               |              |            |       |   |
| GVMS-                                           | -IND<br>6. ENTER D                                                                                                    |                                                                                                    | NT TYPE AND N                                                         | JMBER                                     | nirv date                                | Office of destination                                               | Receipt Place (                                                       | onsigned Plac                    | 5. PROV                                                                                                    | EORI                                                     | IGNOR / O<br>Name                 | ONSIGN                             | EE INFORMA<br>Address                                 | Countr                                         | y Zip         | City         | VAT        | Email |   |
| GVMS-                                           | -IND<br>6. ENTER D<br>Doc. type Do                                                                                                    | Number                                                                                                    |                                                                       | JMBER<br>8. Exp<br>106-                   | piry date                                | Office of destination                                               | Receipt Place (                                                       | Consigned Plac                   | 5. PROV<br>e Consignor                                                                                                    | EORI                                                     | IGNOR / C<br>Name                 | ONSIGN                             | EE INFORMA<br>Address<br>ADDRESS                      | Countr                                         | y Zip<br>POST | City         | VAT<br>VAT | Email |   |
| SVMS-                                           | 6. ENTER D<br>Doc. type Do                                                                                                    | Number<br>N OF TRAI                                                                                                    | NT TYPE AND NI                                                        | JMBER<br>8. Exp<br>06-                    | piry date<br>-01-2022                    | Office of destination<br>FR000001                                   | Receipt Place (                                                       | Consigned Plac                   | <ul> <li>5. PROV</li> <li>Consignor</li> <li>Consignee</li> </ul>                                                                     | EORI<br>BE04182949                                       | IGNOR / C<br>Name<br>CONSI<br>79  | ONSIGN                             | EE INFORMA<br>Address<br>ADDRESS                      | Countr                                         | y Zip<br>POST | City<br>CITY | VAT        | Email |   |
| sport                                           | IND<br>6. ENTER D<br>Doc. type Do<br>T1 V                                                                                                    | Number<br>N OF TRAI                                                                                                    | NT TYPE AND NI                                                        | JMBER<br>8. Exp<br>06-<br>6b              | piry date<br>-01-2022<br>D. ENTER        | Office of destination<br>FR000001<br>EXPIRY AND OF                  | FICE OF DEST                                                          | Consigned Plac                   | <ul> <li>5. PROV</li> <li>Consignor</li> <li>Consignee</li> <li>Notify</li> </ul>                                                     | IDE CONS<br>EORI<br>BE04182949                           | IGNOR / C<br>Name<br>CONSI<br>79  | ONSIGN<br>SNOR                     | EE INFORMA<br>Address<br>ADDRESS                      | Countr                                         | y Zip<br>POST | City         | VAT        | Email |   |
| SVMS-<br>)<br>isport                            | IND<br>6. ENTER D<br>Doc. type Do<br>T1 U<br>U<br>Onsignment                                                                                                    | Number<br>N OF TRAI                                                                                                    | NT TYPE AND NI                                                        | JMBER<br>8. Exp<br>06-<br>6b              | piry date<br>-01-2022<br>D. ENTER        | Office of destination<br>FR000001<br>EXPIRY AND OFF                 | Receipt Place (                                                       | Consigned Plac                   | 5. PROV<br>Consignor<br>Consignee<br>Notify                                                                                           | IDE CONS<br>EORI<br>BE04182949                           | IGNOR / C<br>Name<br>CONSI<br>79  | ONSIGN<br>BNOR                     | EE INFORMA<br>Address<br>ADDRESS                      | Countr                                         | y Zip<br>POST | City<br>CITY | VAT        | Email |   |
| GVMS-<br>D<br>nsport<br>tail C                  | IND<br>6. ENTER D<br>Doc. type Do<br>T1 V U<br>onsignment 1<br>onli Package                                                                                      | DCUMEI<br>N OF TRAI                                                                                                    | NT TYPE AND N                                                         | JMBER<br>8. Exp<br>06-<br>6b              | piry date<br>-01-2022<br>b. ENTER        | Office of destination<br>FR000001<br>EXPIRY AND OFI                 | Receipt Place (                                                       | NATION                           | 5. PROV Consignor Consignee Notify Weight Gross                                                                                       | BE04182949                                               | IGNOR / C<br>Name<br>CONSI<br>79  | ONSIGN<br>BNOR                     | EE INFORMA<br>Address<br>ADDRESS                      | Countr                                         | y Zip<br>POST | City         |            | Email |   |
| GVMS-<br>D<br>nsport<br>etail C<br>r Of C       | Onsignment 1 Oli Package Code                                                                                                    | NUMBER<br>NOF TRAD                                                                                                    | ADD AT LEAST                                                          | JMBER<br>8. Exp<br>06-<br>6b              | piry date<br>-01-2022<br><b>5. ENTER</b> | Office of destination<br>FR000001<br>EXPIRY AND OFI<br>Shipping Mar | Receipt Place (<br>FICE OF DEST<br>rks Commodity<br>code              | NATION                           | 5. PROV<br>e Consignor<br>Consignee<br>Notify<br>Weight Gros                                                                          | BE04182949                                               | IGNOR / C<br>Name<br>CONSI<br>79  | ONSIGN<br>3NOR<br>Primary<br>Class | EE INFORMA<br>Address<br>ADDRESS<br>Technic<br>Name ( | Countr<br>GB                                   | y Zip<br>POST | City         | VAT        | Email |   |
| SVMS-<br>Sport<br>tail C<br>Of C                | 6. ENTER D<br>Doc. type Do<br>T1 U<br>onsignment J<br>olli Package<br>Code                                                                                       | COMPANY CONTRACT CONTRACT CON | ADD AT LEAST                                                          | JMBER<br>8. Exp<br>06-<br>06-<br>0NE ITEM | piry date<br>-01-2022<br>b. ENTER        | Office of destination<br>FR000001<br>EXPIRY AND OFI<br>Shipping Mar | Receipt Place ( FICE OF DEST rks Commodity code 00000000              | NATION<br>NATION                 | 5. PROV<br>Consignee<br>Notify<br>Weight Gros<br>) (Kgs<br>750                                                                        | BE04182949                                               | IGNOR / C<br>Name<br>CONSI<br>79  | ONSIGN<br>SNOR<br>Primary<br>Class | EE INFORMA<br>Address<br>ADDRESS<br>Technie<br>Name ( | Countr<br>Countr<br>GB V<br>V<br>Cal<br>(Imdg) | y Zip<br>POST | City         | VAT        | Email |   |
| SVMS-<br>Sport<br>tail C<br>Of C                | -IND<br>6. ENTER D<br>Doc. type Do<br>T1 U<br>consignment I<br>onsignment I<br>olli Package<br>Code<br>PX V                                                      | DCUMEI<br>N Nor TRAI<br>N OF TRAI<br>Content<br>N OF TRAI<br>Description<br>DETAILED                                                                                                    | ADD AT LEAST                                                          | JMBER<br>8. Exp<br>06-<br>6b              | piry date<br>-01-2022<br>b. ENTER        | Office of destination<br>FR000001<br>EXPIRY AND OFI<br>Shipping Mar | Receipt Place ( FICE OF DEST FICE Commodity code f00000000            | NATION<br>NATION<br>Mett<br>(Kgs | 5. PROV<br>e Consignor<br>Consignee<br>Notify<br>Weight Gros<br>) (Kgs<br>) (Kgs                                                      | IDE CONS<br>EORI<br>BE04182949<br>ss Weight L<br>s)<br>0 | IGNOR / C<br>Name<br>CONSII<br>79 | ONSIGN<br>SNOR<br>Primary<br>Class | EE INFORMA<br>Address<br>ADDRESS<br>Technic<br>Name ( | Countr<br>Countr<br>GB V<br>V<br>Cal<br>(Imdg) | y Zip<br>POST | City         | VAT        | Email |   |
| SVMS-<br>D<br>Insport<br>tail C<br>Of C<br>Of C | -IND<br>6. ENTER D<br>Doc. type Do<br>T1 v<br>consignment I<br>consignment I<br>colli Package<br>PX v<br>II<br>II<br>II<br>II<br>II<br>II<br>II<br>II<br>II<br>I | A Number<br>N OF TRAI<br>D.<br>tems<br>(tem 7,<br>Descripti<br>DETAILED                                                                                                    | ADD AT LEAST                                                          | JMBER<br>8. Exp<br>06-<br>66<br>ONE ITEM  | piry date<br>-01-2022<br>b. ENTER        | Office of destination<br>FR000001<br>EXPIRY AND OFI<br>Shipping Mar | Receipt Place (<br>FICE OF DEST<br>rks Commodity<br>code<br>00000000  | NATION<br>NATION<br>Nett<br>(Kgs | 5. PROV<br>e Consignor<br>Consignee<br>Notify<br>Weight Gros<br>) (Kgs<br>) (Kgs                                                      | IDE CONSI<br>EORI<br>BE04182949                          | IGNOR / C<br>Name<br>CONSH<br>79  | ONSIGN<br>BNOR<br>Primary<br>Class | EE INFORMA<br>Address<br>ADDRESS<br>Technic<br>Name ( | Countr<br>GB<br>GB<br>T<br>Cal<br>(Imdg)       | y Zip<br>POST | City<br>City | VAT        | Email |   |
| ail C<br>of C<br>of Iten                        | -IND<br>6. ENTER D<br>Doc. type Do<br>T1 U<br>onsignment 1<br>onli Package 1<br>Code 1<br>PX V<br>Ins<br>gnments                                                 | A Number<br>N NoF TRAI<br>A<br>tems<br>(tem 7.<br>Descripti<br>DETAILED                                                                                                    | NT TYPE AND NI<br>NSIT HERE<br>ADD AT LEAST<br>ON<br>ITEM DESCRIPTION | JMBER<br>8. Exp<br>06.<br>6b              | piry date<br>-01-2022                    | Office of destination<br>FR000001<br>EXPIRY AND OFF<br>Shipping Mar | Receipt Place ( FICE OF DEST FICE OF DEST rks Commodity code 00000000 | NATION<br>Nett<br>(Kgs           | <ul> <li>5. PROV</li> <li>Consignor</li> <li>Consignee</li> <li>Notify</li> <li>Weight Gross</li> <li>(Kgs)</li> <li>(Kgs)</li> </ul> | IDE CONSI<br>EORI<br>BE04182949                          | IGNOR / C<br>Name<br>CONSII<br>79 | ONSIGN<br>BNOR<br>Primary<br>Class | EE INFORMA<br>Address<br>ADDRESS<br>Techni<br>Name (  | Countr<br>GB<br>GB<br>T<br>Cal<br>(Imdg)       | y Zip<br>POST | City         | VAT        | Email |   |

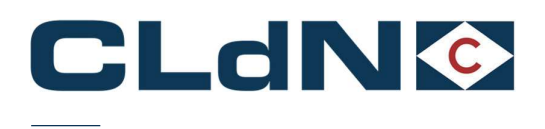

### 3.7 UK – EU: Empty & Empty Uncleaned Units

- 1. Select **Empty** at Booking Level
- 2. Select UK Border Process: EXS
- 3. Create a **Consignment**
- 4. Document No.: Leave blank
- 5. Document Type: EX
- 6. Provide Consignor / Consignee
- 7. Item is not allowed

### Figure: 12 – Empty and Empty Uncleaned Units

|                                                                              | Route                                                                                                    | \$.0.                                  | Sailing time          | Your Ref.       | Equip.   | Unit         | Nr. F     | ull CST   | OFG   | DERP   | Goods descri                                        | ption            | Len      | Ta.Wt. C.                       | Nt.   | Haz? A                                   | ctions               |                      |                                       |                                  |                              |       |   |
|------------------------------------------------------------------------------|----------------------------------------------------------------------------------------------------|----------------------------------------|-----------------------|-----------------|----------|--------------|-----------|-----------|-------|--------|-----------------------------------------------------|------------------|----------|---------------------------------|-------|------------------------------------------|----------------------|----------------------|---------------------------------------|----------------------------------|------------------------------|-------|---|
| ADBIRD~                                                                      | PURRTM                                                                                                    | - 0                                    |                       |                 | TRLR -   | r            | N         | - R       |       | ?      | empty                                               |                  | 13.80    | 15                              | 00    | N 🛩 cr                                   | eate 🔻               |                      |                                       |                                  |                              |       |   |
| nsignment                                                                    | s   Temperatu                                                                                                    | e   Shipp                              | er, Consignee, Notify | Other Require   | ements   | Pre/On C     | Carriage  | Seal &    | Custo | ms I.  | elfdrive   IMDG                                     | Waste   At       | ttachmen | ts   Mail                       | Resp  | onse                                     |                      |                      |                                       |                                  |                              |       |   |
|                                                                              |                                                                                                    |                                        |                       |                 |          |              | 1         | Set El    | MPT   | Y at I | ooking Level                                        |                  |          |                                 |       |                                          |                      |                      |                                       |                                  |                              |       |   |
| k Border                                                                     | Process:                                                                                                    | - 2                                    | 2. Select Border P    | Process: E      |          |              |           |           |       |        |                                                     |                  |          |                                 |       |                                          |                      |                      |                                       |                                  |                              |       |   |
| SmrId:                                                                       |                                                                                                    |                                        |                       |                 |          |              |           |           |       |        |                                                     |                  |          |                                 |       |                                          |                      |                      |                                       |                                  |                              |       |   |
|                                                                              |                                                                                                    |                                        |                       |                 |          |              |           |           |       |        | 2                                                   |                  |          |                                 |       |                                          |                      |                      |                                       |                                  |                              |       |   |
| Jpload Co                                                                    | nsignments                                                                                                    |                                        | Get Co                | onsignments Ter | mplate   |              |           |           |       |        |                                                     |                  |          |                                 |       |                                          |                      |                      |                                       |                                  |                              |       |   |
|                                                                              |                                                                                                    |                                        |                       |                 | - cannon |              |           |           |       |        |                                                     |                  |          |                                 |       |                                          |                      |                      |                                       |                                  |                              |       |   |
| XPORT                                                                        |                                                                                                    | Consign                                | ment ID: CON73516     | 6               |          |              |           |           |       |        | Consign                                             | ment refe        | erence r | umber:                          |       |                                          |                      |                      |                                       |                                  |                              |       |   |
|                                                                              |                                                                                                    |                                        |                       |                 |          |              |           |           |       |        |                                                     |                  |          |                                 |       |                                          |                      |                      |                                       |                                  |                              |       |   |
| etail cus                                                                    | stom documer                                                                                                    | it                                     |                       |                 |          |              |           |           |       |        | Detail C                                            | onsignme         | ent      |                                 |       |                                          |                      |                      |                                       |                                  |                              |       |   |
| Detail cus<br>Type of G                                                      | stom documer                                                                                                    | t                                      |                       |                 |          |              |           |           |       |        | Detail C                                            | onsignme         | ent      |                                 |       |                                          |                      |                      |                                       |                                  |                              |       |   |
| Detail cus<br>Type of G                                                      | stom documer                                                                                                    | it .                                   | under Blanc           |                 |          |              |           |           |       |        | Detail C                                            | FORI             | ent      | 5. Ente                         | r Cor | nsignor / Co                             | nsignee (            | or leav              | blanc to use                          | e your ov                        | vn details                   | Email |   |
| Petail cus                                                                   | stom documer<br>oods: v<br>4. Leav                                                                                                    | e Doc N                                | lumber Blanc          | Rossies de      | - 0ff    |              |           | aniat Ol  | 0     |        | Detail C                                            | EORI             | ent      | 5. Ente<br>Name                 | r Cor | Address                                  | Count                | ry Zip               | blanc to us<br>City                   | e your ov                        | VAT                          | Email |   |
| JED Doi                                                                      | stom documer<br>oods:<br>4. Leav<br>c. type Doc. Nu                                                                                                    | e Doc N                                | lumber Blanc          | Expiry da       | te Offi  | ice of desti | nation Re | ceipt Pla | ace C | onsigr | Detail C                                            | EORI             | ent      | 5. Ente<br>Name<br>NAME         | r Cor | Address                                  | Count                | ry Zip               | e blanc to use<br>City<br>CITY        | e your ov                        | VAT                          | Email |   |
| JED Doi<br>7 (EX                                                             | stom documer<br>oods:                                                                                                    | e Doc N<br>mber                        | lumber Blanc          | Expiry da       | te Offi  | ice of desti | nation Re | ceipt Pla | ace C | onsigr | Detail C<br>ed Place Consign<br>Consign             | EORI<br>e EORI   | ent      | 5. Ente<br>Name<br>NAME<br>NAME | r Cor | Address                                  | GB NL S              | ry Zip<br>ZIP<br>ZIP | e blanc to use<br>City<br>CITY        | <mark>e your ov</mark><br>Y<br>Y | VAT<br>VAT<br>NOVAT<br>NOVAT | Email |   |
| Detail cus<br>Type of Gi<br>UED Doi<br>? EX<br>3. 1                          | 4. Leav<br>4. Leav<br>c. type Doc. Nu<br>Select Docty                                                                                                    | nt<br>The Doc N<br>The Doc N<br>The EX | lumber Blanc          | Expiry da       | te Offi  | ice of desti | nation Re | ceipt Pla | ace C | onsigr | Detail C<br>ed Place Consign<br>Consign<br>Notify   | EORI<br>or<br>ee | ent      | 5. Ente<br>Name<br>NAME<br>NAME | r Cor | Address<br>Address<br>ADDRESS<br>ADDRESS | GB NL                | zip<br>Zip<br>Zip    | e blanc to use<br>City<br>CITY        | <b>e your ov</b><br>Y<br>Y       | VAT<br>NOVAT<br>NOVAT        | Email |   |
| Detail cus<br>Type of G<br>UED Doi<br>? EX<br>3. 1<br>Detail Co              | 4. Leav<br>4. Leav<br>5. type Doc. Nu<br>Select Doctype<br>onsignment Ito                                                                                                    | e Doc N<br>mber<br>De EX               | lumber Blanc          | Expiry da       | te Offi  | ice of desti | nation Re | ceipt Pla | ace C | onsigr | Detail C<br>ed Place Consigni<br>Consigni<br>Notify | EORI<br>or<br>e  | ent      | 5. Ente<br>Name<br>NAME<br>NAME | r Cor | Address<br>Address<br>ADDRESS<br>ADDRESS | GB NL N              | ry Zip<br>ZIP<br>ZIP | s blanc to us<br>City<br>City<br>Citr | e your ov<br>Y<br>Y              | VAT<br>VAT<br>NOVAT<br>NOVAT | Email |   |
| Detail cus<br>Type of G<br>UED Do<br>? EX<br>3. 1<br>Detail Co               | 4. Leav<br>4. Leav<br>5. type Doc. Nu<br>Select Doctype<br>msignment Ite                                                                                                    | re Doc N<br>mber<br>De EX<br>ems       | lumber Blanc          | Expiry da       | te Offi  | ice of desti | nation Re | ceipt Pla | ace C | onsigr | Detail C<br>ed Place Consign<br>Consign<br>Notify   | EORI<br>ee       | ent      | 5. Ente<br>Name<br>NAME<br>NAME | r Cor | Address<br>Address<br>ADDRESS<br>ADDRESS | Sector Count         | ry Zip<br>ZiP<br>ZiP | s blanc to us<br>City<br>City<br>City | e your ov<br>Y<br>Y              | VAT<br>VAT<br>NOVAT<br>NOVAT | Email |   |
| Detail cus<br>Type of G<br>UED Do<br>? EX<br>3.1<br>Detail Co<br>idd Consign | A Leaver of the second second | e Doc N<br>mber<br>pe EX<br>ems        | lumber Blanc          | Expiry da       | te Offi  | ice of desti | nation Re | ceipt Pla | ace C | onsigr | Detail C<br>ed Place Consign<br>Consign<br>Notify   | EORI<br>ee       | ent      | 5. Ente<br>Name<br>NAME<br>NAME | r Cor | Address<br>Address<br>ADDRESS<br>ADDRESS | Gound<br>Gound<br>BB | ry Zip<br>ZIP<br>ZIP | e blanc to us<br>City<br>City         | <mark>e your ov</mark><br>Υ<br>Υ | VAT<br>VAT<br>NOVAT<br>NOVAT | Email | Î |

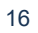

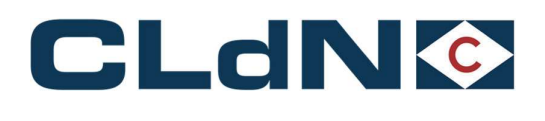

#### 3.8 UK $\rightarrow$ EU: Return Packaging utilizing the Oral Declaration

For eligible cargoes / traders only: Any Returnable Packaging must meet the necessary conditions of the applicable legislation that such Returnable Packaging does not require formal paper-based customs declarations and can be validly declared for both import and export, in both the United Kingdom and the European Union, by virtue of an oral declaration or by virtue of a declaration by conduct.

Reusable packaging are goods that meet all the following criteria:

- Be useable for transport of other goods
- Not part of a sales transaction or intended to be sold
- Be filled on at least one leg of the import/export journey
- Have a relief from import duty
- Contain clear and irremovable marks and numbers
- Additional criteria for NL:
  - Should be in the same state as when exported
  - Export was no longer than 3 years ago

When utilizing this process, you confirm and will ensure that the goods meet all required criteria to be able to apply the Oral / Conduct Declaration process in both Loading and Destination Countries. Additionally, you confirm that you/the importer holds the necessary authorizations for this (such as but not limited to an art. 23 WOB authorization in The Netherlands) as and when required.

- 1. Begin goods description with "RETURN"
- 2. Select UK Border Process: EXS (E)
- 3. Select Full at Booking Level
- 4. Create a **Consignment**
- 5. Document Type: EX
- 6. Document No.: Leave blank
- 7. Complete Consignor / Consignee
- 8. Add at least 1 Item

#### Figure: 13 - Return Packaging utilizing the Oral Declaration - CLdN performs the EXS

| HOUSE S.O. SAMING LIDE YOUR MEL FOULD. UNIT NY, FULL CALOFG DERP                                                | Goods description Len T          | a.Wt. C.Wt. Haz?    | Actions                               |           |
|----------------------------------------------------------------------------------------------------|----------------------------------|---------------------|---------------------------------------|-----------|
|                                                                                                    | ENMETAL BACKS                    | 1500 N -            | cmain (*)                             |           |
|                                                                                                    |                                  |                     |                                       |           |
| Tremperature   Snoper, Considirer, Notify   Other Reducements   Prevon Carnade   Seal & Customs   Seren         | sive I amount wasse I matechnich | is i man kesponse   |                                       |           |
| Process: F 2. Select Border Process: F                                                                          |                                  |                     |                                       |           |
| L. Select border Process. c                                                                                     |                                  |                     |                                       |           |
|                                                                                                    |                                  |                     |                                       |           |
| Cat Consistential Tomatata (                                                                                    | 21                               |                     |                                       |           |
| AND CONSUMERS I CONSUMERS                                                                                       |                                  |                     |                                       |           |
| Providence and an enderstand                                                                                    |                                  |                     |                                       |           |
| Consignment ID: CON73322                                                                                        | Consignment reference in         | NUDOF1              |                                       |           |
| tom document                                                                                                    | Detail Consignment               |                     |                                       |           |
| oods: v                                                                                                    | 5. Enter Cons                    | ignor / Consignee o | or leave blanc to use your own detail | 5         |
|                                                                                                    | EORI                             | Name Address        | Country Zip City                      | VAT Email |
| c. type Doc. Number Expiry date Office of destination Receipt Place Consigned Place                             | lace Consignor                   | name address        | IG8 - zip city                        | NOVAT     |
|                                                                                                    | Consignee                        | name address        | 108 + pp kity                         | NOVAT     |
| Select Doctype EX                                                                                               | Notify                           |                     |                                       |           |
|                                                                                                    |                                  |                     |                                       |           |
| Insignment Items                                                                                                |                                  |                     |                                       |           |
| All Package Item 6. Enter details of the Packaging materials Shipping Marks Commodity                           | Nett Weight Gross Weight Un      | reumber Primary     | Technical<br>Money (Yester)           |           |
| Line Contraction                                                                                                |                                  | 1,1035              | (interesting)                         |           |
| PA V METAL RACKS                                                                                                | 1500                             |                     |                                       |           |
| <u>n</u>                                                                                                    |                                  |                     |                                       |           |
| an ann an Ann an Ann an Ann an Ann an Ann an Ann an Ann an Ann an Ann an Ann an Ann an Ann an Ann an Ann an Ann |                                  |                     |                                       |           |

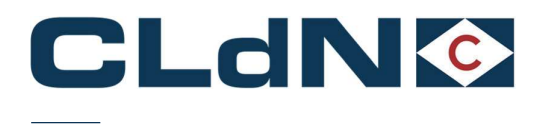

### 3.9 UK $\rightarrow$ EU ATA Carnet/NATO 302 Movement

#### 3.9.1 Export Side of the Movement from UK to EU

Use this option if your unit or cargo is covered by an ATA/TIR/302 NATO Carnet document.

At all times Carnets needs to be correctly completed and wet stamped as otherwise the authorities will refuse to endorse it, risking your unit to be stuck. In case of incorrectly completed carnets, the carnet holder/agent/named person on a letter of authority from the Carnet holder will need to correct/complete the document to allow processing.

If the Carnet has expired, authorities will refuse to endorse it and it is up to the holder to request a new Carnet to replace the expired one. The goods will not be permitted to travel until the correct documentation is in place and approved.

Note: An Export declaration (C88) is only required for licensable goods.

- 1. Select Route & Sailing
- 2. Select Full at Booking Level
- 3. Select UK Border Process: 1 or 2
  - a. **Option 1** if an export declaration is accompanying this shipment
  - b. Option 2 if there is no export declaration required
- 4. Create a Consignment
- 5. Document Type: ATA/302
- 6. Document No.: Export Document(Option 1)/ ATA NUMBER / 302 NUMBER
- 7. Transport Doc Type (Option 1): ATA/302
- 8. Transport Doc No. (Option 1): ATA NUMBER / 302 NUMBER
- 9. Complete Consignor / Consignee
- 10. Add at least 1 Item

### Figure: 14 – ATA Carnet Movement

| our input                                                                                                    | Upload Excel                                                                                                    | Template                                                                                                    | e                                                           |                                                                                                    |                                                  |                                                                     | 2. SELECT                                            | FULL AT BO                                | OOKING LEVEL                                                               |                                            |                                                        |         | Colour / Icon                                             | legend                                                                                                    |                                 |                              |                   |     |       |   |
|----------------------------------------------------------------------------------------------------|----------------------------------------------------------------------------------------------------|----------------------------------------------------------------------------------------------------|-------------------------------------------------------------|----------------------------------------------------------------------------------------------------|--------------------------------------------------|---------------------------------------------------------------------|------------------------------------------------------|-------------------------------------------|----------------------------------------------------------------------------|--------------------------------------------|--------------------------------------------------------|---------|-----------------------------------------------------------|----------------------------------------------------------------------------------------------------|---------------------------------|------------------------------|-------------------|-----|-------|---|
| Contract                                                                                                    | Route                                                                                                    | s.o.                                                                                                    | Sailing time                                                | Your Ref.                                                                                                    | Equip.                                           | Unit Nr.                                                            | Full CSTO                                            | FG DERP                                   | Goods descrip                                                              | tion Le                                    | n Ta.Wt. C.Wt.                                         | Haz?    | Actions                                                   | 3                                                                                                    |                                 |                              |                   |     |       |   |
| ADBIRD                                                                                                    | VIRZEE                                                                                                    | - 07                                                                                                    | -01-2022 19:00                                              | VOUR REF                                                                                                    | TRLR -                                           | UNITNUMBER                                                          | Y v R                                                | - ? de                                    | atailed goods Descrip                                                      | tion 13.6                                  | 0 1500 1500                                            | N 👓     | create                                                    | -                                                                                                    |                                 |                              |                   |     |       |   |
| nsignment                                                                                                    | s   Temperatu                                                                                                    | re   Shipp                                                                                                    | er, Consignee, I                                            | Notify   Other Reg                                                                                               | uirements                                        | Pre/On Carria                                                       | ige   <u>Seal &amp; i</u>                            | Customs   S                               | elfdrive   IMDG   1                                                        | Vaste   Attach                             | ments   Mail R                                         | esponse |                                                           |                                                                                                    |                                 |                              |                   |     |       |   |
| II. Deeder                                                                                                    | n                                                                                                    |                                                                                                    |                                                             |                                                                                                    |                                                  |                                                                     |                                                      |                                           |                                                                            |                                            |                                                        |         |                                                           |                                                                                                    |                                 |                              |                   |     |       |   |
| OK BOILLEI                                                                                                    | Process:                                                                                                    |                                                                                                    |                                                             | Please be awa                                                                                                    | e that eit                                       | her providing a                                                     | GMR. or mar                                          | king at leas                              | t 1 consignment w                                                          | th                                         |                                                        |         |                                                           |                                                                                                    |                                 |                              |                   |     |       |   |
| GmrId:                                                                                                    | [                                                                                                    |                                                                                                    | 3                                                           | GVMS Indicato                                                                                                    | r, will cau                                      | se the entire be                                                    | ooking to be                                         | treated as a                              | GVMS shipment f                                                            | or all                                     |                                                        |         |                                                           |                                                                                                    |                                 |                              |                   |     |       |   |
|                                                                                                    |                                                                                                    |                                                                                                    |                                                             | the GMR for al                                                                                                   | consignn                                         | responsibility to<br>rents.                                         | o ensure une                                         | relevant ue                               | cial autoris alle autor                                                    | 0.00                                       |                                                        |         |                                                           |                                                                                                    |                                 |                              |                   |     |       |   |
|                                                                                                    |                                                                                                    |                                                                                                    |                                                             |                                                                                                    |                                                  |                                                                     |                                                      |                                           |                                                                            |                                            |                                                        |         |                                                           | 2                                                                                                    |                                 |                              |                   |     |       |   |
| Upload Co                                                                                                    | nsignments                                                                                                    |                                                                                                    |                                                             |                                                                                                    |                                                  |                                                                     |                                                      |                                           |                                                                            | Get C                                      | onsignments Te                                         | mplate  |                                                           |                                                                                                    |                                 |                              |                   |     |       |   |
|                                                                                                    |                                                                                                    |                                                                                                    |                                                             |                                                                                                    |                                                  |                                                                     |                                                      |                                           |                                                                            |                                            |                                                        |         |                                                           |                                                                                                    |                                 |                              |                   |     |       |   |
|                                                                                                    |                                                                                                    | 1111.000                                                                                                    |                                                             | and the second second second second second second second second second second second second second second second |                                                  |                                                                     |                                                      |                                           | 100000000                                                                  |                                            |                                                        |         |                                                           |                                                                                                    |                                 |                              |                   |     |       |   |
| EXPORT                                                                                                    |                                                                                                    | Consign                                                                                                    | ment ID: CON                                                | 86996 3. ADD                                                                                                    | A CONSIG                                         | SMENT                                                               |                                                      |                                           | Consi                                                                      | nment refer                                | ence number:                                           |         |                                                           |                                                                                                    |                                 |                              |                   |     |       |   |
| EXPORT<br>Detail cu                                                                                           | tom docume                                                                                                    | Consign<br>It                                                                                                    | ment ID: CON                                                | 86996 <b>3. ADD</b>                                                                                              | A CONSIG                                         | GMENT                                                               |                                                      |                                           | Consi<br>Detail                                                            | nment refer<br>Consignm                    | ence number:<br>t                                      |         |                                                           |                                                                                                    |                                 |                              |                   |     |       |   |
| EXPORT<br>Detail cur<br>Type of G                                                                             | tom documer                                                                                                    | Consign<br>It<br><mark>5 SEL</mark>                                                                                                    | ment ID: CON                                                | 86996 3. ADD                                                                                                    | A CONSIC                                         | SMENT                                                               |                                                      | R                                         | Consi<br>Detail                                                            | nment refer<br>Consignm                    | ence number:                                           | TECON   |                                                           |                                                                                                    | INFORMATION                     |                              |                   |     |       |   |
| EXPORT<br>Detail cur<br>Type of G                                                                             | stom docume<br>pods: C                                                                                                    | Consign<br>it<br>5 SEL<br>- IN                                                                                                    | ment ID: CON<br>ECT DOC. TYPI<br>TRANSPORT D                | 86996 3. ADD<br>E ATA/TIR FIRST I<br>OCUMENT ADD                                                                 | A CONSIC<br>FIELD EXP<br>ATA/TIR (               | SMENT<br>PORT DOCUME<br>CARNET NUME                                 | NT NUMBE<br>SER                                      | R                                         | Consi<br>Detail                                                            | nment refer<br>Consignm                    | ence number:<br>t<br>4. COMPLE                         | TE CONS | ignor / co                                                | ONSIGNEE                                                                                                    | INFORMATIO                      | N AS APPLICA                 | BLE               |     |       |   |
| EXPORT<br>Detail cur<br>Type of G<br>GVMS-<br>UED                                                             | ntom document<br>bods: C v                                                                                                    | Consign<br>at<br>5 SEL<br>- IN<br>Number                                                                                                    | ment ID: CON<br>ECT DOC. TYPE<br>TRANSPORT D                | 86996 3. ADD<br>E ATA/TIR FIRST I<br>OCUMENT ADD                                                                 | A CONSIC<br>FIELD EXP<br>ATA/TIR (               | ORT DOCUME                                                          | NT NUMBER                                            | <b>R</b><br>Place Consi                   | Consi<br>Detail                                                            | nment refer<br>Consignm<br>EORI            | ence number:<br>t<br>4. COMPLE<br>Name                 | TE CONS | <b>HGNOR / CO</b><br>Address                              | ONSIGNEE                                                                                                    | INFORMATION                     | N AS APPLICA                 | BLE               | Ema | a     |   |
| EXPORT<br>Detail cur<br>Type of G<br>GVMS-<br>UED<br>7                                                        | nods: C ===================================                                                                                               | Consign<br>it<br>5 SEL<br>- IN<br>Number<br>ORT DOCU                                                                                                    | ment ID: CON<br>ECT DOC. TYPI<br>TRANSPORT D                | 86996 3. ADD<br>E ATA/TIR FIRST I<br>OCUMENT ADD                                                                 | A CONSIC<br>FIELD EXP<br>ATA/TIR (<br>iry date   | ORT DOCUME<br>CARNET NUME                                           | NT NUMBE<br>BER<br>tion Receipt                      | R<br>Place Consi                          | Consi<br>Detail                                                            | EORI                                       | ence number:<br>t<br>4. COMPLE<br>Name<br>name         |         | Address                                                   | Countrian Countrian Countr | Y Zip                           | City                         | BLE<br>VAT        | Ema | 1     | 0 |
| EXPORT<br>Detail cur<br>Type of G<br>GVMS-<br>UED<br>7<br>Transport                                           | ND<br>ATA V ATA                                                                                                    | Consign<br>at<br>5 SEL<br>- IN<br>Number<br>ORT DOCUI                                                                                                    | MENT NUMBER                                                 | 86996 3. ADD<br>E ATA/TIR FIRST I<br>OCUMENT ADD                                                                 | A CONSIC<br>FIELD EXP<br>ATA/TIR (<br>iry date ) | ORT DOCUME<br>CARNET NUME                                           | NT NUMBE<br>SER<br>tion Receipt                      | R<br>Place Consi                          | Consig<br>Detail                                                           | EORI<br>nee                                | ence number:<br>t<br>4. COMPLE<br>Name<br>name<br>NAME |         | Address<br>Address<br>ADDRESS<br>ADDRESS                  | Countr<br>Countr<br>GB =<br>BE =                                                                                                    | Y Zip<br>POST CODE              | City<br>City<br>CITY         | VAT<br>VAT<br>VAT | Ema | a     |   |
| EXPORT<br>Detail cur<br>Type of G<br>GVMS-<br>UED<br>?<br>transport                                           | ND<br>ATA V ATA                                                                                                    | Consign<br>at<br>5 SEL<br>- IN<br>Number<br>DRT DOCUI<br>CARNET N                                                                                                    | ment ID: CON<br>ECT DOC, TYPI<br>TRANSPORT D<br>MENT NUMBER | 86996 3. ADD<br>E ATA/TIR FIRST I<br>OCUMENT ADD                                                                 | A CONSIC<br>FIELD EXP<br>ATA/TIR (<br>iry date ) | ORT DOCUME<br>CARNET NUME                                           | NT NUMBE<br>BER<br>Ition Receipt                     | R<br>Place Consi                          | Consig<br>Detail<br>gned Place<br>Consig<br>Notify                         | EORI<br>nee                                | A. COMPLE<br>Name<br>NAME                              |         | Address<br>Address<br>ADDRESS<br>ADDRESS                  | Countr<br>GB V<br>BE V                                                                                                    | y Zip<br>POST CODE<br>POST CODE | City<br>City<br>CITY         | VAT<br>VAT<br>VAT | Ema | a l   |   |
| EXPORT<br>Detail cur<br>Type of G<br>GVMS-<br>UED<br>?<br>transport<br>Detail Co                              | ND<br>NC Vye Doc.<br>TATA V<br>ATA V<br>ATA V<br>ATA V<br>ATA                                                                             | Consign<br>at<br>5 SEL<br>- IN<br>Number<br>ORT DOCUI<br>CARNET NI<br>ems                                                                                                  | ment ID: CON<br>ECT DOC. TYPI<br>TRANSPORT D<br>MENT NUMBER | 86996 3. ADD                                                                                                    | A CONSIC<br>FIELD EXP<br>ATA/TIR (<br>iry date ( | ORT DOCUME<br>CARNET NUME<br>Office of destina                      | NT NUMBE<br>BER                                      | R<br>Place Consi                          | Consi<br>Detail<br>gned Place<br>Consig<br>Notify                          | EORI<br>nor                                | A. COMPLE                                              |         | Address<br>Address<br>ADDRESS<br>ADDRESS                  | Countr<br>GB ¥<br>BE ¥                                                                                                    | y Zip<br>POST CODE<br>POST CODE | City<br>City<br>CITY         | VAT<br>VAT<br>VAT | Ema | 1     |   |
| EXPORT<br>Detail cur<br>Type of G<br>GVMS-<br>UED<br>7<br>transport<br>Detail Co<br>Nr Of Co                  | IND<br>Doc. type Doc.<br>TATA V<br>ATA V<br>ATA V<br>ATA V<br>ATA<br>III Package III                                                      | Consign<br>at<br>5 SEL<br>- IN<br>Number<br>ORT DOCUL<br>CARNET NI<br>ems<br>em 6.                                                                                         | MENT NUMBER                                                 | 3. ADD                                                                                                    | A CONSIG                                         | GMENT<br>ORT DOCUME<br>CARNET NUMB<br>Office of destina<br>Shipping | NT NUMBE<br>BER<br>tion Receipt                      | R<br>Place Consi<br>]<br>modity           | Consi<br>Detail<br>gned Place<br>Consig<br>Notify<br>Nett Weight           | EORI                                       | ence number:<br>t<br>A. COMPLE<br>Name<br>name<br>NAME | TE CONS | Address<br>Address<br>ADDRESS<br>ADDRESS<br>Techn         | Countr<br>GB V<br>BE V<br>BE V                                                                                                    | y Zip<br>POST CODE<br>POST CODE | City<br>City<br>CITY         | VAT<br>VAT<br>VAT | Ema | 1     |   |
| EXPORT<br>Detail cus<br>Type of G<br>GVMS-<br>UED<br>7<br>transport<br>Detail Co<br>Nr Of Co                  | stom docume<br>ods: C = v<br>IND<br>Doc. type Doc.<br>ATA = EXP<br>ATA = ATA<br>nsignment It<br>Ili Package It<br>Code D                  | Consign<br>at<br>5 SEL<br>- IN<br>Number<br>DRT DOCUI<br>CARNET NI<br>cARNET NI<br>ems<br>em 6.<br>escription                                                              | MENT NUMBER                                                 | 3. ADD<br>E ATA/TIR FIRST I<br>OCUMENT ADD<br>Exp                                                                | A CONSIG                                         | GMENT<br>ORT DOCUME<br>CARNET NUMB<br>Office of destina<br>Shipping | NT NUMBER<br>tion Receipt<br>Marks Com               | R<br>Place Consi<br>]<br>modity           | Consig<br>Detail                                                           | EORI<br>nor<br>Gross Weigh<br>Kgs)         | A. COMPLE<br>Name<br>Name<br>NAME                      | TE CONS | Address<br>AdDRESS<br>ADDRESS<br>Techn<br>Name            | DNSIGNEE<br>Countr<br>BE V<br>BE V<br>v<br>sical<br>c (Imdg)                                                                                                    | y Zip<br>POST CODE<br>POST CODE | City<br>City<br>CITY         | VAT<br>VAT<br>VAT | Ema | a<br> |   |
| EXPORT<br>Detail cur<br>Type of G<br>GVMS-<br>UED<br>7<br>transport<br>Detail Cc<br>Nr Of Co                  | stom document<br>oods: C v<br>IND<br>Doc. type Doc.<br>ATA v EXP<br>ATA v ATA<br>nsignment It<br>Ili Package II<br>Code D<br>PX v E       | Consign<br>at<br>5 SEL<br>- IN<br>Number<br>DRT DOCUI<br>CARNET NI<br>ems<br>em 6.<br>escription<br>(HIBITION (                                                            | MENT NUMBER<br>ADD ITEMS AS<br>GOODS                        | 3. ADD<br>E ATA/TIR FIRST I<br>OCUMENT ADD<br>Exp                                                                | A CONSIC<br>TELD EXP<br>ATA/TIR (<br>iry date (  | SMENT<br>ORT DOCUME<br>CARNET NUME<br>Office of destina<br>Shipping | NT NUMBE<br>SER<br>tion Receipt<br>Marks Com<br>code | R<br>Place Consin                         | Consij<br>Detail<br>aned Place<br>Consig<br>Notify<br>Nett Weight<br>(Kgs) | EORI<br>nor<br>Sross Weight<br>(Kgs)       | A COMPLE                                               | TE CONS | Address<br>ADDRESS<br>ADDRESS<br>ADDRESS<br>Techn<br>Name | DNSIGNEE<br>Countr<br>BE $=$<br>BE $=$<br>aical<br>: (Imdg)                                                                                                    | Y Zip<br>POST CODE<br>POST CODE | City<br>City<br>CITY<br>CITY | VAT<br>VAT<br>VAT | Ema | a<br> |   |
| EXPORT<br>Detail cut<br>Type of G<br>GVMS-<br>UED<br>7<br>transport<br>Detail Co<br>Nr Of Co<br>1<br>Add Item | IND<br>IND<br>IND<br>IND<br>IND<br>IND<br>IND<br>IND                                                                                      | Consign<br>at<br>5 SEL<br>- IN<br>Number<br>DRT DOCUI<br>CARNET NI<br>CARNET NI<br>CARNET NI<br>CARNET NI<br>CARNET NI<br>CARNET NI<br>CARNET NI<br>CARNET NI<br>CARNET NI | MENT NUMBER<br>MENT NUMBER<br>ADD ITEMS AS<br>GOODS         | 3. ADD                                                                                                    | A CONSIC<br>TELD EXP<br>ATA/TIR (<br>iry date (  | SMENT<br>ORT DOCUME<br>CARNET NUME<br>Office of destina<br>Shipping | NT NUMBEI<br>SER<br>Lion Receipt<br>Marks Comicode   | R<br>Place Consis<br>]<br>modity<br>2000  | Consi,<br>Detail<br>gned Place<br>Consi;<br>Notify<br>Nett Weight<br>(Kgs) | EORI<br>nor<br>nor<br>sross Weigh<br>(Kgs) | A COMPLE                                               | TE CONS | Address<br>ADDRESS<br>ADDRESS<br>ADDRESS<br>Techn<br>Name | Countr<br>GB =<br>BE =<br>iccal<br>; (Imdg)                                                                                                    | y Zip<br>POST CODE<br>POST CODE | City<br>City<br>CITY<br>CITY | VAT<br>VAT<br>VAT | Ema | a<br> |   |
| EXPORT<br>Detail cur<br>Type of G<br>GVMS-<br>UED<br>7<br>transport<br>Detail Cc<br>Nr Of Co<br>1<br>Add Item | tom document<br>cods: C = v<br>ND<br>Doc. type Doc.<br>ATA = EXP<br>ATA = ATA<br>insignment It<br>lli Package It<br>Code D<br>S<br>mments | Consign<br>at<br>5 SEL<br>- IN<br>Number<br>DRT DOCUI<br>CARNET NI<br>CARNET NI<br>CARNET NI<br>CARNET NI<br>CARNET NI<br>CARNET NI<br>CARNET NI<br>CARNET NI<br>CARNET NI | MENT NUMBER                                                 | 86996 3. ADD<br>E ATA/TIR FIRST<br>OCUMENT ADD<br>Exp<br>Exp<br>S APPLICABLE                                     | A CONSIC                                         | GMENT<br>ORT DOCUME<br>CARNET NUME<br>Office of destina<br>Shipping | NT NUMBER                                            | R<br>Place Consis<br>]<br>modity<br>20000 | gned Place<br>Consig<br>Consig<br>Notify<br>Nett Weight<br>(Kgs)           | EORI<br>nor<br>Sross Weigh<br>(Kgs)        | ence number:<br>t<br>4. COMPLE<br>name<br>name<br>NAME | rimary  | Address<br>ADDRESS<br>ADDRESS<br>Techn<br>Name            | DNSIGNEE<br>Countr<br>BE =<br>BE =<br>sical<br>c (Imdg)                                                                                                    | y Zip<br>Post code<br>Post code | City<br>City<br>City<br>City | VAT<br>VAT<br>VAT | Ema | a     |   |

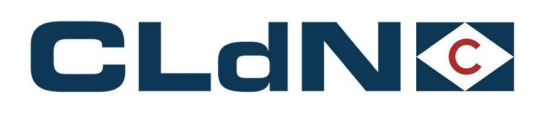

### • Shipping from Purfleet

- The UK Border Force should be informed about the ATA/TIR/302 Arrival minimum 2 days in advance
- The ATA Carnet will have to be wet stamped After the unit has been dropped off;
  - Our Terminal Gate staff will send an email to <u>thames.gateway@homeoffice.gov.uk</u> to request their presence on the terminal to stamp the ATA. Your driver/agent can also contact Border Force for information on their arrival (+44 (0)1375 853228).

Opening times: Monday - Thursday: 08:30 - 16:00 / Friday: 08:30 - 15:30

- o The unit and driver will be held in a 'holding area' next to the Border Force facility on site.
- Our Terminal Gate staff will manually place a hold on the unit to prevent loading until after the ATA has been stamped
- When the unit arrives on quay it will send message to inventory link system (Destin8) to receive Permission to Progress (P2P).
- Border Force will set a hold on Destin8 which they will only release after the endorsement of the ATA.
- After the ATA has been stamped, the driver can then present the document to our Terminal Gate staff to release the manual hold for shipment.

#### If an export declaration is required due to movement of licensable goods (Transit option 1):

• The export UCR will be transmitted to Destin8 for P2P.

<u>Note</u>: If the C21 goes as route 1, your clearing agent will need to contact NCH on 0300 322 7900. Email the copy of C21 and ATA Carnet for HMRC to withdraw the route of entry 1 status.

#### Shipping from Killingholme

- The UK Border Force must be informed about the ATA/TIR Arrival minimum 2 days in advance
- The ATA Carnet will have to be wet stamped before the unit can be dropped off
- This can be done by producing Carnet to Border Force:
  - Monday to Friday between 06:00-21:00 Access Control Centre, Humber Sea Terminal Killingholme. Visitor pass given to driver to access BCP
- Outside of the above-mentioned hours Customs House Immingham Dock (All drivers MUST follow the signs marked Custom House HGV Access when attending Custom House), please phone ahead on 0 3000 738 017 to notify of arrival time
- When the unit arrives with stamped Carnet, after it is gated in it will send message to inventory link system (**Destin8**) to receive permission to progress

#### If an export declaration is required due to movement of licensable goods:

- Border Force to be provided with emailed copy of the entry (clearing agent should forward all customs entries ready for processing) ahead of impending export minimum one day beforehand
- Ensure that C21 entry details are sent via mail email to <u>BFIMM-Transit@homeoffice.gov.uk</u> with the subject header in the following format \*\*\*CARNET\*\*\* (and insert Carnet number) CHIEF/C21 declaration (insert as applicable) date the goods will be at the port

<u>Note</u>: If the C21 goes as route 1, your clearing agent will need to contact NCH on 0300 322 7900. Email the copy of C21 and ATA Carnet for HMRC to withdraw the route of entry 1 status.

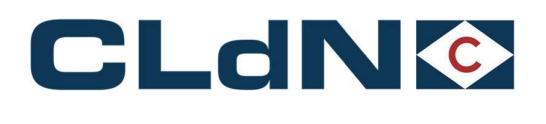

### 3.9.2 Import Side of the Movement from UK to EU

#### Importing Unit to Zeebrugge

- Once the unit is discharged it will remain on hold
- When the driver arrives at the terminal, they must collect the ATA Carnet from the unit and go to Minister Beernaertstraat 3 8380 Zeebrugge to get the Carnet Wet stamped. The driver must provide the following to Customs:
  - o ATA Carnet
  - o Our ENS reference
- Ensure that ENS reference is cleared and that customs sends us the confirmation
- Once stamped, send a copy of the stamped ATA to <u>customs@cldn.com</u> to release the hold

#### Importing Unit to Rotterdam

For the Entry hold to be released, customs compliance department needs to see proof of the wet stamp; the stamped copy (by the Dutch Customs red stamp on yellow "re-importation" paper) as shown in Figure 21 below.

There are two possibilities when the ATA/TIR/NATO302 are wet stamped by the customs in Netherlands.

- 1. If Customs are available when the vessel arrives in Rotterdam and ATA Carnets are available for them, they can stamp the Carnets provided they are satisfied with all the information. If the booking desk is made aware of the ATA/TIR/NATO302, we can arrange to have customs on site upon vessel arrival.
- If Customs is not available upon arrival, please ensure that you contact via email either bookings desk (freight.uk@cldn.com) or customs compliance team (customs@cldn.com) as Customs needs to be informed by telephone for them to arrive and wet stamp the Carnet.

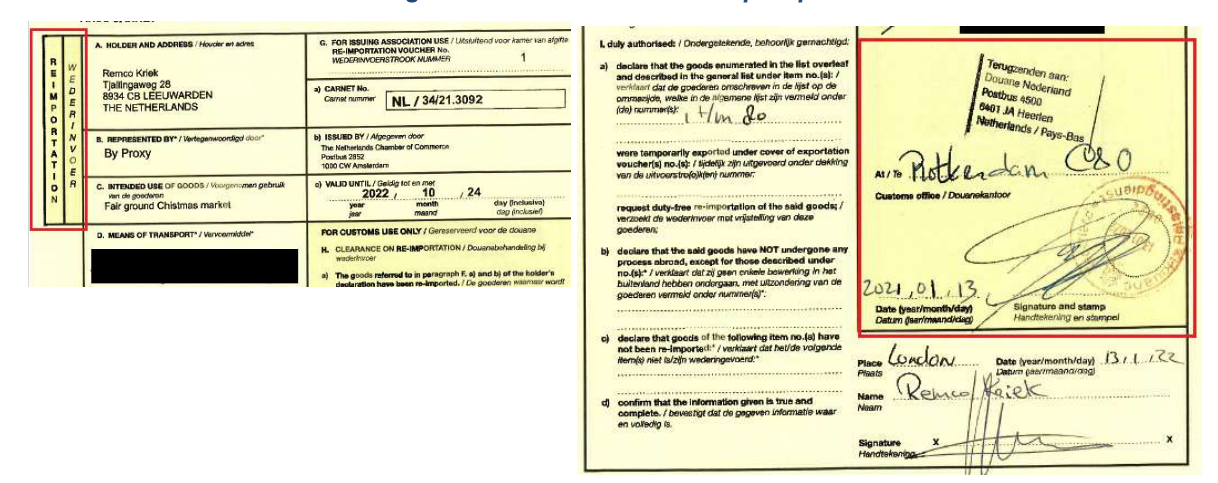

Figure: 15 – ATA Carnet Stamp requirement

The paperwork can be presented to the office located in the Gate building by the driver between 08:00 and 16:30 hours Monday to Friday so that Customs Compliance team can check the stamp and release the unit.

If the unit needs to be collected outside of those hours and it is still on hold, a clear copy of the ATA Carnet with the stamp in colour can be send to the <u>customs@cldn.com</u> email address and the hold will be released.

On rare occasions when the customs compliance team is not in the office, Dutch customs can send an email confirming that ATA Carnet has been stamped and cleared, as a result Entry hold can be lifted.

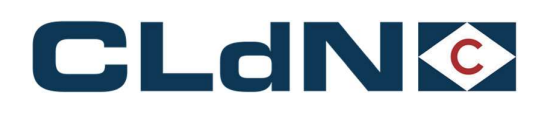

# 4 EU $\rightarrow$ Purfleet / Killingholme / Teesport booking scenarios

- 4.1 EU → UK: Export Formalities Laden Units Option 1: Temporary Storage (Without GVMS)
- 1. Select Route & Sailing Time
- 2. Select Full at Booking Level
- 3. Create a Consignment
- 4. Document Type: EX / EU
- 5. Document Number: MRN
- 6. (optional) Complete Consignor / Consignee
- 7. Add at least 1 Item

### Figure: 16 – Temporary Storage Booking (Without GVMS)

| in contract of                        | Dauta C.O. Calling Alma Maus Dat Caula                                   |                                                 |               | 1 7.1           |             | -2 6-8-1-1-1 |         |     |         |       |           |       |
|---------------------------------------|--------------------------------------------------------------------------|-------------------------------------------------|---------------|-----------------|-------------|--------------|---------|-----|---------|-------|-----------|-------|
| onuaci                                | Route S.O. Saming unie Four Rei. Equip.                                  | UNIT NI. FUIL CSTOPS DERP GOOD                  | s description | Len lan         | VL C.WL HE  | Zr Acuons    |         |     |         |       |           |       |
| DBIRD                                 | ✓ ZEEPUR ♥ 04-01-2022 15:00 ♥ YOUR REF TRLR ♥ 01                         | AITNUMBER Y R V ? DETAILED D                    | ESCRIPTION    | 13.00 260       | 0 15000 N   | v create v   | 1       |     |         |       |           |       |
| isignme                               | ents   Temperature   Shipper, Consignee, Notify   Other Requirements   E | re/On Carriage   Seal & Customs   Selfdrive   I | MDG   Wast    | e   Attachments | Mail Respon | se           |         |     |         |       |           |       |
|                                       |                                                                          |                                                 |               |                 |             |              |         |     |         |       |           |       |
| Jk Borde                              | er Process:                                                              |                                                 |               |                 |             |              |         |     |         |       |           |       |
| SmrId:                                |                                                                          |                                                 |               |                 |             |              |         |     |         |       |           |       |
|                                       |                                                                          | 1                                               | ?             |                 |             |              |         |     |         |       |           |       |
| Jpload C                              | Consignments Get Consignments Template                                   |                                                 |               |                 |             |              |         |     |         |       |           |       |
|                                       |                                                                          |                                                 |               |                 |             |              |         |     |         |       |           | _     |
| XPORT                                 | T Consignment ID: CON56325 3. ADD A CONSIGNI                             | MENT FOR EACH EXPORT DOCUMENT                   | Consignm      | ent reference n | umber:      |              |         |     |         |       |           |       |
| etail ci                              | custom document                                                          |                                                 | Detail Con    | nsignment       |             |              |         |     |         |       |           |       |
| W . F                                 | Goods: C 🖤                                                               | 6.                                              |               |                 |             |              |         |     |         |       |           |       |
| GVMS                                  | S-IND                                                                    |                                                 | 4 0014        | HETE CONSIG     |             |              |         |     |         |       |           |       |
|                                       | 5. PROVIDE DOCUMENT TYPE AND MRN NUMBER                                  |                                                 | 4. COIVI      | FORT            | Name        | Address      | Countro | Zin | City    | VAT   | Email     |       |
| UED                                   | Doc. type Doc. Number Expiry date Offi                                   | ce of destination Receipt Place Consigned Place | Consignor     | Lord            | NAME        | ADDRESS      | BE      | 710 | CITY    | 1VAT  | C.I.I.G.I |       |
| 7                                     | EX V MRN NUMBER                                                          |                                                 | Consignor     |                 | NAME        | ADDRESS      | GB      | 710 | CITY    | hint. |           | -     |
| ranspor                               | int v                                                                    |                                                 | Consignee     |                 | in Since    |              | 00 +    |     |         | 1101  |           | USAAR |
|                                       | 7.                                                                       |                                                 | ivotiry       |                 |             |              |         | ļ   |         |       |           |       |
|                                       | Consignment Items                                                        |                                                 |               |                 |             |              |         |     |         |       |           |       |
| Detail C                              | Colli Package Item 6. ADD ITEMS AS APPLICABLE                            | Shipping Marks Commodity Nett V                 | Weight Gro    | ss Weight Un N  | umber Prima | y Techni     | cal     |     |         |       |           |       |
| Detail C                              | Code Description                                                         | code (Kgs)                                      | (Kg           | s)              | Class       | Name         | (Imdg)  |     |         |       |           |       |
| Detail (<br>Nr Of (                   |                                                                          | 00000000                                        | 15            | 000             |             |              |         |     | <b></b> |       |           |       |
| Detail C<br>Nr Of C<br>15             | PX V DETAILED DESCRIPTION OF ITEM                                        |                                                 |               |                 |             |              |         |     |         |       |           |       |
| Detail (<br>Nr Of C<br>15<br>Add Iter | PX  DETAILED DESCRIPTION OF ITEM                                         |                                                 |               |                 |             |              |         |     |         |       |           |       |
| Detail (<br>Nr Of C<br>15<br>Add Iter | PX  DETAILED DESCRIPTION OF ITEM                                         |                                                 |               |                 |             |              |         |     |         |       |           |       |
| Detail (<br>Nr Of C<br>15<br>Add Iter | PX V DETAILED DESCRIPTION OF ITEM                                        |                                                 |               |                 |             |              |         |     |         |       |           |       |

Obtain a release from UK Port of Entry by Claiming and Clearing your consignment on Destin8
 Goods description may not contain the word "empty"

Empty Units subject to a sales transaction (i.e., Trailers being sold) must be booked as "FULL"

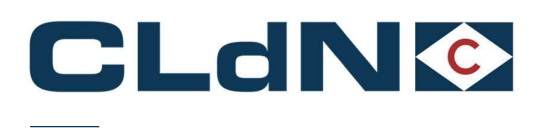

### 4.2 EU – UK: Export Formalities - Laden Units – Option 2: With Pre-lodged Import using GVMS

- 1. Select Route & Sailing Time
- 2. Select Full at Booking Level
- 3. Create a Consignment
- 4. Document Type: EX / EU
- 5. Document Number: MRN
- 6. (optional) Complete Consignor / Consignee
- 7. Add at least 1 Item
- 8. Provide GMR
- 9. Tick GVMS Indicator

#### Figure: 17 – Temporary Storage Booking (GVMS)

|                                                                           | 1. SELECT                                    | ROUTE AN                                                      | ID SAILING TIM     | E               |                      |                     | 2. SELECT FULL AT                  | BOOKING LEVEL                                             |                                   |                 |                     |                                    |                                                                                |          |     |       |        |
|---------------------------------------------------------------------------|----------------------------------------------|---------------------------------------------------------------|--------------------|-----------------|----------------------|---------------------|------------------------------------|-----------------------------------------------------------|-----------------------------------|-----------------|---------------------|------------------------------------|--------------------------------------------------------------------------------|----------|-----|-------|--------|
| Contract                                                                  | Route                                        | S.O.                                                          | Sailing time       | Your Ref.       | Equip.               | Unit Nr.            | Full CSTOFG DERP                   | Goods description                                         | n Len                             | Ta.Wt. C.Wt.    | Haz?                | Actions                            |                                                                                |          |     |       |        |
| EADBIRD 2                                                                 | ZEEPUR                                       | - O                                                           | +01-2022 15:00 🔍   | YOUR REF        | TRLR                 | INITNUMBER          | Y ₩ R ₩ ?                          | DETAILED DESCRIPTION                                      | N 13.00                           | 2600 15000      | N 🔝                 | create 💌                           |                                                                                |          |     |       |        |
| Consignment                                                               | ts   <u>Tempera</u>                          | ture   Shipp                                                  | er, Consignee, Not | ify   Other Reg | uirements            | Pre/On Carriage     | Seal & Customs   S                 | Selfdrive   IMDG   Was                                    | te   <u>Attachmen</u>             | ts   Mail Res   | ponse               |                                    |                                                                                |          |     |       |        |
| Uk Border<br>GmrId:                                                       | Process:                                     | T v<br>GMRA00                                                 | . 1                | PROVIDE         | 3MR                  |                     |                                    | 2                                                         |                                   |                 |                     |                                    |                                                                                |          |     |       |        |
| Upload Cor                                                                | nsignments                                   |                                                               | Get                | Consignments    | Template             |                     |                                    |                                                           |                                   |                 |                     |                                    |                                                                                |          |     |       |        |
| Type of Go                                                                | oods: C                                      | K GVMS                                                        | INDICATOR          |                 |                      |                     |                                    | 6. com                                                    | PLETE CONS                        | IGNOR / CO      | NSIGNEE             | INFORMATIO                         | N AS AP                                                                        | PLICABLE |     |       |        |
| 4. &                                                                      | 5.PROVIDI                                    | DOCUM                                                         | INT TYPE AND       | MRN NUMBI       | ER<br>biou data . Ci | Fice of dectionatio | on Receipt Place Conc              | inned Disco                                               | EORI                              | Name            | Addi                | ess Cou                            | ntry Zip                                                                       | City     | VAT | Email |        |
| 010                                                                       | EV - ME                                      | IN NUMBER                                                     |                    |                 | my outer on          | nee of describer    |                                    | Consignor                                                 | r                                 | NAME            | ADD                 | RESS BE                            |                                                                                | CITY     | VAT |       | -      |
| 2                                                                         | 160 2 1010                                   |                                                               |                    |                 |                      |                     |                                    |                                                           |                                   |                 |                     |                                    |                                                                                |          |     |       |        |
| ?<br>transport                                                            |                                              |                                                               |                    |                 |                      |                     |                                    | Consigne                                                  | e                                 | NAME            | ADD                 | RESS GB                            | ✓ ZIP                                                                          | CITY     | VAT |       | (1000) |
| ?<br>transport                                                            |                                              |                                                               |                    |                 |                      |                     |                                    | Consigner                                                 | e                                 | NAME            | ADD                 | RESS GB                            | ✓ ZIP                                                                          |          | VAT |       |        |
| 7<br>transport<br>Detail Co<br>Nr Of Co                                   | onsignment :<br>olli Package<br>Code         | Items<br>Item <b>7. Al</b><br>Description<br>DETAILED D       | D ITEMS AS AF      | PPLICABLE       |                      | Shipping M          | arks Commodity<br>code             | Consigner<br>Notify<br>Nett Weight Gro<br>(Kgs) (Kg       | e<br>oss Weight Ur<br>gs)         | NAME            | ADD<br>imary<br>iss | Technical<br>Name (Imdg            | ✓ ZIP                                                                          |          | VAT |       |        |
| 7<br>transport<br>Detail Co<br>Nr Of Co<br>[15                            | onsignment :<br>olli Package<br>Code         | Items<br>Item <b>7. Al</b><br>Description<br>DETAILED D       | D ITEMS AS AF      | PPLICABLE       |                      | Shipping M          | arks Commodity<br>code             | Consigner<br>Notify<br>Nett Weight Gro<br>(Kgs) (Kg       | e<br>oss Weight Ur<br>gs)         | Number Pr<br>Cl | imary<br>iss        | Technical<br>Name (Imdg            | > <u>ZIP</u><br>                                                               |          |     |       |        |
| ?<br>transport<br>Detail Co<br>Nr Of Co<br>15<br>Add Items                | onsignment :<br>bili Package<br>Code<br>PX   | Items<br>Item <mark>7. Al</mark><br>Descriptio<br>DETAILED D  | D ITEMS AS AI      | PLICABLE        |                      | Shipping M.         | arks Commodity<br>code<br>00000000 | Consigned<br>Notify<br>Nett Weight Gro<br>(Kgs) (Kg<br>15 | e<br>oss Weight Ur<br>gs)<br>5000 | Number Pr<br>Cl | imary<br>iss        | Technical<br>Name (Imdg            | > <u>ZIP</u><br>                                                               |          | VAT |       |        |
| 7<br>transport<br>Detail Co<br>Nr Of Co<br>15<br>Add Items<br>Add Consign | onsignment :<br>olli Package<br>Code<br>PX v | Items<br>Item <mark>7. Al</mark><br>Description<br>DETAILED D | D ITEMS AS AI      | PLICABLE        |                      | Shipping M          | arks Commodity<br>code<br>00000000 | Consigned<br>Notify<br>Nett Weight Gro<br>(Kgs) (Kg<br>15 | e<br>oss Weight Ur<br>gs)         | Number Pr<br>Cl | ADD                 | RESS GB<br>Technical<br>Name (Imdg | > <u>2</u> IP<br>-<br>-<br>-<br>-<br>-<br>-<br>-<br>-<br>-<br>-<br>-<br>-<br>- |          | VAT |       |        |

#### Goods description may not contain the word "empty"

#### Empty Units subject to a sales transaction (i.e. Trailers being sold) must be booked as "FULL"

Ensure the details entered in the Booking, match the details entered in the GVMS system. Particular focus should be on: Unit Type, Trailer / Container Number, Unaccompanied/Accompanied. Any mismatch between GVMS and C.WEB will prevent us from validating your GMR and risks delaying your shipment.

To create a GMR you require the **import entry number** which will start with the **EPU** which is 3 digits, followed by the entry number which will be in the format 123456G (One letter) then the date in the format DDMMYYYY. Please ensure your clearing agent has performed the declaration correctly, including the correct declaration headers, etc... to ensure your units can be processed and released immediately upon arrival in the UK.

#### 4.3 EU → UK: SCDP/CFSP EIDR – Option 1: Temporary Storage (without GVMS):

Utilization of EIDR is subject to an appropriate CFSP authorization. In order to use this in a **Temporary Storage context**, please submit your booking as per 4.1.

Following arrival in the UK, please **claim your consignment on Destin8** and **submit a C21 to the National Clearance Hub** to obtain the release from the port. If you wish to avoid utilizing a C21 process, please opt for scenario 5.4.

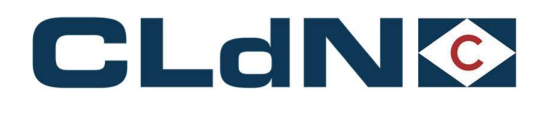

### 4.4 EU $\rightarrow$ UK: SCDP/CFSP EIDR – <u>Option 2: With GVMS</u>:

Utilization of EIDR is subject to an appropriate CFSP authorization. In order to use this in a GVMS context with automatic release upon arrival, please submit your booking as per 4.2 by creating a GMR referring to **Entry in Declarant's Records (see)**. You will need to provide the Consignee's (person authorized to use the Simplified Customs Declaration Process) GB EORI number upon which GVMS will validate the SCDP/CFSP authorization.

Following arrival in the UK, the consignment will be released automatically through GVMS.

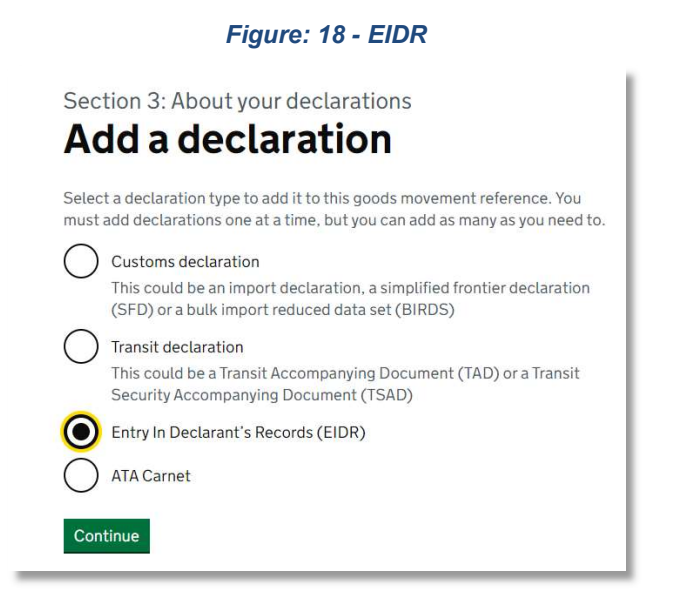

Ensure the details entered in the Booking, match the details entered in the GVMS system. Particular focus should be on: Unit Type, Trailer / Container Number, Unaccompanied/Accompanied. Any mismatch between GVMS and C.WEB will prevent us from validating your GMR.

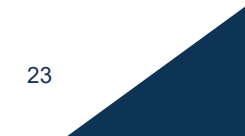

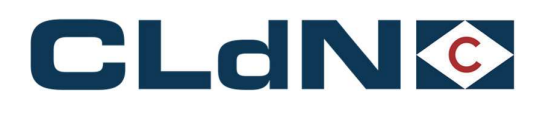

### 4.5 EU → UK: Transit from EU to UK – Option1: "Through Transit" Clearance at Final Destination:

Please use this option when you want to move a unit into or through the UK, covered by the NCTS formalities **for the entire journey**. CLdN will perform the Office of Transit function with UK Border Force at the UK Port of Entry and release the hold once Border Force confirms.

A **<u>GVMS GMR ID is mandatory</u>** for this purpose and needs to be added to the booking prior to gate-in on the EU side. Please ensure the GMR is "Ready for Check-In".

- 1. Select Route & Sailing Time
- 2. Select Full at Booking Level
- 3. Create a Consignment
- 4. Document Type: T1 / T2
- 5. Document Number: Transit MRN
- 6. Provide Document expiry date (must be valid)
- 7. Provide Office of Destination Cannot be GB000149 or GB005170
- 8. (Optional) Complete Consignor / Consignee
- 9. Add at least 1 Item
- 10. Provide GMR ID
- 11. Tick GVMS Indicator

| Figure: 19 - | Transit | Clearance a | t Final | Destination |
|--------------|---------|-------------|---------|-------------|
|--------------|---------|-------------|---------|-------------|

| Contract     Route     So.     Saling time     Your Ret.     Equip.     Unit Nr.     Full CSTOPE (DEEP)     Goodd accorem     In     TAXUC.Wit.     Har?     Actional       ApplieDo     ZEEPUR     Image: Solid Solid Soli                                                                                                    |       |
|----------------------------------------------------------------------------------------------------|-------|
| UDBIDO DESCRIPTION I 1300 2000 1900 REF TRUE VUIDE REF TRUE VUIDE |       |
| Heighnerits   Itemestaturs   Shipeer, Consignments   Ere/On Carriage   Seal & Cuatoms   Selfship   INDG   Wasts   Attachments   Hail Reseanse  Uk Border Process: T Guidad Consignments I Ugload Consignments I Ugload Consignments I Ugload Consignments I UC/ON Consignment ID: CON56525 & ADD A CONSIGNMENT FOR EACH EXPORT DOCUMENT Detail custom document Ugload Comment Detail Comment I Ugload Comment I U Ugload I U U U U U U U U U U U U U U U U U U                                                                                                    |       |
| Uk Boder Process:<br>Gmr4:<br>Gmr4:<br>Ugded Consignment ID: CONSIGNMENT FOR EACH EXPORT DOCUMENT<br>Detail Consignment ID: CONSIGNMENT FOR EACH EXPORT DOCUMENT<br>Detail Consignment ID: CONSIGNMENT FOR EACH EXPORT DOCUMENT<br>Detail Consignment ID: CONSIGNMENT FOR EACH EXPORT DOCUMENT<br>Detail Consignment ID: CONSIGNMENT FOR EACH EXPORT DOCUMENT<br>Detail Consignment ID: CONSIGNMENT FOR EACH EXPORT DOCUMENT<br>Detail Consignment ID: CONSIGNMENT FOR EACH EXPORT DOCUMENT<br>Detail Consignment                                                                                                    |       |
| Consignment ID: CON165325 3, ADD A CONSIGNMENT FOR EACH EXPORT DOCUMENT         Consignment reference number:<br>Detail Consignment         Consignment reference number:           Type of Goods: Crum         Detail Consignment         Detail Consignment                                                                                                    |       |
| Gonsignment ID: CONISGINE 3, ADD A CONSIGNMENT FOR EACH EXPORT DOCUMENT         Consignment reference number:           stail custom document         Detail Consignment                                                                                                    |       |
| tell custom document     tell custom document     tell custom document     tell custom document     tell custom document     tell custom document     tell custom document     tell custom document                                                                                                    |       |
| een constant forcument Decan Consignment<br>Type of Books: [C →]                                                                                                    |       |
| ype of Goods. O                                                                                                    |       |
|                                                                                                    |       |
| 4. :OMPLETE CONSIGNOR / CONSIGNEE INFORMATION AS APPLICABLE                                                                                                    |       |
| UED Doc. type Doc. Number Expiry date Office of destination Receipt Place Consigned Place EORI Name Address Country Zip City VAT Email                                                                                                    |       |
| 2 T1 v MRN NUMBER 05-01-2022 GB000001 Consignor NAME ADDRESS BE v ZIP CITY VAT                                                                                                    | 251   |
| transport v Consignee NAME ADDRESS GB v ZIP CITY NAT                                                                                                    | (III) |
| Notify 9                                                                                                    |       |
| Detail Consignment Items                                                                                                    |       |
| Nr Of Colli Package Item 9.ADD ITEMS AS APPLICABLE Shipping Marks Commodity Nett Weight Gross Weight Un Number Primary Technical                                                                                                    |       |
| Code Description code (Kgs) (Kgs) Class Name (Imdg)                                                                                                    |       |
| 15 PX DETAILED DESCRIPTION OF ITEM 00000000 15000                                                                                                    |       |
| Add Items                                                                                                    |       |
|                                                                                                    |       |
| Add Consignments                                                                                                    |       |

- CLdN will <u>NOT</u> discharge the T forms at the Port in this scenario. Please refer to Option 2 or 3 if you want to
  perform clearance at the UK Port of Entry
- Ensure the details entered in the Booking, match the details entered in the GVMS system. Particular focus should be on: Unit Type, Trailer / Container Number, Unaccompanied/Accompanied. Any mismatch between GVMS and C.WEB will prevent us from validating your GMR

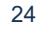

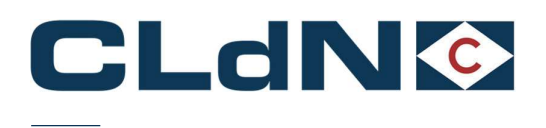

### 4.6 EU $\rightarrow$ UK: Transit from EU to UK – Option2: Clearance at the UK Port of Entry without GVMS

Please use this option when you want to move a unit into the UK, covered by the NCTS formalities **until EU Port of Exit** or if you wish to **perform clearance immediately at the UK Border**. In this case, CLdN will discharge the T form in the EU Port of Loading and will subsequently create the appropriate "**TX**" entries in Destin8, ready for clearance at the UK Port of Entry.

- 1. Select Route & Sailing Time
- 2. Select Full at Booking Level
- 3. Create a Consignment
- 4. Document Type: T1 / T2
- 5. Document Number: Transit MRN
- 6. Provide Document expiry date (must be valid)
- 7. Provide Office of Destination Must be NL000510 for RTM and BE343000 for ZEE
- 8. (Optional) Complete Consignor / Consignee
- 9. Add at least 1 Item

### Figure: 20 – Transit Clearance without GVMS

|          | 1. SELECT RO      | UTE AN    | D SAILING TIM       | E               |          |               | 2. SELECT      | FULL A  | T BOOKIN       | G LEVEL       |            |                 |         |          |        |           |      |     |       |  |
|----------|-------------------|-----------|---------------------|-----------------|----------|---------------|----------------|---------|----------------|---------------|------------|-----------------|---------|----------|--------|-----------|------|-----|-------|--|
| Contract | Route             | S.O.      | Sailing time        | Your Ref.       | Equip.   | Unit Nr.      | Full CSTOR     | G DERF  | P Good         | s description | Len        | Ta.Wt. C.Wt.    | Haz?    | Actions  |        |           |      |     |       |  |
| HEADBIRD | ZEEPUR            | v 🗌 04    | -01-2022 15:00 🤝    | YOUR REF        | TRLR 👻   | UNITNUMBER    | Y ∞ R          | ¥ ?     | DETAILED D     | ESCRIPTION    | 13.00      | 2600 15000      | N 🔝     | create 💌 |        |           |      |     |       |  |
| Consignm | ents   Temperatur | e   Shipo | er, Consignee, Noti | fy   Other Regu | irements | Pre/On Carria | ie   Seal & C  | ustoms  | Selfdrive   ]  | MDG   Waste   | Attachme   | ents   Mail Res | ponse   |          |        |           |      |     |       |  |
| 11. 0    |                   |           |                     |                 |          |               |                |         |                |               |            |                 |         |          |        |           |      |     |       |  |
| Gmrtd    | er Process.       |           |                     |                 |          |               |                |         |                |               |            |                 |         |          |        |           |      |     |       |  |
|          |                   |           |                     |                 |          |               |                |         |                | 2             |            |                 |         |          |        |           |      |     |       |  |
| Upload   | Consignments      |           | Get                 | Consignments T  | emplate  |               |                |         |                | -             |            |                 |         |          |        |           |      |     |       |  |
|          |                   |           |                     |                 |          |               |                |         |                |               |            |                 |         |          |        |           |      |     |       |  |
| EXPOR    | r                 | Consign   | ment ID: CON563     | 25 3. ADD A     | CONSIGN  | MENT FOR      | EACH EXPO      | ORT DO  | CUMENT         | Consignme     | nt referen | ice number:     |         |          |        |           |      |     |       |  |
| Detail   | ustom documen     | t         |                     |                 |          |               |                |         |                | Detail Cons   | ignment    |                 |         |          |        |           |      |     |       |  |
| Type of  | Goods: C 💚        |           |                     |                 |          |               |                |         |                |               |            |                 |         |          |        |           |      |     |       |  |
| GVM      | S-IND             |           |                     |                 |          |               |                |         |                | 4. COMPL      | ETE CON    | SIGNOR / CO     | NSIGNEE | INFORMA  | TION   | AS APPLIC | ABLE |     |       |  |
| 5.       | to 8. PROV        | DE DO     | DC. TYPE, D         | C. NUMB         | ER, EX   | PIRY DAT      | E & OFF        | ICE C   | DF             | E             | ORI        | Name            | Addr    | ess      | Countr | / Zip     | City | VAT | Email |  |
| OED      | T1 WRI            | I NI IMBI | -8                  | lb5-0           | 1-2022 F | RE343000      | tion Receipt i | mace Co | insigned Place | Consignor     |            | NAME            | ADDI    | RESS     | BE 🔝   | ZIP       | CITY | VAT |       |  |
|          | + [               | ( HOME    |                     |                 | / LOLA   | 2010000       |                |         |                | Consignee     |            | NAME            | ADD     | RESS     | GB 👻   | ZIP       | CITY | VAT |       |  |
| transpo  | n [               |           |                     |                 |          |               |                |         |                | Notify        |            |                 |         |          | 7      |           |      |     |       |  |
| Detail   | Consignment Ite   | ms        |                     |                 |          |               |                |         |                |               |            |                 |         |          |        |           |      |     |       |  |
| Nr Of    | Colli Package It  | m 9.A     | D ITEMS AS AP       | PLICABLE        |          | Shipping I    | larks Comn     | nodity  | Nett           | Weight Gross  | Weight L   | In Number Pr    | imary   | Technica |        |           |      |     |       |  |
|          | Code De           | scription | 1                   |                 |          |               | code           |         | (Kgs)          | (Kgs)         |            | Cla             | 155     | Name (Ir | ndg)   |           |      |     |       |  |
| 15       | PX 👻 DE           | TAILED D  | ESCRIPTION OF ITE   | м               |          |               | 00000          | 000     |                | 1500          |            |                 |         |          |        |           | 1    |     |       |  |
|          |                   |           |                     |                 |          |               |                |         |                |               |            |                 |         |          |        |           |      |     |       |  |
| Add Ite  | ms                |           |                     |                 |          |               |                |         |                |               |            |                 |         |          |        |           |      |     |       |  |
| Add Ite  | ignments          |           |                     |                 |          |               |                |         |                |               |            |                 |         |          |        |           |      |     |       |  |

Obtain a release from UK Port of Entry by Claiming and Clearing your consignment on Destin8
 Goods description may not contain the word "empty"
 Empty Units subject to a sales transaction (i.e., Trailers being sold) <u>must</u> be booked as "FULL"

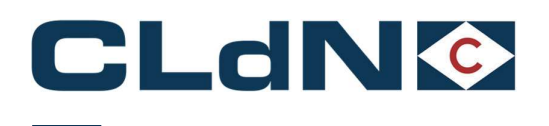

### 4.7 EU $\rightarrow$ UK: Transit from EU to UK – Option3: Clearance at UK Port of Entry with GVMS

Please use this option when you want to move a unit into the UK, covered by the NCTS formalities until EU Port of Exit or if you wish to **perform a Pre-lodged clearance immediately at the UK Border**. In this case, CLdN will discharge the T form in the EU Port of Loading, and will subsequently process the GMR to obtain a release immediately upon arrival.

A **<u>GVMS GMR ID is required</u>** for this purpose and needs to be added to the booking prior to gate-in on the EU side. Please ensure the GMR is "Ready for Check-In".

- 1. Select Route & Sailing Time
- 2. Select Full at Booking Level
- 3. Create a Consignment
- 4. Document Type: T1 / T2
- 5. Document Number: Transit MRN
- 6. Provide Document expiry date (must be valid)
- 7. Provide Office of Destination Must be NL000510 for RTM and BE343000 for ZEE
- 8. (Optional) Complete Consignor / Consignee
- 9. Add at least 1 Item
- 10. Provide GMR
- 11. Tick GVMS Indicator

#### Figure: 21 – Transit Clearance with GVMS

| Contract.                                                                                                    | Plante                                                                                                    | 0.0                                                          | Calific a distant                                           | Marrie Dad                                                                                  | Course                     | II-IA Ma                                     | ENH CETOFE F                                                                                                    | CDD                   |                                                                                                    | 1.44                                           | T- 1810 C 1810                                                                                                    | 11                                                          |                                                       |                                      |           |                      |                   |       |   |
|----------------------------------------------------------------------------------------------------|----------------------------------------------------------------------------------------------------|--------------------------------------------------------------|-------------------------------------------------------------|---------------------------------------------------------------------------------------------|----------------------------|----------------------------------------------|----------------------------------------------------------------------------------------------------|-----------------------|----------------------------------------------------------------------------------------------------|------------------------------------------------|----------------------------------------------------------------------------------------------------|-------------------------------------------------------------|-------------------------------------------------------|--------------------------------------|-----------|----------------------|-------------------|-------|---|
| conuact                                                                                                    | NULLE                                                                                                    | 3.0.                                                         | saming time                                                 | rour kei.                                                                                   | cquip.                     | omt NI.                                      | Tun Catoro L                                                                                                    | LAP GO                | vas asseription                                                                                            | Len                                            | Id.TTL C.WL                                                                                                    | 1102.1                                                      |                                                       |                                      |           |                      |                   |       |   |
| ADBIRD / Z                                                                                                    | EEPUR                                                                                                    | - U  0                                                       | 4-01-2022 15:00                                             | VOUR REF                                                                                    | TRLR -                     | UNITNUMBER                                   | Y V R V                                                                                                    | ? DETAILED            | DESCRIPTION                                                                                                | 13.00                                          | 2600 115000                                                                                                    | N - C                                                       | reate 💌                                               |                                      |           |                      |                   |       |   |
| nsignments                                                                                                    | s   <u>Temperatu</u>                                                                                                    | re   Shipp                                                   | er, Consignee, M                                            | lotify   Other Requ                                                                         | irements                   | Pre/On Carriag                               | e   Seal & Custo                                                                                                    | ns   Selfdrive        | IMDG   Waste                                                                                               | Attachmer                                      | ts   Mail Res                                                                                                    | onse                                                        |                                                       |                                      |           |                      |                   |       |   |
|                                                                                                    |                                                                                                    |                                                              |                                                             |                                                                                             |                            |                                              |                                                                                                    |                       |                                                                                                    |                                                |                                                                                                    |                                                             |                                                       |                                      |           |                      |                   |       |   |
| Uk Border I                                                                                                    | Process:                                                                                                    |                                                              |                                                             |                                                                                             |                            |                                              |                                                                                                    |                       |                                                                                                    |                                                |                                                                                                    |                                                             |                                                       |                                      |           |                      |                   |       |   |
| GmrId:                                                                                                    | Ľ                                                                                                    | 3MRA00                                                       | 000000                                                      | 0. PROVIDE                                                                                  | GWR                        |                                              |                                                                                                    |                       |                                                                                                    |                                                |                                                                                                    |                                                             |                                                       |                                      |           |                      |                   |       |   |
|                                                                                                    |                                                                                                    |                                                              |                                                             |                                                                                             |                            |                                              |                                                                                                    |                       | 3                                                                                                    |                                                |                                                                                                    |                                                             |                                                       |                                      |           |                      |                   |       |   |
| Upload Con                                                                                                    | nsignments                                                                                                    |                                                              | G                                                           | et Consignments 1                                                                           | emplate                    |                                              |                                                                                                    |                       |                                                                                                    |                                                |                                                                                                    |                                                             |                                                       |                                      |           |                      |                   |       |   |
|                                                                                                    |                                                                                                    |                                                              |                                                             |                                                                                             |                            |                                              |                                                                                                    |                       |                                                                                                    |                                                |                                                                                                    |                                                             |                                                       |                                      |           |                      |                   |       |   |
| TYDODT                                                                                                    |                                                                                                    |                                                              |                                                             |                                                                                             | 100 CO 10 CO 10 CO 10 CO   |                                              |                                                                                                    |                       |                                                                                                    | And the second second second                   | Contraction of the Contraction of the Contraction o |                                                             |                                                       |                                      |           |                      |                   |       |   |
| CAPURI                                                                                                    |                                                                                                    | Consign                                                      | ment ID: CON                                                | 56325 3. ADD A                                                                              | CONSIG                     | NMENT FOR E                                  | ACH EXPORT                                                                                                    | DOCUMENT              | Consignme                                                                                                  | ent reference                                  | ce number:                                                                                                    |                                                             |                                                       |                                      |           |                      |                   |       |   |
| Detail cus                                                                                                    | tom docume                                                                                                    | Consign<br>nt                                                | ment ID: CON                                                | 56325 3. ADD A                                                                              | CONSIG                     | NMENT FOR E                                  | ACH EXPORT                                                                                                    | DOCUMENT              | Consignme<br>Detail Con                                                                                    | ent referen<br>signment                        | ce number:                                                                                                    |                                                             |                                                       |                                      |           |                      |                   |       |   |
| Detail cust                                                                                                    | tom docume                                                                                                    | Consign                                                      | iment ID: CON                                               | 56325 3. ADD A                                                                              | CONSIG                     | NMENT FOR E                                  | ACH EXPORT                                                                                                    | DOCUMENT              | Consignme<br>Detail Con                                                                                    | ent referend<br>signment                       | ce number:                                                                                                    |                                                             |                                                       |                                      |           |                      |                   |       |   |
| Detail cust<br>Type of Go                                                                                                    | tom docume<br>ods: C ==                                                                                                    | t Consign                                                    | GVM                                                         | 56325 3. ADD A                                                                              | CONSIG                     | NMENT FOR E                                  | ACH EXPORT                                                                                                    | DOCUMENT              | Consignm<br>Detail Con                                                                                     | ent referen<br>signment                        | e number:                                                                                                    |                                                             |                                                       |                                      |           | _                    |                   |       |   |
| Detail cust<br>Type of Go                                                                                                    | tom docume<br>ods: C ==<br>ND 11.                                                                                                    | TICK                                                         | GVM                                                         | S                                                                                           |                            |                                              |                                                                                                    |                       | Consignme<br>Detail Con<br>4. COMP                                                                         | ent referend<br>signment                       | SIGNOR / CO                                                                                                    | NSIGNEE IN                                                  | FORMATIO                                              | N AS A                               | PPLICABLI | I.                   |                   |       |   |
| Detail cust<br>Type of Go<br>GVMS-II<br>5. to<br>UED                                                                         | tom docume<br>ods: C ==<br>ND 11.<br>8. PROV<br>Doc. type Doc.                                                                            | TICK                                                         | GVM<br>GVM<br>DC. TYPE,                                     | S<br>S<br>DOC. NUMB                                                                         | ER, E                      | NMENT FOR E                                  | ACH EXPORT                                                                                                    | OF<br>Consigned Pla   | Consignme<br>Detail Con<br>4. COMP                                                                         | ent referend<br>signment<br>LETE CONS<br>EORI  | SIGNOR / CO                                                                                                    | NSIGNEE IN<br>Address                                       | FORMATIO                                              | N AS A                               | PPLICABLI | City                 | VAT               | Email |   |
| Detail cust<br>Type of Go<br>GVMS-II<br>5. to<br>UED D                                                                       | tom docume<br>ods: C v<br>ND 11.<br>8. PROV<br>Doc. type Doc.<br>T1 v MR                                                                  | TICK                                                         | GVM<br>GVM<br>DC. TYPE,                                     | S<br>DOC. NUMB<br>Exp                                                                       | ER, E)                     | NMENT FOR E                                  | E & OFFICE                                                                                                    | OF<br>Consigned Pla   | Consignme<br>Detail Con<br>4. COMP                                                                         | ent referend<br>signment<br>LETE CONS<br>EORI  | SIGNOR / CO<br>Name<br>NAME                                                                                                    | Address                                                     | FORMATIO<br>Cour<br>SS BE                             | N AS A                               | PPLICABLI | City<br>CITY         | VAT               | Email |   |
| Detail cust<br>Type of Go<br>GVMS-II<br>5. to<br>UED C<br>7 [<br>transport                                                   | tom docume<br>ods: C ···································                                                                                  | TICK<br>TICK<br>IDE DO<br>Number<br>N NUMB                   | GVM<br>GVM<br>DC. TYPE,                                     | S<br>DOC. NUMB<br>Exp<br>05-<br>05-<br>05-<br>05-                                           | CONSIG                     | CPIRY DATE<br>Office of destinat<br>BE343000 | E & OFFICE                                                                                                    | OCUMENT               | Consignme<br>Detail Con<br>4. COMP                                                                         | ant reference<br>signment<br>LETE CONS<br>EORI | SIGNOR / CO<br>Name<br>NAME                                                                                                    | Address<br>Address<br>ADDRES                                | FORMATIO<br>Court<br>SS BE<br>SS GB                   | N AS A<br>itry Zip<br>ZIP            | PPLICABLI | City<br>CITY<br>CITY | VAT<br>VAT<br>VAT | Email |   |
| Detail cust<br>Type of Go<br>GVMS-II<br>5. tO<br>UED D<br>7 [<br>transport ]                                                 | tom docume<br>nods: C ==<br>ND 11.<br>8. PROV<br>Doc. type Doc.<br>T1 == MR                                                               | TICK<br>TICK<br>IDE DO<br>Number                             | GVM<br>GVM<br>DC. TYPE,                                     | S<br>DOC. NUMB<br>Exp<br>05-<br>205                                                         | CONSIG                     | NMENT FOR E                                  | E & OFFICE                                                                                                    | OF<br>Consigned Pla   | Consignme<br>Detail Con<br>4. COMP                                                                         | ent referend<br>signment<br>LETE CONS<br>EORI  | Name<br>NAME                                                                                                    | Address<br>Address<br>ADDRES                                | FORMATIO<br>Courss BE<br>SS GB                        | V AS A<br>itry Zip<br>v ZiP<br>v ZiP | PPLICABLI | City<br>CITY<br>CITY | VAT<br>VAT<br>VAT | Email |   |
| Detail cust<br>Type of Go<br>CVMS-II<br>5. tO<br>UED<br>7 [<br>transport ]                                                   | tom docume<br>nods: C = v<br>ND 11.<br>9 8. PROV<br>Doc. type Doc.<br>T1 = MR<br>magnet 19                                                | TICK<br>TICK<br>IDE DO<br>Number<br>N NUMB                   | GVM<br>GVM<br>DC. TYPE,<br>ER                               | S<br>DOC. NUMB<br>Exp<br>05-<br>205                                                         | ER, E)                     | NMENT FOR E                                  | CH EXPORT                                                                                                    | E OF<br>Consigned Pla | Consignm<br>Detail Con<br>4. COMP<br>Consignor<br>Consignee<br>Notify                                      | ent referend<br>signment<br>LETE CONS<br>EORI  | SIGNOR / CO<br>Name<br>NAME<br>NAME                                                                                                    | Address<br>Address<br>ADDRES<br>ADDRES                      | FORMATIO<br>SS BE<br>SS GB                            | N AS A<br>itry Zip<br>v ZIP<br>v ZIP | PPLICABLI | City<br>CITY<br>CITY | VAT<br>VAT<br>VAT | Email |   |
| Detail cust<br>Type of Go<br>CVMS-II<br>5. tO<br>UED<br>7 [<br>transport ]<br>Detail Con                                     | tom docume<br>nods: C                                                                                                    | TICK<br>IDE DO<br>Number<br>N NUMB                           | GVM<br>GVM<br>DC. TYPE,                                     | S<br>DOC. NUMB<br>Exp<br>05-<br>05-<br>05-                                                  | ER, E)<br>ry.date (<br>D1- | CPIRY DATE<br>Office of destinat<br>BE343000 | E & OFFICE                                                                                                    | E OF<br>Consigned Pla | Consignm<br>Detail Con<br>4. COMP<br>Consignor<br>Consignee<br>Notify                                      | ent referend<br>signment<br>LETE CONS<br>EORI  | SIGNOR / CO<br>Name<br>NAME<br>NAME                                                                                                    | Address<br>Address<br>ADDRES                                | FORMATIO<br>SSBE<br>SSGB                              | N AS A<br>Itry Zip<br>V ZiP<br>V ZiP | PPLICABLI | City<br>CITY<br>CITY | VAT<br>VAT<br>VAT | Email | 1 |
| Detail Cusi<br>Type of Go<br>GVMS-II<br>5. tO<br>UED<br>Transport [<br>Detail Con<br>Nr Of Col                               | tom docume<br>rods: C                                                                                                    | TICK<br>TICK<br>IDE DO<br>Number<br>N NUMB<br>ems<br>em 9. A | GVM<br>GVM<br>DC. TYPE,<br>ER                               | S<br>DOC. NUMB<br>Exp<br>05-<br>300<br>APPLICABLE                                           | ER, ED<br>ry date (<br>D1- | NMENT FOR E                                  | E & OFFICE                                                                                                    | E OF<br>Consigned Pla | Consignme<br>Detail Con<br>4. COMP<br>Consigner<br>Notify                                                  | s Weight U                                     | NAME                                                                                                    | Address<br>ADDRES<br>ADDRES                                 | FORMATIO<br>SSBE<br>SSGB<br>Fechnical                 | N AS A                               | PPLICABLI | City<br>CITY<br>CITY | VAT<br>VAT<br>VAT | Email |   |
| Detail Cusi<br>Type of Go<br>CVMS-II<br>5. tO<br>UED<br>7 [<br>Transport ]<br>Detail Con<br>Nr Of Col                        | tom docume<br>iods: C · · · · · · · · · · · · · · · · · ·                                                                                 | ems<br>escription                                            | GVM<br>OC. TYPE,<br>ER<br>DD ITEMS AS<br>a                  | S<br>DOC. NUMB<br>Exp<br>05-<br>2015<br>APPLICABLE                                          | ER, E)<br>ry date (<br>D1- | NMENT FOR E                                  | ACH EXPORT      S OFFICE     S OFFICE     Interview of the second second s | OF<br>Consigned Pla   | Consignm<br>Detail Con<br>4. COMP<br>Consignor<br>Consignee<br>Notify<br>t Weight Gross<br>s) (Kgs         | s Weight U                                     | SIGNOR / CO<br>Name<br>NAME<br>NAME<br>NAME                                                                                                    | NSIGNEE IN<br>Address<br>ADDRES<br>ADDRES<br>ADDRES<br>ss r | FORMATIO<br>SS BE<br>SS GB<br>Fechnical<br>Name (Imdg | N AS A                               | PPLICABLI | City<br>CITY<br>CITY | VAT<br>VAT<br>VAT | Email |   |
| Detail Cost<br>Type of Go<br>GVMS-II<br>5. to<br>UED C<br>7 [<br>transport ]<br>Detail Cost<br>Nr Of Col                     | tom docume<br>iods: C ···································                                                                                 | ems<br>escriptio<br>ETAILED D                                | GVM<br>OC. TYPE,<br>ER<br>DD ITEMS AS<br>a<br>ESCRIPTION OF | S<br>DOC. NUMB<br>Exp<br>05-<br>05-<br>05-<br>05-<br>05-<br>05-<br>05-<br>05-<br>05-<br>05- | ER, E)<br>ry date (<br>D1- | NMENT FOR E                                  | ACH EXPORT      & OFFICE ion Receipt Place Iarks Commodi code      00000000                                                                                                    | Consigned Pla         | Consignm<br>Detail Con<br>4. COMP<br>Consigner<br>Notify<br>t Weight Gros<br>s) (Kgs<br>[150               | s Weight U                                     | SIGNOR / CO<br>Name<br>NAME<br>NAME<br>NAME                                                                                                    | Address<br>Address<br>ADDRES<br>ADDRES<br>ADDRES<br>SS F    | FORMATIO<br>SS BE<br>SS GB<br>Fechnical<br>Name (Imdg | N AS A<br>itry Zip<br>ZIP<br>ZIP     | PPLICABLI |                      | VAT<br>VAT<br>VAT | Email |   |
| Detail cust<br>Type of Go<br>GVMS-II<br>5. to<br>UED C<br>7 [<br>transport ]<br>Detail Con<br>Nr Of Col<br>[15]<br>Add Items | tom docume<br>iods: C = v<br>ND 11.<br>08. PROV<br>Doc. type Doc.<br>T1 v MR<br>v m<br>insignment It<br>li Package II<br>Code D<br>PX v D | ems<br>ems<br>etalled D                                      | GVM<br>DC. TYPE,<br>ER<br>DD ITEMS AS<br>n<br>ESCRIPTION OF | S<br>DOC. NUMB<br>Exp<br>05-<br>300<br>APPLICABLE<br>ITEM                                   | ER, ED<br>ry date (<br>D1- | NMENT FOR E                                  | ACH EXPORT                                                                                                    | ty Net                | Consignm<br>Detail Con<br>4. CONIP<br>Consignor<br>Consignee<br>Notify<br>t Weight Gros<br>s) (Kgs<br>(150 | s Weight U                                     | SIGNOR / CO<br>Name<br>NAME<br>NAME<br>NAME<br>Cla                                                                                                    | Address<br>Address<br>ADDRES<br>ADDRES<br>ADDRES<br>SS      | FORMATIO                                              | N AS A                               | PPLICABLI | City<br>CITY<br>CITY | VAT<br>VAT<br>VAT | Email |   |

Ensure the details entered in the Booking, match the details entered in the GVMS system. Particular focus should be on: Unit Type, Trailer / Container Number, Unaccompanied/Accompanied.

Any mismatch between GVMS and C.WEB will prevent us from validating your GMR.

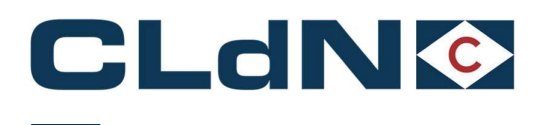

### 4.8 EU $\rightarrow$ UK Movements – Empty and Empty Uncleaned Units

- 1. Select Route & Sailing Time
- 2. Select Empty at Booking Level
- 3. No Consignments are required

#### Figure: 22 – Empty and Empty Uncleaned Units

| Contract   | Route            | s.o. | Sailing time           | Your Ref.     | Equip.   | Unit Nr.        | Full | CSTOP   | G DER | P Goods description             | Len    | Ta.Wt.   | C.Wt.    | Haz? | Actions  |
|------------|------------------|------|------------------------|---------------|----------|-----------------|------|---------|-------|---------------------------------|--------|----------|----------|------|----------|
| HEADBIRD   | ZEEPUR 🚽         |      | 04-01-2022 23:00 🔍     |               | <b>v</b> |                 | N 🤝  | R       | 2 ?   | empty                           | 13.00  |          | 0        | N 🗢  | create 💌 |
| Consignmen | ts   Temperature | Ship | per, Consignee, Notify | Other Require | ements   | Pre/On Carriage | 1 50 | al & Cu | toms  | Selfdrive   IMDG   Waste   Atta | achmer | nts   Ma | ail Resp | onse |          |

Note: Empty Units subject to a sales transaction (i.e. Trailers being sold) must be booked as "FULL"

#### 4.9 EU $\rightarrow$ UK: Return Packaging utilizing the Oral / by Conduct Declaration

For eligible cargoes / traders only: Any Returnable Packaging must meet the necessary conditions of the applicable legislation that such Returnable Packaging does not require formal paper-based customs declarations and can be validly declared for both import and export, in both the United Kingdom and the European Union, by virtue of an oral declaration or by virtue of a declaration by conduct.

Reusable packaging are goods that meet all of the following criteria:

- Be useable for transport of other goods
- Not part of a sales transaction or intended to be sold
- Be filled on at least one leg of the import/export journey
- Have a relief from import duty
- Contain clear and irremovable marks and numbers

When utilizing this process, you confirm and ensure that the goods meet all required criteria to be able to apply the Oral / Conduct Declaration process in both Loading and Destination Countries.

- 1. Select Route & Sailing Time
- 2. Select Full at Booking Level
- 3. Create a Consignment
- 4. Document Type: EX / EU
- 5. Document Number: MRN (Mandatory for NL\* / Optional for BE / UK)
- 6. (optional) Complete Consignor / Consignee
- 7. Add at least 1 Item

<u>Note</u>: For NL, as per Customs notice 'WdV 01/03/2019: Return Packaging being exported from The Netherlands' requires an electronic export declaration.

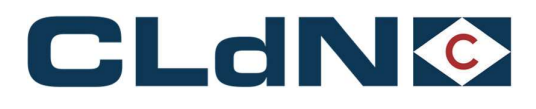

#### Figure: 23 – Return Packaging

| 1. SELECT ROUTE AND SAILING TIME                                                                                                    | 2. SELECT FULL AT BOOKING LEVEL                                                                                                    |                                               |                      |           |
|----------------------------------------------------------------------------------------------------|----------------------------------------------------------------------------------------------------|-----------------------------------------------|----------------------|-----------|
| Contract Route S.O. Sailing time Your Ref. Equip. Unit Nr.                                                                                  | Full CSTOFG DERP Goods description                                                                                                    | Len Ta.Wt. C.Wt. Haz? Actions                 |                      |           |
| HEADBIRD - RTMPUR - 105-01-2022 19:00 -                                                                                                    | Y - R - ? RETURN ENGINE RACKS                                                                                                    | 13.00 5000 N v create *                       | -                    |           |
| Consignments   Temperature   Shipper, Consignee, Notify   Other Requirements   Pre/On Carria                                                | e   Seal & Customs   Selfdrive   IMDG   Waste                                                                                                    | Attachments   Mail Response                   |                      |           |
| Uk Border Process:<br>Please be aware that either providing a CVMS Indicator, will cause the entire be GMrd:<br>Gmrdd:                      | * ENSURE GOODS DE:<br>DO NOT USE THE WOI<br>MR, or marking at least 1 consignment with<br>aking to be treated as a GVMS shipment for all<br>ensure the relevant declarations are added to | SCRIPTION COMMENCES WITH "RETUI               | 1                    |           |
| Upload Consignments                                                                                                    |                                                                                                    | Get Consignments Template                     |                      |           |
| EXPORT Consignment ID: CON5846 3. ADD CONSIGNMENT<br>Detail custom document<br>Type of Goods: C v                                           | Consignment<br>Detail Consig                                                                                                    | reference number:<br>Inment                   |                      |           |
| GVMS-IND                                                                                                    | 4 COMPLE                                                                                                    |                                               | INTION AS APPLICABLE |           |
| 5. & 6. PROVIDE DOC. TYPE, DOC. NUMBER (MANDATORY FOR NL - OPTIO                                                                            | IAL FOR BE) EO                                                                                                    | RI Name Address                               | Country Zip City     | VAT Email |
| UED Doc. type Doc. Number Expiry date Office of destinat                                                                                    | on Receipt Place Consigned Place Consignor                                                                                                    |                                               |                      |           |
|                                                                                                    | Consignee                                                                                                    |                                               |                      |           |
| dansport                                                                                                    | Notify                                                                                                    |                                               |                      |           |
| Detail Consignment Items Nr Of Colli Package Item 7. ADD ITEMS AS APPLICABLE Code Description 15 PX PENGINE RACKS Add Items Add Consignment | Iarks Commodity Nett Weight Gross<br>code (Kgs) (Kgs)<br>00000000 5000<br>5000                                                                                                    | Veight Un Number Primary Techni<br>Class Name | cal<br>(Imdg)        |           |

- Goods description may NOT contain the word "empty"
- For Return units, start the goods description with 'RETURN'. Do not combine GVMS + Return Logic

Following arrival in the UK, a release note will be generated on the basis of **a Declaration by Conduct performed by your collecting driver**. Your driver will, upon collection, drive through a lane **designated for the purpose of making a Customs Declaration as per Reg 25(2) of the Import Duty Regulations** and subsequently make the Declaration by driving through the exit lane of the Port.

<u>Note</u>: As per the Managed Transition arrangements in place for the Declaration by Conduct at Temporary Storage locations, the Importer of the Return goods Declared by Conduct must ensure HMRC is electronically made aware of the date the declaration has been made and description of the goods.

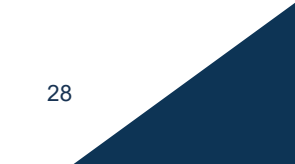

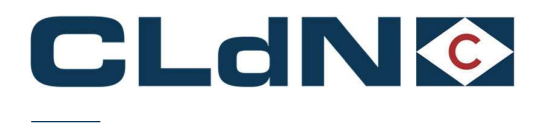

#### 4.10 EU $\rightarrow$ UK: ATA/TIR/NATO 302 Documents

Use this option if your unit or cargo is covered by an ATA/TIR/302 NATO Carnet document.

At all times Carnets needs to be correctly completed and wet stamped as otherwise; the authorities will refuse to endorse it, risking your unit to be stuck. In case of incorrectly completed carnets, the carnet holder/agent/named person on a letter of authority from the Carnet holder will need to correct/complete the document to allow processing.

If the Carnet has expired, authorities will refuse to endorse it and it is up to the holder to request a new Carnet to replace the expired one. The goods will not be permitted to travel until the correct documentation is in place and approved.

- 1. Select Route and Sailing
- 3. Select Full at Booking Level
- 4. Select UK Border Process: Temporary Storage
- 5. Create a Consignment
- 6. Document Type: ATA/302
- 7. Document No.: ATA CARNET/NATO 302 NUMBER
- 8. Complete Consignor / Consignee\*
- 9. Add at least 1 Item
- (Optional but preferred):
- 10. Provide GMR
- 11. Tick GVMS Indicator

### Figure: 24 – ATA / TIR / NATO 302

|             | 1. SELECT ROU  | TE AND    | SAILING TIME      |                                                           |                        |                           |                         |                           |                 |           |        |                  |         |           |         |     |       |   |
|-------------|----------------|-----------|-------------------|-----------------------------------------------------------|------------------------|---------------------------|-------------------------|---------------------------|-----------------|-----------|--------|------------------|---------|-----------|---------|-----|-------|---|
| Clear input | Upload Excel   | Templa    | ite               |                                                           |                        |                           | 2. SELECT FULL AT       | T BOOKING LEVEL           |                 |           | 9      | Colour / Icon le | gend    |           |         |     |       |   |
| Contract    | Route          | S.O.      | Sailing time      | Your Ref.                                                 | Equip.                 | Unit Nr.                  | Full CSTOFG DERP        | Goods description         | Len Ta.         | Wt. C.Wt. | Haz?   | Actions          |         |           |         |     |       |   |
| HEADBIRD    | ZEEPUR         | - 0       | 3-01-2022 06:00   | VOUR REF                                                  | TRLR 🚽                 | UNITNUMBER                | Y ⇒ R ⇒ ?               | DETAILED DESCRIPTION      | 13.60 260       | 0 1500    | N 🔝    | create *         |         |           |         |     |       |   |
| Consignmen  | ts   Temperatu | e   Ship  | per, Consignee, I | Notify   Other Reg                                        | uirements              | Pre/On Carria             | ge   Seal & Customs     | Selfdrive   IMDG   Wast   | e   Attachments | Mail Re   | sponse |                  |         |           |         |     |       |   |
|             | - 6            | _         |                   |                                                           |                        |                           |                         |                           |                 |           |        |                  |         |           |         |     |       |   |
| Uk Border   | Process:       | 7         |                   | Dianco ha awa                                             | o that aith            | or providing a t          | 7MD, ex marking at la   | ant 1 consistent with     |                 |           |        |                  |         |           |         |     |       |   |
| Gmrld       | Ē              |           |                   | GVMS Indicato                                             | r, will caus           | e the entire bo           | ooking to be treated a  | as a GVMS shipment for a  | 11              |           |        |                  |         |           |         |     |       |   |
| GHILLOT     |                |           |                   | <ul> <li>consignments.</li> <li>the GMR for al</li> </ul> | It is your<br>consignm | esponsibility to<br>ents. | ensure the relevant     | declarations are added to |                 |           |        |                  |         |           |         |     |       |   |
|             |                |           |                   |                                                           |                        |                           |                         |                           |                 |           |        | 2                |         |           |         |     |       |   |
| Upload C    | onsignments    |           |                   |                                                           |                        |                           |                         |                           | Get Consign     | ments Ter | nplate |                  |         |           |         |     |       |   |
|             |                |           |                   |                                                           |                        |                           |                         |                           |                 |           |        |                  |         |           |         |     |       | _ |
| EXPORT      |                | Consig    | nment ID: CON     | 45630 3. ADD A C                                          | ONSIGM                 | INT FOR EACH              | EXPORT DOCUMEN          | T Consignm                | ent reference n | umber:    |        |                  |         |           |         |     |       |   |
| Detail cu   | stom documer   | t -       |                   |                                                           |                        |                           |                         | Detail Con                | isignment       |           |        |                  |         |           |         |     |       |   |
| Type of G   | oods: C 🛛 🤝    |           | 58                | 6                                                         |                        |                           |                         |                           |                 |           |        |                  |         |           |         |     |       |   |
| GVMS-       | IND PROV       | DE DOC    | TYPE (ATA/TIR     | ), CARNET DOCU                                            |                        | MBER                      |                         |                           | 4. COMPLETE     | CONSIG    | NOR/CO | NSIGNEE INF      | ORMATI  | ON AS APP | LICABLE |     |       |   |
| UFD         | Dec hars Dec   |           |                   |                                                           | and the C              | tion of dealers           | View Descript Place Cou | animonal Pilean           | EORI            | Name      | A      | Address          | Country | Zip       | City    | VAT | Email |   |
| 2           |                | ARNET     | UMBER             | Exp                                                       | ry date C              | moe or desuna             | Lion Receipt Place Col  | Consignor                 |                 |           |        |                  | ~       |           |         |     |       | - |
| transport   |                |           | Tombert           |                                                           |                        |                           |                         | Consignee                 |                 |           |        |                  |         |           |         |     |       |   |
| cranopore   | L L            |           |                   |                                                           |                        |                           |                         | Notify                    |                 |           |        |                  | ~       |           |         |     |       |   |
| Detail C    | onsignment It  | ms        |                   |                                                           |                        |                           |                         |                           |                 |           |        |                  |         |           |         |     |       |   |
| Nr Of Co    | lli Package It | m 7.      | ADD ITEMS AS /    | APPLICABLE                                                |                        | Shipping I                | Marks Commodity         | Nett Weight Gros          | s Weight Un N   | umber Pr  | rimary | Technic          | al      |           |         |     |       |   |
|             | Code De        | scriptio  | n                 |                                                           |                        |                           | code                    | (Kgs) (Kgs                | 5)              | CI        | ass    | Name ()          | mdg)    |           |         |     |       |   |
| 15          | PX 🔍 Ex        | nibitions | goods             |                                                           |                        |                           | 00000000                | 150                       | 0               |           |        |                  |         |           | <b></b> |     |       |   |
| Add Item    | 5              |           |                   |                                                           |                        |                           |                         |                           |                 |           |        |                  |         |           |         |     |       |   |
| Add Consig  | nments         |           |                   |                                                           |                        |                           |                         |                           |                 |           |        |                  |         |           |         |     |       |   |
| Close       |                |           |                   |                                                           |                        |                           |                         |                           |                 |           |        |                  |         |           |         |     |       |   |
|             |                | _         |                   |                                                           |                        |                           |                         |                           |                 |           |        |                  |         |           |         |     |       |   |

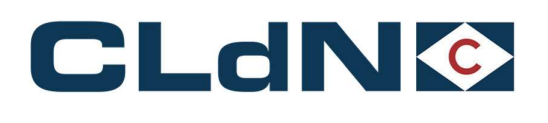

### Shipping from Rotterdam

- The ATA Carnet will have to be wet stamped by Dutch Customs before the unit can be dropped off.
  - o Douanekantoor Reeweg, Reeweg 16, 3088 KA Rotterdam. opposite Distripark 1
  - o Opening hours Monday Friday 06.00- 23.00 hours
  - o Saturday 07.00- 15.00 hours / Sunday Closed

### • Shipping from Zeebrugge

- The ATA Carnet will have to be wet stamped by Belgian Customs before the unit can be dropped off.
  - o Douanekantoor ZEEBRUGGE D, MINISTER BEERNAERTSTRAAT 3, 8380 Zeebrugge
  - o Opening hours Monday Friday: 08:00 12:00 & 12:30 16:30

<u>Note</u>: <u>If the Carnet is not wet stamped, the unit will not be allowed on the terminal and the driver will be sent back.</u>

- When the driver arrives at the gate, the document will be validated by the gate operative.
  - The document needs to be left with the unit/document sleeve directly accessible from the outside by the driver

### • Arrival in Purfleet

- UK Border Force must be informed about the ATA Arrival by yourselves minimum 2 days in advance at the email address below.
- Following vessel departure, the unit will be manifested in Destin8 with the GMR id or as TX if none was provided, in which case the clearing agent must perform a C21/RRE to release
- Before the unit can be collected the CARNET will have to be wet stamped
  - To process the Carnet at Purfleet, front counter Border Force Presence must be arranged by calling Border Force office on 0300 106 44 03. Driver or Clearing agent to arrange the Border Force presence. Email <u>Purfleet.Thames@homeoffice.gov.uk</u>
  - o Drivers can obtain visitors pass to access the paperwork from the unit
  - Carnets will be processed within opening hours (630-1800 Mon-Fri, 0630-1500 Saturday and Sunday)

#### • Arrival in Killingholme

- Following vessel departure, the unit will be manifested in Destin8 with the GMR id or as TX if none was
  provided, in which case the clearing agent must perform a C21/RRE to release
- Before the unit can be collected the CARNET will have to be wet stamped
- Drivers can obtain visitors pass to access the paperwork from the unit
- There are 2 options for stamping the ATA Carnet in Killingholme:
  - Monday to Friday between 06:00-21:00 Access Control Centre, Humber Sea Terminal Killingholme. Visitor pass given to driver to access ATA Carnet and BCP to be stamped by Border Force, no pre-arrival notice required. Email <u>BFIMM-Transit@homeoffice.gov.uk</u>
  - 24/7 Customs House Immingham Dock, please phone ahead on 0 3000 738 017 to pre-notify Border Force of driver's arrival. Visitor pass given to driver to access ATA Carnet to be taken to Immingham and stamped by Border Force. The driver can then return to collect the unit.

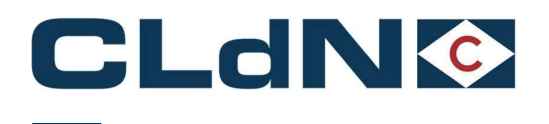

# 5 Santander $\rightarrow$ Dublin $\rightarrow$ Liverpool Booking Scenarios

### 5.1 Customs aspects for bookings on the <u>Santander $\rightarrow$ Dublin $\rightarrow$ Liverpool and vice versa</u> service

CLdN operates the Santander → Dublin → Liverpool service as a multi-leg service with Seatruck Ferries.

• Santander → Dublin and vice versa: Operated by CLdN

The **Santander**  $\rightarrow$  **Dublin service** is an authorised **Regular Shipping Service**. This means that Union Goods do not lose their Union Status and any shipment of non-Union goods must be mandatorily accompanied by a **Transit (T1)** procedure.

#### • Dublin -> Liverpool and vice versa: Operated by Seatruck Ferries

The **Dublin**  $\rightarrow$  **Liverpool service** is classed as a **RoRo service** in Ireland and calls a Pre-Lodgement berth at Liverpool. This means that all goods travelling on this service are subject to the requirements of these respective Border Models:

- o **PBN** in Ireland and
- **GMR** in the UK.

#### 5.2 Booking requirements for goods booked on <u>Santander $\rightarrow$ Dublin $\rightarrow$ Liverpool service</u>

- Ensure all GB Import or Transit declarations are pre-lodged and added to a GMR
- Ensure the GMR is provided in C.WEB as part of the booking
- The GMR must be made from **Dublin to Liverpool**
- **Carrier** will be Seatruck Ferries (Carrier ID = 4)

EU export formalities are to be raised with Office of Exit Dublin (IEDUB100)

• An Irish PBN is mandatory, which CLdN will raise automatically on your behalf

#### Figure: 31 Booking Example on Santander $\rightarrow$ Dublin $\rightarrow$ Liverpool Service

| Contract   | Route        | \$.0.      | Sailing time    | Your Ref.                                                       | Equip.                                                         | Unit Nr.                                                                  | Full C                      | STOFG D                           | DERP                         | Goods description                                                        | Len       | Ta.W   | t. C.Wt.  | Haz?  | Actions  |        |       |      |     |       |       |
|------------|--------------|------------|-----------------|-----------------------------------------------------------------|----------------------------------------------------------------|---------------------------------------------------------------------------|-----------------------------|-----------------------------------|------------------------------|--------------------------------------------------------------------------|-----------|--------|-----------|-------|----------|--------|-------|------|-----|-------|-------|
| COBCON 🚽   | SDRDUBLPL    | - D 2      | 3-01-2023 10:00 | VOUR REF                                                        | TRLR -                                                         | UNITNUMBER                                                                | Y - R                       | v                                 | ? 0                          | ETAILED DESCRIPTION                                                      | 13.30     | 4500   | 15000     | N V   | create * |        |       |      |     |       |       |
| Consignmen | ts           | -          | -               |                                                                 |                                                                |                                                                           |                             |                                   |                              |                                                                          |           |        |           |       |          |        |       |      |     |       |       |
| Uk Border  | Process:     | Ψ          |                 |                                                                 |                                                                |                                                                           |                             |                                   |                              |                                                                          |           |        |           |       |          |        |       |      |     |       |       |
| GmrId:     |              | GMRA0000   | 0000            | Please be awa<br>GVMS Indicate<br>consignments<br>the GMR for a | re that eith<br>or, will caus<br>. It is your i<br>Il consignm | er providing a G<br>a the <i>entire</i> boo<br>responsibility to<br>rests | MR, or<br>king to<br>ensure | narking<br>be treati<br>the relev | at leas<br>ed as a<br>ant de | t 1 consignment with<br>GVMS shipment for all<br>clarations are added to |           |        |           |       |          |        |       |      |     |       |       |
| Releasee:  |              |            |                 | 2                                                               |                                                                |                                                                           |                             |                                   |                              |                                                                          |           |        |           |       |          |        |       |      |     |       |       |
| Upload Co  | nsignments   |            |                 |                                                                 |                                                                |                                                                           |                             |                                   |                              |                                                                          | Get Co    | nsiana | ients Ten | olate | 2        |        |       |      |     |       |       |
|            |              |            |                 |                                                                 |                                                                |                                                                           |                             |                                   |                              |                                                                          |           |        |           |       |          |        |       |      |     |       | _     |
| EXPORT     | Consi        | ignment II | D: CON44932     |                                                                 |                                                                | N                                                                         | ominat                      | ed Agen                           | it :                         | Consignm                                                                 | ent refer | ence   | number:   |       |          |        |       |      |     |       |       |
| Detail cu  | stom docum   | ent        |                 |                                                                 |                                                                |                                                                           |                             |                                   |                              | Detail Cor                                                               | signmen   | t      |           |       |          |        |       |      |     |       |       |
| Type of G  | oods:        | V          |                 |                                                                 |                                                                |                                                                           |                             |                                   |                              | GGB-Nun                                                                  | ber:      |        |           | ?     |          |        |       |      |     |       |       |
| GVMS-IN    |              |            |                 |                                                                 |                                                                |                                                                           |                             |                                   |                              |                                                                          |           |        |           |       |          |        |       |      |     |       |       |
|            | -            |            |                 |                                                                 |                                                                |                                                                           |                             |                                   | -                            |                                                                          | EORI      |        | Name      |       | Address  | Countr | y Zip | City | VAT | Email |       |
| UED        | Doc. type Do | C. Number  | MIMPED          | Ext                                                             | orry date O                                                    | flice of destinati                                                        | on Rece                     | ipt Place                         | Consi                        | Consignor                                                                |           |        | NAME      |       | ADDRESS  | ES 👳   | ZIP   | CITY | VAT |       | 10001 |
|            |              | PORT MINI  | NUMBER          |                                                                 |                                                                |                                                                           | -                           |                                   | -                            | Consignee                                                                |           |        | NAME      |       | ADDRESS  | GB ⇒   | ZIP   | CITY | VAT | ]     |       |
| transport  |              |            |                 |                                                                 |                                                                |                                                                           |                             |                                   |                              | Notify                                                                   |           |        |           |       |          |        |       |      |     |       |       |
| Detail C   | onsignment I | Items      |                 |                                                                 |                                                                |                                                                           |                             |                                   |                              |                                                                          |           |        |           |       |          |        |       |      |     |       |       |
| Nr Of Co   | Ili Package  | Item       |                 |                                                                 |                                                                | Shipping N                                                                | arks C                      | ommodi                            | ity                          | Nett Weight Gross                                                        | Weight    | Jn Nu  | mber Pri  | imary | Technic  | al     |       | SPS  |     |       |       |
|            | Code         | Descriptio | n               |                                                                 |                                                                | 1.000                                                                     | 0                           | ode                               |                              | (Kgs) (Kgs)                                                              |           |        | Cla       | ass   | Name ()  | (mdg)  |       |      |     |       |       |
| 1          | PX 👻         | DETAILED D | ESCRIPTION OF   | TEM                                                             |                                                                |                                                                           | 0                           | 0000000                           |                              | 1500                                                                     |           |        |           |       |          |        |       | 0 🏢  |     |       |       |
| Add Item   | 5            |            |                 |                                                                 |                                                                |                                                                           |                             |                                   |                              |                                                                          |           |        |           |       |          |        |       |      |     |       |       |
| Add Consig | nments       |            |                 |                                                                 |                                                                |                                                                           |                             |                                   |                              |                                                                          |           |        |           |       |          |        |       |      |     |       |       |
| Close      |              |            |                 |                                                                 |                                                                |                                                                           |                             |                                   |                              |                                                                          |           |        |           |       |          |        |       |      |     |       |       |

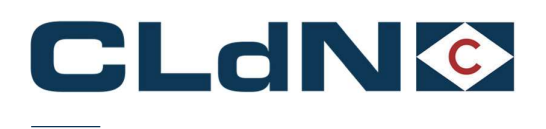

### 5.3 Booking requirements for goods booked on <u>Liverpool $\rightarrow$ Dublin $\rightarrow$ Santander service</u>

- An Irish PBN is mandatory, which CLdN will raise automatically on your behalf
- As an Irish Pre-Lodged declaration is required, for the time being, only bookings for loaded units that are covered by a T1 declaration from GB to final destination in Spain or beyond can be accepted
- Ensure all GB Export declarations are submitted as Arrived and have P2P prior to coming to Port
- Provide the GMR in C.WEB

### Figure: 32 Booking Example on Liverpool $\rightarrow$ Dublin $\rightarrow$ Santander Service

| Contract Route S.O. Ultimate sailing time Your Ref. Equ                                                                                                    | ip. Unit Nr. Full CSTOFG DERP Goods                                                                                                    | description Len Ta.Wt. C.Wt.                                      | Haz? Actions                         |                  |       |
|----------------------------------------------------------------------------------------------------|----------------------------------------------------------------------------------------------------|-------------------------------------------------------------------|--------------------------------------|------------------|-------|
| COBCON 🚽 LPLDUBSDR 🔍 🗹 25-01-2023 00:00 YOUR REF TRLI                                                                                                    | R w UNITNUMBER Y w R w ? DETAILED DE                                                                                                    | SCRIPTION 13.00 2600 15000                                        | N 🛩 create 💌                         |                  |       |
| Consignments Uk Border Process: Uk Border Process: Contral: Contral: Contrad: Contrad: Contra: Contral: Contral: Contra: | either providing a GMR, or marking at least 1 consign<br>cause the <i>entire</i> booking to be treated as a GVMS ship<br>our responsibility to ensure the relevant declarations a<br>priments. | nent with<br>ment for all<br>e added to<br>Get. Consignments Te   | 길<br>molate                          |                  |       |
| EXPORT         Consignment ID: C0N3012           Detail custom document         Type of Goods:         Image: Compared to the second second sec                                                                             | Nominated Agent : 🧾 쿨                                                                                                    | Consignment reference number<br>Detail Consignment<br>GG8-Number: | :                                    |                  |       |
| UED Doc. type Doc. Number Expiry da                                                                                                    | e Office of destination Receipt Place Consigned Place                                                                                                    | EORI Name                                                         | Address Count                        | try Zip City VAT | Email |
| ? T1 V TRANSIT MRN                                                                                                    | OOD                                                                                                    | Consignor                                                         | ADDRESS UK V                         | ZIP CITY VAI     |       |
| transport                                                                                                    |                                                                                                    | Consignee                                                         | ADDRESS ES V                         | ZIP CITY VAT     |       |
| Detail Consignment Items<br>Nr of Colli Package Item<br>Code Description<br>1 AE DESCRIPTION OF ITEM<br>Add Items<br>Add Consignments<br>Gose                                                                                                    | Shipping Marks Commodity Nett V<br>code (Kgs)                                                                                                    | Notify<br>eight Gross Weight Un Number P<br>(Kgs) C<br>15000      | rimary Technical<br>lass Name (Imdg) | sps              |       |

### 5.4 Booking requirements for goods booked on <u>Santander $\rightarrow$ Dublin</u> service

The Santander  $\rightarrow$  Dublin Service is an Authorised Regular Shipping Service.

- <u>Union Goods</u>: No additional information is required to be provided above the standard booking requirements.
- <u>Non-Union Goods</u>: Any shipment of non-Union goods must be mandatorily accompanied by an appropriate Customs Declaration when shipped on a service that holds a "Regular Shipping Service" authorisation. This is usually a **Transit procedure** for which Customs details must be provided in C.WEB prior to the goods arriving at the terminal.

In C.WEB, the Input of Transit document info is done in the tab Seal & Customs documents.

| Seal & Custon                        | Seltáriye i 1993 i Waste i Attachmenta i Mail Kesponse                                                                                                    |
|--------------------------------------|----------------------------------------------------------------------------------------------------|
| • Customs<br>(routes o<br>• For EU – | details in this location to be used for shipments under Transit status, mandatorily accompanied by an NCTS declaration, on our EU — EU services only<br>sperating a Regular Shipping Service authorisation).<br>- Non-EU services, please use the "consignments" tab to enter your customs details. |
| Doc.Nbr.                             | Doc.Type Valid To                                                                                                    |
| Add Customs D                        | looument                                                                                                    |

<u>Note</u>: CLdN does not provide a service to discharge/end Transit movements at the Port of Loading/Destination. A T1 document should be valid for the entire journey.

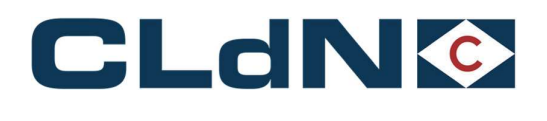

# 6 <u>Dublin → Santander</u> Scenarios

The **Dublin**  $\rightarrow$  **Santander service** is an Authorised Regular Shipping Service.

- <u>Union Goods</u>: no additional information is required to be provided above the standard booking requirements.
- <u>Non-Union Goods</u>: Any shipment of non-Union goods must be mandatorily accompanied by an appropriate Customs Declaration when shipped on a service that holds a "Regular Shipping Service" authorisation. This is usually a **Transit procedure** for which Customs details must be provided in C.WEB prior to the goods arriving at the terminal.

In C.WEB, the Input of Transit document info is done in the tab Seal & Customs documents.

| ACHT IN LUDION       | an   Seliditye   1993   Maste   Attachmenta   Mail.Keaponae                                                                                                    |
|----------------------|----------------------------------------------------------------------------------------------------|
| Customs     (routes) | details in this location to be used for shipments under Transit status, mandatorily accompanied by an NCTS declaration, on our EU — EU services only operating a Regular Shipping Service authorisation). |
| • For EU -           | - Non-EU services, please use the "consignments" tab to enter your customs details.                                                                                                    |
| Doc.Nbr.             | Doc.Type Valid To                                                                                                    |
|                      |                                                                                                    |

<u>Note</u>: CLdN does not provide a service to discharge/end Transit movements at the Port of Loading/Destination. A T1 document should be valid for the entire journey.

For any questions related to the local clearance procedure at Santander, please engage with the booking's office: roro.freightspain.lux@cldn.com

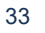

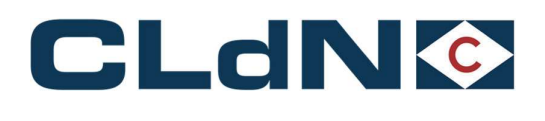

### 6.1 UK $\rightarrow$ EU: Export – Laden Units from Liverpool to Santander

- An Irish PBN is mandatory, however CLdN will raise this automatically on your behalf.
- As an Irish Pre-Lodged declaration is required, for the time being, only bookings for loaded units that are covered by a T1 declaration from GB to final destination in Spain or beyond can be accepted
- Ensure all GB Export declarations are submitted as Arrived and have P2P prior to coming to Port
- Provide the GMR in C.WEB
- 1. Select Route LPLDUBSDR & Sailing Time
- 2. Select **Full** at Booking Level
- 3. Create a Consignment
- 4. Complete Consignor / Consignee / Office of Destination
- 5. Document Type: T1
- 6. Document Number: T1 MRN
- 7. Add at least 1 Item
- 8. Provide GMR
- 9. Tick GVMS Indicator

### Figure: 33 Laden Booking Example on Liverpool – Dublin – Santander Service

| DN 🚽 🛛                            | PLDUBSDR                                                                          |                                                                        | 1-2023 00:00     | YOUR REF                       | TRLR -                       | UNITNUMBER                                 | Y = R =                                  | ? DETAIL                    | ED DESCRIPTION                                                          | V 13.                                          | .00 2600  | 15000                                     | NV    | create *                                            |                                              |                   |                             |                   |       |   |
|-----------------------------------|-----------------------------------------------------------------------------------|------------------------------------------------------------------------|------------------|--------------------------------|------------------------------|--------------------------------------------|------------------------------------------|-----------------------------|-------------------------------------------------------------------------|------------------------------------------------|-----------|-------------------------------------------|-------|-----------------------------------------------------|----------------------------------------------|-------------------|-----------------------------|-------------------|-------|---|
| ment                              |                                                                                   |                                                                        | 9 X 23           |                                |                              |                                            | · · · · · · ·                            |                             |                                                                         |                                                |           |                                           |       |                                                     |                                              |                   |                             |                   |       |   |
| rder                              | Process:                                                                          | T                                                                      |                  |                                |                              |                                            |                                          |                             |                                                                         |                                                |           |                                           |       |                                                     |                                              |                   |                             |                   |       |   |
|                                   |                                                                                   |                                                                        |                  | Please be awar                 | e that eith                  | er providing a                             | GMR, or marking                          | at least 1 co               | nsignment with                                                          |                                                |           |                                           |       |                                                     |                                              |                   |                             |                   |       |   |
|                                   |                                                                                   | GMRA000000                                                             | 00 3             | GVMS Indicato<br>consignments. | r, will caus<br>It is your i | e the <i>entire</i> by<br>responsibility b | ooking to be treat<br>o ensure the relev | ed as a GVM<br>ant declarat | S shipment for a<br>ons are added t                                     | all<br>:0                                      |           |                                           |       |                                                     |                                              |                   |                             |                   |       |   |
| _                                 |                                                                                   |                                                                        |                  | the GMR for all                | consignm                     | ents.                                      |                                          |                             |                                                                         |                                                |           |                                           |       |                                                     |                                              |                   |                             |                   |       |   |
| ee:                               |                                                                                   |                                                                        | 3                |                                |                              |                                            |                                          |                             |                                                                         |                                                |           |                                           |       |                                                     |                                              |                   |                             |                   |       |   |
|                                   |                                                                                   |                                                                        |                  |                                |                              |                                            |                                          |                             |                                                                         |                                                |           |                                           |       | ?                                                   |                                              |                   |                             |                   |       |   |
| J Con                             | signments                                                                         |                                                                        |                  |                                |                              |                                            |                                          |                             |                                                                         | Get                                            | Consignm  | ents Temp                                 | olate |                                                     |                                              |                   |                             |                   |       |   |
| -                                 |                                                                                   |                                                                        |                  |                                |                              |                                            |                                          | _                           | - 2200                                                                  |                                                |           |                                           |       |                                                     |                                              |                   |                             |                   |       |   |
| RT                                | Consi                                                                             | gnment ID:                                                             | CON3012          |                                |                              | 1                                          | Nominated Age                            | nt :                        | Consign                                                                 | nment ref                                      | ference r | umber:                                    |       |                                                     |                                              |                   |                             |                   |       |   |
| cus                               | tom docume                                                                        | ent                                                                    |                  |                                |                              |                                            |                                          |                             | Detail C                                                                | Consignm                                       | ent       |                                           |       |                                                     |                                              |                   |                             |                   |       |   |
| of Go                             | ods: C                                                                            | 2                                                                      |                  |                                |                              |                                            |                                          |                             | GGB-N                                                                   | umber:                                         |           |                                           | ?     |                                                     |                                              |                   |                             |                   |       |   |
|                                   |                                                                                   |                                                                        |                  |                                |                              |                                            |                                          |                             |                                                                         |                                                |           |                                           |       |                                                     |                                              |                   |                             |                   |       |   |
| -IND                              | 12                                                                                |                                                                        |                  |                                |                              |                                            |                                          |                             |                                                                         |                                                |           |                                           |       |                                                     |                                              |                   |                             |                   |       |   |
| -IND                              | 8                                                                                 |                                                                        |                  |                                |                              |                                            | _                                        |                             |                                                                         | EORI                                           |           | Name                                      |       | Address                                             | Country                                      | Zip               | City                        | VAT               | Email |   |
| -IND                              | Doc. type Doc                                                                     | . Number                                                               |                  | Expi                           | iry date O                   | ffice of destina                           | ition Receipt Place                      | • Consigned                 | Place Consign                                                           | EORI<br>101                                    |           | Name<br>NAME                              |       | Address<br>ADDRESS                                  | Country<br>UK 👻                              | Zip               | City                        | VAT               | Email | _ |
| -IND                              | Doc. type Doc<br>T1 TR/                                                           | . Number<br>ANSIT MRN                                                  |                  | Exp                            | iry date O                   | ffice of destina                           | tion Receipt Place                       | e Consigned                 | Place Consign<br>Consign                                                | EORI<br>101                                    |           | Name<br>NAME<br>NAME                      |       | Address<br>ADDRESS<br>ADDRESS                       | Country<br>UK =<br>ES =                      | Zip<br>ZIP<br>ZIP | City<br>CITY<br>CITY        | VAT               | Email |   |
| -IND                              | Doc. type Doc<br>T1 TR/                                                           | Number<br>ANSIT MRN                                                    |                  | Expi                           | iry date O                   | ffice of destina                           | ition Receipt Place                      | e Consigned                 | Place<br>Consign<br>Consign<br>Notify                                   | EORI<br>nor                                    |           | Name<br>NAME<br>NAME                      |       | Address<br>ADDRESS<br>ADDRESS                       | Country<br>UK v<br>ES v                      | Zip<br>ZIP<br>ZIP | City<br>CITY<br>CITY        | VAT<br>VAT<br>VAT | Email |   |
| -IND                              | Doc. type Doc<br>T1 - TR/                                                         | . Number<br>ANSIT MRN                                                  |                  | Exp                            | iry date O                   | ffice of destina                           | tion Receipt Place                       | Consigned                   | Place<br>Consign<br>Consign<br>Notify                                   | EORI<br>nor<br>nee                             |           | Name<br>NAME<br>NAME                      |       | Address<br>ADDRESS<br>ADDRESS                       | Country<br>UK V<br>ES V                      | Zip<br>ZIP<br>ZIP | City<br>CITY<br>CITY        | VAT<br>VAT<br>VAT | Email |   |
| -IND                              | Doc, type Doc<br>T1 V TR/<br>V<br>signment I                                      | . Number<br>ANSIT MRN<br>Items                                         |                  | Expi                           | iry date O                   | ffice of destina                           | Narks Commod                             | e Consigned                 | Place<br>Consign<br>Consign<br>Notify                                   | EORI<br>nee                                    | at Un Nue | Name<br>NAME<br>NAME                      |       | Address<br>ADDRESS<br>ADDRESS<br>Technic            | Country<br>UK V<br>ES V                      | Zip<br>ZIP<br>ZIP | City<br>CITY<br>CITY        | VAT<br>VAT<br>VAT | Email | Î |
| -IND<br>[<br>]<br>sort [<br>f Col | Doc. type Doc<br>T1 V TR/<br>Signment I<br>li Package I<br>Code T                 | tems                                                                   |                  | Exp                            | iry date O                   | ffice of destina                           | Marks Commod                             | e Consigned                 | Place Consign<br>Consign<br>Notify<br>ett Weight Gro<br>(Kgs) (Kg       | EORI<br>nee                                    | nt Un Nu  | Name<br>NAME<br>NAME<br>nber Prir<br>Cla  | mary  | Address<br>ADDRESS<br>ADDRESS<br>Technic<br>Name (: | Country<br>UK V<br>ES V<br>V<br>cal<br>Imdg) | Zip<br>ZIP<br>ZIP | City<br>CITY<br>CITY<br>SPS | VAT<br>VAT<br>VAT | Email | 1 |
| I Col                             | Dioc. type Doc<br>T1 V TR/<br>V<br>signment I<br>li Package I<br>Code T<br>AE V E | . Number<br>ANSIT MRN<br>(tems<br>(tem<br>Description<br>DETAILED DE:  | SCRIPTION OF ITE | Exp                            | iry date O                   | ffice of destina                           | Marks Commod<br>code                     | e Consigned                 | Place Consign<br>Consign<br>Notify<br>ett Weight Gro<br>Kgs) (Kg        | EORI<br>nee<br>oss Weigh<br>gs)                | ht Un Nu  | Name<br>NAME<br>NAME<br>nber Prin<br>Cla: | mary  | Address<br>ADDRESS<br>ADDRESS<br>Technic<br>Name (: | Country<br>UK V<br>ES V<br>V<br>ral<br>Imdg) | Zip<br>ZIP<br>ZIP | City<br>CITY<br>CITY<br>SPS | VAT<br>VAT<br>VAT | Email |   |
| Items                             | Doc. type Doc<br>T1 V TR/<br>V<br>signment I<br>li Package I<br>Code C<br>AE V [  | . Number<br>ANSIT MRN<br>(tems<br>(tem<br>Description<br>DETAILED DES  | SCRIPTION OF ITE | Exp                            | iry date 0                   | ffice of destina                           | Marks Commod<br>poooooo                  | tty N                       | Place Consign<br>Consign<br>Notify<br>ett Weight Gro<br>(Kgs) (Kg       | EORI<br>nor<br>nee                             | ht Un Nur | Name<br>NAME<br>NAME<br>nber Prir<br>Cla  | mary  | Address<br>ADDRESS<br>ADDRESS<br>Technic<br>Name (  | Country<br>UK V<br>ES V<br>V<br>al<br>Imdg)  | Zip<br>ZIP<br>ZIP | City<br>CITY<br>CITY<br>SPS | VAT<br>VAT<br>VAT | Email |   |
| IND I GOING I CON                 | Doc. type Doc<br>T1 v TR/<br>v maint I<br>li Package I<br>Code T<br>AE v E        | :. Number<br>ANSIT MRN<br>items<br>(tem<br>Description<br>DETAILED DE: | SCRIPTION OF ITE | Expi                           | iry date 0                   | ffice of destina                           | Marks Commod<br>00000000                 | e Consigned                 | Place Consign<br>Consign<br>Notify<br>ett Weight Gro<br>(Kg<br>(Kg) (Kg | EORI<br>nor<br>nee<br>oss Weigh<br>35)<br>5000 | ht Un Nur | Name<br>NAME<br>NAME<br>NAME<br>Clas      | mary  | Address<br>ADDRESS<br>ADDRESS<br>Technic<br>Name (: | Country<br>UK V<br>ES V<br>V<br>al<br>Imdg)  | Zip<br>ZIP<br>ZIP | City<br>CiTY<br>CiTY<br>SPS | VAT<br>VAT<br>VAT | Email |   |

Please ensure that your export declarations are created correctly:

- Box 1: The third character of DECLN\_TYPE must indicate the entry is declared "Arrived"
- Box 25: Transport mode 6
- Box 30: GVMS location code LIV
- Box 44: AI statement: RRS01

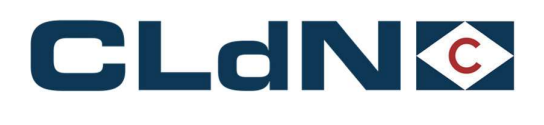

- 6.2 UK  $\rightarrow$  EU: Export Empty Units from Liverpool to Santander
  - An Irish PBN is mandatory, however CLdN will raise this automatically on your behalf.
  - Provide the **GMR** in C.WEB
- 1. Select Route LPLDUBSDR & Sailing Time
- 2. Select Empty at Booking Level
- 3. Select UK Border Process: T
- 4. Create a **Consignment**
- 5. Complete Consignor / Consignee
- 6. Document Type: EX
- 7. Document Number: Leave blank
- 8. Item is not allowed
- 9. Provide GMR
- 10. Tick GVMS Indicator

|     |          | ~ 4   | E and a set of a set | D I      | E       |    | 1       |         | Desta L'est |           | <b>•</b> • • • • • • • |
|-----|----------|-------|----------------------|----------|---------|----|---------|---------|-------------|-----------|------------------------|
| - 6 | -ialiro' | ~ ~ ~ | Empty                | ROOKING  | Evamnia | 00 | I IVORI | nnn = 1 | i iinin _   | Santandor | Sorvico                |
|     | IUUIE.   | 57    |                      | DUUKIIIU |         |    |         | -       | Dubilit -   | Januanuer | JEIVILE                |
| _   |          | _     |                      |          |         |    |         |         |             |           |                        |

|                                                                                                    | tract Route S.O. Sailing time                               | Your Ref. Equip. Unit Nr. Full STOFG DER Goods                                                                                                    | description Len                     | Ta.Wt. C.Wt. Haz         | Actions  |             |      |     |       |   |
|----------------------------------------------------------------------------------------------------|-------------------------------------------------------------|----------------------------------------------------------------------------------------------------|-------------------------------------|--------------------------|----------|-------------|------|-----|-------|---|
| Prometrik I searcestand Seleces Consistence. Liotik   Other Resultances   Perion Carlinde   Self A Customs Self data   MOG   Waste   Attachemist   Hall Resonance  Barder Process:    Prese be andre that either providing a GHR, or marking at least 1 consignment with  OVES findicator, will cause the entire booking to be traited as a GWS adjament for all  OVES findicator, will cause the entire booking to be traited as a GWS adjament for all  OVES findicator, will cause the entire booking to be traited as a GWS adjament for all  OVES findicator, will cause the entire booking to be traited as a GWS adjament for all  OVES findicator, will cause the entire booking to be traited as a GWS adjament for all  OVES findicator, will cause the entire booking to be traited as a GWS adjament for all  OVES findicator, will cause the entire booking to be traited as a GWS adjament for all  Description of the over the relevant declarations are added to  Description of the over the relevant declarations are added to  Description of the over the relevant declarations are added to  Description of the over the relevant declarations are added to  Description of the over the relevant declarations are added to  Description of the over the over the relevant declarations are added to  Description of the over the over the relevant declarations are added to  Description of the over the relevant declarations are added to  Description of the over the relevant declarations are added to  Description of the over the over the relevant declarations are added to  Description of the over the over the relevant declarations are added to  Description of the over the over the relevant declarations are added to  Description of the over the over the over the relevant declarations are added to  Description of the over the over the over the over the over the over the over the over the over the over the over the over the over the over the over the over the over the over the over the over the over the over the over the over the over the over the over the over t                                             | LPLDUBSDR 🚽 🗌 🚾                                             | YOUR REF TRLR - UNITNUMBER N - R - ? empty                                                                                                    | 13.00                               | 2600 0 N 🕫               | create 💌 |             |      |     |       |   |
| Border Process:       Image: Image: Ima                                                                                    | gnments   <u>Temperature</u>   <u>Shipper, Consignee, I</u> | Notify   Other Requirements   Pre/On Carriage   Seal & Customs   Selfdrive   IM                                                                              | MDG   Waste   Attachmer             | ts   Mail Response       | 1        |             |      |     |       |   |
| Indiana       Participation       CMRS Addocuments       CMRS Addocuments       CMRS Addocuments         Indiana       Consignments       Set Consignments       Set Consignments       Set Consignments         Consignment ID:: CON24700       Nominated Agent ::       Consignment Consignments       Detail Consignment         Set Consignment ID:: CON24700       Nominated Agent ::       Detail Consignment       Detail Consignment         Set Consignment ID:: CON24700       Nominated Agent ::       Detail Consignment       Consignment         Set Consignment ID:: CON24700       Nominated Agent ::       Detail Consignment       Consignment         Set Consignment ID:: CON24700       Nominated Agent ::       Detail Consignment       Consignment         Set Consignment ID:: CON24700       Nominated Agent ::       Detail Consignment       Consignment         Set Consignment ID:: CON24700       Nominated Agent ::       Consignment       Consignment       Consignment         Set Consignment ID:: CON24700       Nominated Agent ::       Consignment       Consignment       Consignment       Consignment         Set Consignment ID:: CON24700       Nominated Agent ::       Consignment       Consignment       Consignment       Consignment         Set Consignment ID:: Con24700       Nominated Agent ::       Consignment       Consignment <td>Border Process: T</td> <td></td> <td></td> <td></td> <td></td> <td></td> <td></td> <td></td> <td></td> <td></td>                                                                                                    | Border Process: T                                           |                                                                                                    |                                     |                          |          |             |      |     |       |   |
|                                                                                                    |                                                             | Please be aware that either providing a GMR, or marking at least 1 consignments                                                                              | ment with                           |                          |          |             |      |     |       |   |
| the GMR for all consignments.                                                                                                    | rId: GMRA0000000 2                                          | GVMS Indicator, will cause the entire booking to be treated as a GVMS ship<br>consignments. It is your responsibility to ensure the relevant declarations ar | oment for <i>all</i><br>re added to |                          |          |             |      |     |       |   |
| Address     County 72p     City     City                                                                                                    |                                                             | the GMR for all consignments.                                                                                                    |                                     |                          |          |             |      |     |       |   |
| Add Consignments ID: CON24700 Nominated Agent :<br>Id consignment ID: CON24700 Nominated Agent :<br>Id consignment ID: CON24700 Nominated Agent :<br>Id con24700 Nominated Agent :<br>Id con24700 Nominated Agent :<br>Id con24700 Nominated Agent :<br>Id con24700 Nominated Agent :<br>Id con24700 Nominated Agent :<br>Id con24700 | isee: <u>i</u>                                              |                                                                                                    |                                     |                          | 2        |             |      |     |       |   |
| ORT       Consignment reference number:       Consignment reference number:         Id custom document       Detail Coesignment       Detail Coesignment         65 Odd:       GEB-Number:       Z         51ND                                                                                                    | and Consignments                                            |                                                                                                    | Get Cons                            | ignments Template        | 1        |             |      |     |       |   |
| Ondgament ID: C0X42400         Nominated Agent:         I         Condgament Telerence number:         Detail Consignment           all custom document         Detail Consignment         Detail Consignment         GEB-Number:         If it is is is is is is is is is is is is is                                                                                                    |                                                             |                                                                                                    | Laternee                            | Annal Angle in Alberta A |          |             |      |     |       | _ |
| all customent         Detail Consignent           e of Goods;                                                                                                    | ORT Consignment ID: CON24700                                | Nominated Agent : 3                                                                                                    | Consignment referer                 | ice number:              |          |             |      |     |       |   |
| GGB-Humber GGOS C GGB-Humber GGOS C GGB-HUmber GGOS C GGB-HUmber GGOS C GGB-HUmber G                                            | ail custom document                                         |                                                                                                    | Detail Consignment                  |                          |          |             |      |     |       |   |
| Distribution         Expiry date         Office of destination Receipt Place Consigned Place         FORI         Name         Address         Country Zip         City         VAT         Email           Doc. type Doc. Number         Expiry date         Office of destination Receipt Place Consigned Place         Consigner         NAME         ADDRESS         BE         ZiP         City         Consigner         Consigner         Name         ADDRESS         BE         ZiP         City         City <t< td=""><td>e of Goods: C 🖤</td><td></td><td>GGB-Number:</td><td>1</td><td>2</td><td></td><td></td><td></td><td></td><td></td></t<>                                                                                                    | e of Goods: C 🖤                                             |                                                                                                    | GGB-Number:                         | 1                        | 2        |             |      |     |       |   |
| Doc. type Doc. Number         Expiry date.         Office of destination Receipt Place Consigned Place         EORI / Name         Address         Country Zip         City         VAT         Email         Mail           Iport. type Doc. Number         Expiry date.         Office of destination Receipt Place Consigned Place         Consigner         NAME         ADDRESS         BE ∨         ZiP         City         Consigner         Name         ADDRESS         BE ∨         ZiP         City         City                                                                                                    | IS-IND                                                      |                                                                                                    |                                     |                          |          |             |      |     |       | 1 |
| EX          Consigner         NAME         ADRESS         BE         V         DP         CIV           pp.ort            ADRESS         BE         V         DP         Consigner                                                                                                    | Doc. type Doc. Number                                       | Expiry date Office of destination Receipt Place Consigned Place                                                                                              | EORI                                | Name                     | Address  | Country Zip | City | VAT | Email |   |
| sport v Longippee NAME PLANES PE V 2P CIT                                                                                                    | EX w                                                        |                                                                                                    | Consignor                           | NAME                     | ADDRESS  | BE V ZIP    | CITY | _   | _     |   |
| nour                                                                                                    | isport 🔍                                                    |                                                                                                    | Consignee                           | NAME                     | ADDRESS  | BE V ZIP    | UIT  | _   |       | _ |
|                                                                                                    |                                                             |                                                                                                    | Wouldy                              |                          | 1        |             |      |     |       |   |
|                                                                                                    |                                                             |                                                                                                    |                                     |                          |          |             |      |     |       |   |
|                                                                                                    | 2                                                           |                                                                                                    |                                     |                          |          |             |      |     |       |   |
|                                                                                                    |                                                             |                                                                                                    |                                     |                          |          |             |      |     |       |   |

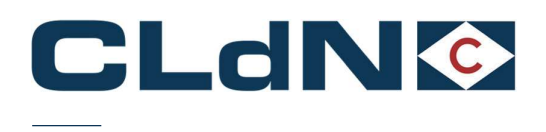

## 7 Specific Process Requirements for SPS Goods

#### 7.1 GB -> NL – Requirement for provision of GGB number for bookings between GB & NL

The Dutch NVWA has made the use of the GGB number in the booking mandatory for shipments entering the EU containing goods of animal origin.

This process ensures:

- Reduced administrative requirements at the EU port of entry
- Reduced delays at the EU port of entry

European law places a legal obligation on the importer to make a formal declaration notifying the authorities (NVWA) of the pending importation of SPS goods before they enter EU territory. By making this declaration to the NVWA the customer obtains a GGB number which can be shared with CLdN at the booking stage.

Within the CLdN C.WEB booking portal a field has been created to indicate a consignment contains SPS goods as well as to insert the GGB number. CLdN is subsequently able to immediately validate the GGB number which will allow us to release the goods upon arrival in the NL.

#### <u>Please note</u>: When you mark a consignment as containing SPS goods, the unit will not be able to gatein if the GGB number is not present. It is your responsibility to ensure units containing Goods of Animal Origin do not ship without a valid GGB number

The following steps need to be taken:

- 1. Pre-registration of the shipment needs to be done in the system of the NVWA (VGC).
- 2. Send the official certificate stating the GGB number to the Dutch customs UK mailbox: (douane.drh.veterinair.vk@douane.nl)
- 3. Enter the GGB number for each consignment containing SPS goods in your booking
- 4. Upon arrival in the Netherlands, provided Customs release has been performed, the unit can depart for the BCP immediately.

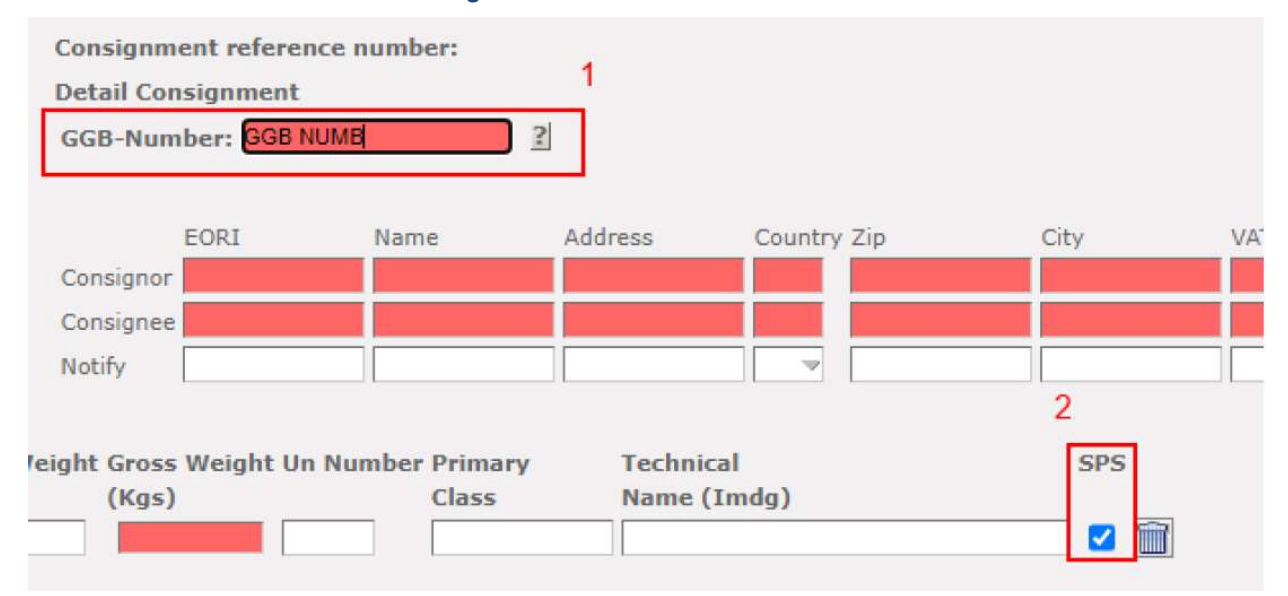

Figure: 257 – C.Web GGB Number

### 7.2 BE/NL -> GB

CLdN is working on implementing the Target Border Operating Model and will update this guide in due course, once all requirements are known.

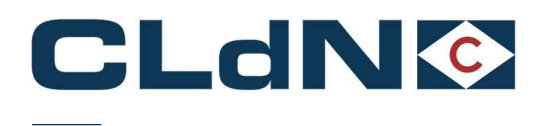

# 8 Frequently Asked Questions / Explanatory Guidance

### 8.1 CldN Ports Locations codes – Box 30 of SAD

| Belgium: Zeebrugge Brittannia dock PLDA | BEZEEGV00018002 |
|-----------------------------------------|-----------------|
| Belgium: Zeebrugge Brittannia doc NCTS  | TO801702        |
| Netherlands: Rotterdam Rozenburg        | 3197KG70        |
| Purfleet                                | GBPUF           |
| Killingholme                            | GBKIL           |

### 8.2 CLdN Ports NCTS Office Codes

| Belgium: Zeebrugge     | BE343000                                          |
|------------------------|---------------------------------------------------|
| Netherlands: Rotterdam | NL000510                                          |
| Purfleet               | GB000149 (Never allowed as Office of Destination) |
| Killingholme           | GB005170 (Never allowed as Office of Destination) |

### 8.3 Entry Summary Declaration / ENS

- $\bullet \quad \mathsf{EU} \to \mathsf{UK}$ 
  - o Lodging of an ENS is not yet mandatory
  - CLdN will perform this on your behalf for all bookings and will require additional data elements from this date onward
- $UK \rightarrow EU$ 
  - CLdN performs the ENS declaration on your behalf, for all bookings (also for Accompanied bookings)

#### 8.4 Use of Community Systems in BE / NL

Besides direct input in C.WEB, CLdN optionally allows for the provision of Customs Documents (MRN's) via community systems **RX/Seaport** (e-balie) and **Portbase**. Please ensure, when making a booking, that you only utilize **1 option**, and **do not** provide duplicate information by submitting this to both systems as this may cause issues with double processing of documents resulting in delays.

### RX / SEAPORT:

Please complete following elements accurately as also shown in Figure: 5

- 1. Document number: MRN of subsequent customs procedure
- 2. Customs Procedure type: Choose subsequent customs procedure (customs clearance or transit are most common)

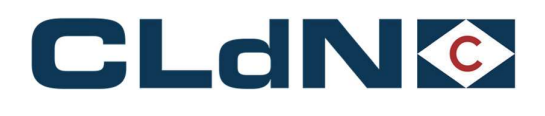

- 3. Customs state: Choose Blocked or Released
- 4. Terminal code: C.RO PORTS BRITTANIADOK (K608-609)
- 5. Unit number: Same as used in our booking, excluding slash
- 6. Reference: Our full booking ref, including slash

| ew ferry-terminal-de     | ocument           |            | <b>.</b> × |
|--------------------------|-------------------|------------|------------|
| Document info            |                   | Attachment |            |
| Reference<br>MRN         | Document number * | SELECT     |            |
| Customs procedure Type * | X                 | •          |            |
| Terminal *               |                   |            |            |
| Unit info                |                   |            |            |
|                          |                   |            |            |
| Add                      |                   |            |            |

### Figure: 35 – RX / Seaport

### PORTBASE:

### Please complete following elements accurately as also shown in Figure 36

- 1. Document type: as shown on the customs document
- 2. Document number: MRN of subsequent customs procedure
- 3. Transport equipment ID: unit number as used in our booking, excluding slash
- 4. Booking number: **CLVW00, followed by our booking ref, excluding the slash and check digit**, for example CLVW0064242849

| otification export documentation                       | rack & trace                           |                       |                                                    | ŀ          |
|--------------------------------------------------------|----------------------------------------|-----------------------|----------------------------------------------------|------------|
| <pre>cport shipment overview. &gt; Export shipme</pre> | nt details                             |                       |                                                    |            |
| Shipment details                                       | 1                                      |                       |                                                    |            |
| Document type *                                        | (EX) Goods declaration for exportation | Notify party (e-mail) |                                                    |            |
| Document number * 💿                                    |                                        | Registration date     | 16-08-2022                                         |            |
| Shipment gross weight (kg)                             |                                        | Status                |                                                    |            |
| Transport equipment ID * 📀                             | Boo                                    | king number * 🤉       | Total shipment weight per transport equipment (kg) |            |
| 3                                                      |                                        | (4)                   | Additionener                                       | aquinmo    |
|                                                        |                                        |                       | Undo Save :                                        | Save & net |
|                                                        |                                        |                       |                                                    |            |
|                                                        |                                        |                       |                                                    |            |

## Figure: 266 - Portbase

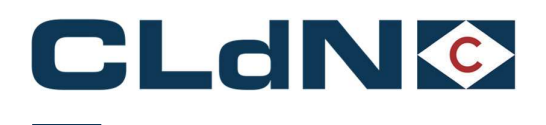

### 8.5 Clarification on use of EORI Numbers in a booking

Details of Consignor and Consignee are required for ENS purposes on UK – EU bookings, and in due course also for EU – UK. These details can be provided by either providing the EORI number of the respective Consignor/Consignee or by providing full Name/Address (NAD) details.

As ENS declarations are submitted to the Country of **Destination** and when using EORI numbers instead of NAD details, please ensure these exist in the respective EORI database of the Destination country. This means that when sailing to the UK, only GB EORI numbers can used and when sailing to the EU, only EU EORI numbers can be entered.

Most bookings will therefore be a combination of NAD details for Consignor and EORI details for Consignee, as a Consignor will rarely have an EORI number on the other side.

#### 8.6 Mandatory use of MUCR for UK – EU bookings with multiple consignments

CLdN operates the "**Temporary Storage Border Model**" at Purfleet and Killingholme which imposes a requirement to arrive and **obtain P2P** upon Gate In at the UK port of exit for all Export declarations.

In order to be able to obtain P2P at the border for units containing multiple export declarations, we require the individual DUCR's to be consolidated into a MUCR reference, and this MUCR must be added to the first consignment of your booking.

If this does not happen, we will not be able to obtain P2P for all consignments in your unit and you are at risk of Exports not being finalised.

The use of "Arrived" (EX-A – Transport Mode at the Border 6) is **NOT** allowed.

#### 8.7 Clearance process in Belgium – Correctly "writing off" from PLDA

It is of paramount importance to correctly clear the Manifest items from PLDA correctly, to prevent issues with non-clearances later on. CLdN therefore issues "ENS Confirmation" notices which contain all data required to perform this.

Below you can find an overview of the relevant fields and how to use these.

Please pay particular attention to the correct references in Box 40 of your declaration and the correct package count.

- Stay number (verblijfsnummer): Conveyance ref number (1)
- Lloyds number: Lloyds number (2)
- Agent code: COBELF (3)
- ENS Ref/BoL/UCR + Article number: Last 4 digits of consignment reference number (4)
- Release document: Transit document or to be completed after clearance (5)
- Item details: Containing the following as entered in the booking: (6)
  - o Item number
  - Number of packages
  - Package code
  - o Gross weight
  - o Description
  - Shipping Marks
  - o HS Code

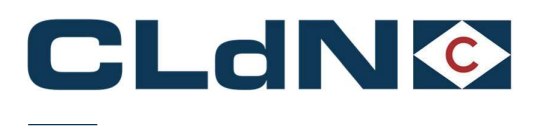

### Figure: 277 – Customs Cargo / Booking details

### Transport Details

| S: PAULINE           |                 | Lloyds Nr.:  | L9324473 2       | Flag:  | Maltese   | ĺ |
|----------------------|-----------------|--------------|------------------|--------|-----------|---|
| ETS:                 | 13/09/2023 6:00 | ETA:         | 13/09/2023 16:00 | Agent: | COBELF    | 3 |
| Conveyance Ref./UVI: | 555994          | POL:         | PURFLEET         | POD:   | ZEEBRUGGE |   |
| LoCode:              | BEZEEA000608    | LoCode NCTS: | T0801702         |        | 09        |   |

#### Booking Details - 67841824/0

| Date & Time of issue: | 13/09/2023 07:20:56 |           |  |
|-----------------------|---------------------|-----------|--|
| Y/Ref:                |                     | Unit Nr.: |  |
| O/Ref:                | 67841824/0          | KLMEMO:   |  |

#### Cargo Details - 1 of 1

| UCR: 6784182400                             | 22 Article Number: 00 | 122 4        |                   |             |                |         |   |
|---------------------------------------------|-----------------------|--------------|-------------------|-------------|----------------|---------|---|
| Release document: T1 - 23GB00008115563CF9 5 |                       |              |                   |             |                |         |   |
| item(s):                                    |                       |              |                   |             |                |         |   |
| Item Number                                 | No of Packages        | Package Code | Gross weight (kg) | Description | Shipping Marks | HS Code | 6 |
| 1                                           | 4640                  | CS           | 6690              |             |                |         |   |
| 2                                           | 4640                  | CS           | 6690              |             |                |         |   |

#### 8.8 IMO Numbers of CLDN Vessels

The IMO numbers of the CLdN Vessels are included in the Customs Cargo Details report, provided for each sailing.

#### 8.9 CLdN – Seatruck GVMS Carrier ID's

#### Seatruck GVMS Carrier id: 4

#### CLdN GVMS Carrier id:

#### 8.10 Clearance process in The Netherlands – Correctly clearing in AGS

It is of paramount importance to correctly clear the Manifest items from AGS correctly, to prevent issues with nonclearances later on. CLdN therefore issues "**ENS Confirmation**" notices which contain all data required to perform this.

Please pay particular attention to the correct references in Box 40 of your declaration as well as the package quantities and weights. **These must match exactly**.

- Previous document (Box 40): Consignment reference number (full number: 17 digits)
- Gross weight: Gross weight as provided in the booking
- Number of packages: Number of packages as provided in the booking

See Figure 37 for where this information can be found on the ENS confirmation

#### 8.11 Shipping of "new" Trailers / Containers being sold

When shipping Trailers / Containers etc. that are being sold (mostly but not exclusively for newly produced units) the freight unit itself becomes the Consignment. It is therefore **not allowed** to set the Empty indicator for your booking, as that is only to be used when repositioning Empty units.

Note: 'empty' must not be at the end of the description as the unit will be treated as empty

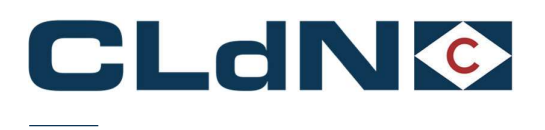

Whenever you make a booking for a freight unit being sold, mark it as "Full" and provide the applicable consignment information to ensure the unit is declared correctly.

### 8.12 Shipping of "Return" packaging for which you wish to apply an Oral or By Conduct Declaration

When shipping durable Return packaging, not subject to a sales transaction, it is possible to utilize a simplification in the form of an Oral or By Conduct Declaration.

When you make a booking for cargo that is eligible, you can indicate this by:

Commencing the Goods Description at Booking level with the word: "RETURN". (i.e. RETURN Engine racks)

# <u>Note</u>: The description can be "RETURN empty packaging" but <u>should not end with the word "empty"</u> as the unit will be treated as empty and RETURN logic will be ignored.

- Setting Full indicator to "Yes"
- Provide Export (Mandatory for  $NL \rightarrow UK$ )

The use of this simplification is only possible at unit level. It is not possible to combine this when the unit contains other cargo subject to full declarations. It is your responsibility to ensure/verify that the cargo being moved is eligible for this process.

Please refer to the Booking Scenario's for full details.

#### 8.13 Bookings using "Mini CUSCAR"

Each 'Mini CUSCAR' will have its own number (MRN), this number must be entered into the consignment so that it can be sent to Customs Authorities in Zeebrugge after the vessel has sailed.

In this case, the booking should be created as normal, but ensure the document type is set as 'T1' and the Office of Destination is Zeebrugge (BE343000). The document number must be the MRN as mentioned above.

#### 8.14 Booking of "Through Shipments" / Multiple legs

CLdN holds a Regular Shipping Service (RSS) permit for its intra EU routes. Following the UK's exit from the EU, these permits do not cover shipments to and from the UK anymore. For this reason and for the time being, all through shipments must be booked in two separate legs. One leg to cover the UK-EU journey and a second booking for the EU-EU journey, the latter will be covered by the RSS permit.

Please align your customs procedures accordingly:

# Table 2: – UK $\rightarrow$ EU

| UK – EU                                                                 | First leg booking                                                                | Second leg booking                                     |  |
|-------------------------------------------------------------------------|----------------------------------------------------------------------------------|--------------------------------------------------------|--|
| UK Export formalities Only,<br><b>Clearance</b> at transhipment<br>port | Provide Export DUCR and following<br>shipment enter Import MRN in the<br>booking | Book as Union status - Do NOT add Customs<br>documents |  |
| UK Export formalities only,<br><b>T1</b> raised at transhipment<br>port | Provide Export DUCR and following shipment enter Transit MRN in the booking      | Enter Transit MRN in the C.WEB tab "Seal               |  |
| <b>UK Transit</b> formalities to final destination                      | Provide Export DUCR and Transit<br>MRN in the booking                            | Customs and send in to bookings desk                   |  |

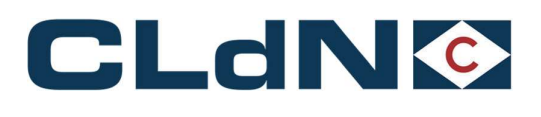

| EU – UK                                              | First leg booking                                                                                                    | Second leg booking                                                                                  |
|------------------------------------------------------|----------------------------------------------------------------------------------------------------|----------------------------------------------------------------------------------------------------|
| EU Export formalities<br>(not to be used ex Leixoes) | Book as Union status, do not add<br>customs documents. Ensure Office<br>of Exit on your Export document is<br>Zeebrugge/Rotterdam.                                                                                                    | Enter Export MRN to the booking.<br>CLdN will present to customs office<br>of Exit and close Export |
| For shipments ex Leixoes<br>only                     | Book as Union status, complete<br>field "Final destination" in Pre-On-<br>carriage tab. Ensure office of Exit<br>on your Export document is<br>Zeebrugge/Rotterdam.<br>Send Export MRN to Bookings desk<br>prior to arrival at the port. | Enter Export MRN to the booking.<br>CLdN will present to customs office<br>of Exit and close Export |

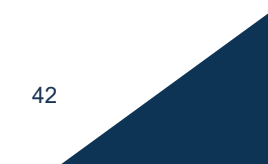